# Οδηγός χρήσης του HP Photosmart 370 series

## Ελληνικά

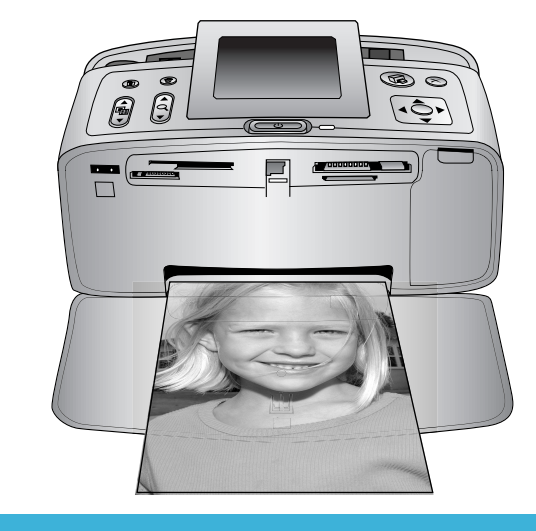

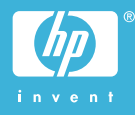

## Πνευματικά δικαιώματα και εμπορικά σήματα

© Πνευματικά δικαιώματα 2004 Hewlett-Packard Development Company, L.P.

Οι πληροφορίες στο παρόν έγγραφο μπορεί να αλλάξουν χωρίς προειδοποίηση. Η αναπαραγωγή, προσαρμογή ή μετάφραση του παρόντος υλικού χωρίς προηγούμενη γραπτή συγκατάθεση της Hewlett-Packard απαγορεύεται, με εξαίρεση όσα επιτρέπονται από τους νόμους περί δικαιωμάτων πνευματικής ιδιοκτησίας.

## Προειδοποίηση

Οι μόνες εγγυήσεις για τα προϊόντα και τις υπηρεσίες της ΗΡ διατυπώνονται στις ρητές δηλώσεις εγγύησης που συνοδεύουν τα αντίστοιχα προϊόντα και υπηρεσίες. Τίποτα στο παρόν δεν μπορεί να θεωρηθεί ότι αποτελεί συμπληρωματική εγγύηση. Η ΗΡ δεν είναι υπεύθυνη για οποιαδήποτε τεχνικό ή ορθογραφικό σφάλμα ή παράλειψη που περιλαμβάνεται στο παρόν.

Η Hewlett-Packard Development Company δεν ευθύνεται για παρεπόμενες ή αποθετικές ζημιές που αφορούν ή προκύπτουν από την παροχή, τη λειτουργικότητα και τη χρήση του παρόντος εγχειριδίου και του προγράμματος που περιγράφει.

## Εμπορικά σήματα

Οι ονομασίες ΗΡ, Photosmart και το λογότυπο ΗΡ είναι ιδιοκτησία της Hewlett-Packard Development Company, L.P.

Το λογότυπο Secure Digital είναι εμπορικό σήμα της εταιρείας SD Association.

Οι ονομασίες Microsoft και Windows είναι κατατεθέντα εμπορικά σήματα της Microsoft Corporation.

Οι ονομασίες CompactFlash, CF και το λογότυπο CF είναι εμπορικά σήματα της εταιρείας CompactFlash Association (CFA).

Τα Memory Stick, Memory Stick Duo, Memory Stick PRO και Memory Stick PRO Duo είναι εμπορικά σήματα ή κατατεθέντα εμπορικά σήματα της Sony Corporation.

To MultiMediaCard είναι εμπορικό σήμα της Infineon Technologies AG στη Γερμανία και έχει παραχωρηθεί με άδεια χρήσης στην MMCA (MultiMediaCard Association).

To SmartMedia είναι εμπορικό σήμα της Toshiba Corporation. To xD-Picture Card είναι εμπορικό σήμα των εταιρειών Fuji Photo Film Co., Ltd., Toshiba Corporation και Olympus Optical Co., Ltd.

Οι ονομασίες Mac, Macintosh και το λογότυπο Mac είναι κατατεθέντα εμπορικά σήματα της Apple Computer, Inc.

Οι ονομασίες και τα λογότυπα Bluetooth είναι ιδιοκτησία της Bluetooth SIG, Inc. και η χρήση τους από την Hewlett-Packard Company γίνεται κατόπιν αδείας.

To PictBridge και το λογότυπο PictBridge είναι εμπορικά σήματα του οργανισμού Camera & Imaging Products Association (CIPA).

Άλλες ονομασίες και λογότυπα είναι εμπορικά σήματα ή κατατεθέντα εμπορικά σήματα των αντίστοιχων κατόχων τους.

Το ενσωματωμένο στον εκτυπωτή λογισμικό βασίζεται εν μέρει στη δουλειά της ανεξάρτητης ομάδας εργασίας Independent JPEG Group. Τα πνευματικά δικαιώματα για ορισμένες φωτογραφίες που χρησιμοποιούνται σε αυτό το εγχειρίδιο παραμένουν ιδιοκτησία των αρχικών κατόχων τους.

### Κανονιστικός αριθμός αναγνώρισης μοντέλου SDGOA-0405

Για λόγους αναγνώρισης σε σχέση με τις κανονιστικές οδηγίες, το προϊόν έχει έναν Κανονιστικό Αριθμό Μοντέλου. Ο αριθμός αυτός για το προϊόν σας είναι SDGOA-0405. Δεν έχει καμία σχέση με την ονομασία (HP Photosmart 370 series) ούτε με τον αριθμό προϊόντος (Q3419A) της HP.

### Πληροφορίες για την ασφάλεια

Να λαμβάνετε πάντα τα βασικά μέτρα ασφαλείας όταν χρησιμοποιείτε αυτό το προϊόν προκειμένου να ελαχιστοποιηθεί ο κίνδυνος τραυματισμών από πυρκαγιά ή ηλεκτροπληξία.

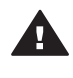

Προειδοποίηση Μην αφήνετε το προϊόν εκτεθειμένο στη βροχή ή σε υγρασία γιατί υπάρχει κίνδυνος πυρκαγιάς ή ηλεκτροπληξίας.

- Διαβάστε καλά και κατανοήστε όλες τις οδηγίες στον Οδηγό εγκατάστασης HP Photosmart.
- Χρησιμοποιείτε μόνο ηλεκτρική πρίζα με γείωση για να συνδέσετε τον εκτυπωτή στο ρεύμα. Αν δεν γνωρίζετε εάν η πρίζα έχει γείωση, ρωτήστε έναν ηλεκτρολόγο.
- Λάβετε υπόψη σας όλες τις προειδοποιήσεις και τις οδηγίες που αναγράφονται επάνω στο προϊόν.
- Αποσυνδέστε τον εκτυπωτή από την ηλεκτρική πρίζα για να τον καθαρίσετε.
- Μην τοποθετείτε και μην χρησιμοποιείτε τον εκτυπωτή κοντά σε νερά ή όταν είστε βρεγμένοι.
- Τοποθετήστε το προϊόν σε μια σταθερή, επίπεδη επιφάνεια.
- Τοποθετήστε το προϊόν σε προστατευμένο σημείο όπου δεν υπάρχει περίπτωση κάποιος να πατήσει ή να μπερδευτεί στο καλώδιο τροφοδοσίας και όπου θα είναι ασφαλές.
- Αν ο εκτυπωτής δεν λειτουργεί κανονικά, ανατρέξτε στις πληροφορίες για την αντιμετώπιση προβλημάτων στην ηλεκτρονική Βοήθεια για τον εκτυπωτή HP Photosmart.
- Δεν υπάρχουν μέρη στο εσωτερικό του εκτυπωτή που να μπορούν να επισκευαστούν από το χρήστη. Για συντήρηση ή επισκευή, να απευθύνεστε πάντα σε ειδικευμένο τεχνικό προσωπικό.
- Τοποθετήστε τον εκτυπωτή σε καλά αεριζόμενο χώρο.

## Δηλώσεις για το περιβάλλον

Η Hewlett-Packard Company δεσμεύεται να παρέχει προϊόντα ποιότητας με περιβαλλοντικά υπεύθυνο τρόπο.

#### Προστασία του περιβάλλοντος

Ο σχεδιασμός αυτού του εκτυπωτή προσφέρει διάφορα χαρακτηριστικά που στόχο έχουν την ελαχιστοποίηση της επιβάρυνσης στο περιβάλλον. Για περισσότερες πληροφορίες, μεταβείτε στην τοποθεσία σχετικά με τη δέσμευση της ΗΡ για το περιβάλλον www.hp.com/hpinfo/globalcitizenship/ environment/.

#### Εκπομπή όζοντος

Το προϊόν αυτό δεν παράγει σημαντική ποσότητα όζοντος (O<sub>3</sub>).

#### Κατανάλωση ενέργειας

Η κατανάλωση μειώνεται σημαντικά σε λειτουργία ENERGY STAR®, πράγμα που συμβάλλει στην εξοικονόμηση των φυσικών πόρων αλλά και χρημάτων χωρίς να επηρεάζει την υψηλή απόδοση του προϊόντος. Το προϊόν αυτό πληροί τις προδιαγραφές ENERGY STAR, το οποίο είναι ένα εθελοντικό πρόγραμμα που ενθαρρύνει την ανάπτυξη προϊόντων γραφείου με χαμηλή κατανάλωση ενέργειας.

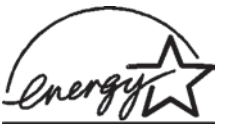

Το ENERGY STAR είναι σήμα κατατεθέν

στις ΗΠΑ της U.S. ΕΡΑ. Με την ιδιότητά της ως εταίρου του προγράμματος ENERGY STAR, η Hewlett-Packard Company εγγυάται ότι το προϊόν αυτό πληροί τους όρους του προγράμματος ENERGY STAR για αποδοτικότερη χρήση της ενέργειας. Για περισσότερες πληροφορίες, μεταβείτε στη διεύθυνση www.energystar.gov.

#### Χρήση χαρτιού

Το προϊόν αυτό είναι κατάλληλο για τη χρήση ανακυκλωμένου χαρτιού σύμφωνα με το πρότυπο DIN 19309.

#### Πλαστικά μέρη

Τα πλαστικά μέρη που ζυγίζουν περισσότερο από 24 γραμμάρια (0,88 ounces) επισημαίνονται σύμφωνα με τα διεθνή πρότυπα ώστε να μπορείτε να τα αναγνωρίσετε στο τέλος της ζωής του εκτυπωτή για σκοπούς ανακύκλωσης.

#### Φύλλα δεδομένων ασφάλειας υλικού

Τα φύλλα δεδομένων ασφάλειας υλικού (MSDS) μπορείτε να τα βρείτε στην τοποθεσία της HP www.hp.com/ go/msds. Οι πελάτες που δεν έχουν πρόσβαση στο Internet θα πρέπει να επικοινωνήσουν με την υπηρεσία Εξυπηρέτησης Πελατών.

Πρόγραμμα ανακύκλωσης

Η ΗΡ προσφέρει πληθώρα προγραμμάτων επιστροφής και ανακύκλωσης προϊόντων σε πολλές χώρες και συνεργάζεται με ορισμένα από τα μεγαλύτερα ηλεκτρονικά κέντρα ανακύκλωσης σε όλον τον κόσμο. Η ΗΡ εξοικονομεί πόρους μεταπωλώντας ορισμένα από τα πιο δημοφιλή της προϊόντα.

Σε αυτό το προϊόν ΗΡ περιέχεται μόλυβδος στα σημεία συγκόλλησης για τα οποία απαιτείται ειδική μεταχείριση στο τέλος της ζωής του προϊόντος.

# Περιεχόμενα

| 1 | Καλωσορίσατε                                                | 3  |
|---|-------------------------------------------------------------|----|
|   | Τα μέρη του εκτυπωτή                                        | 4  |
|   | Διαθέσιμα εξαρτήματα                                        | 8  |
|   | Το μενού του εκτυπωτή                                       | 9  |
| 2 | Προετοιμασία του εκτυπωτή για εκτύπωση                      | 19 |
|   | Τοποθέτηση χαρτιού                                          | 19 |
|   | Επιλογή του κατάλληλου χαρτιού                              | 19 |
|   | Τοποθέτηση του χαρτιού                                      | 20 |
|   | Τοποθέτηση δοχείων μελάνης                                  | 21 |
|   | Τοποθέτηση καρτών μνήμης                                    | 24 |
|   | Υποστηριζόμενες μορφές αρχείων                              | 24 |
|   | Τοποθέτηση κάρτας μνήμης                                    | 25 |
|   | Αφαίρεση κάρτας μνήμης                                      | 27 |
| 3 | Εκτύπωση χωρίς υπολογιστή                                   | 29 |
|   | Μεταφορά των φωτογραφιών σας από τη φωτογραφική μηχανή στον |    |
|   | εκτυπωτή                                                    | 30 |
|   | Εύρεση των φωτογραφιών προς εκτύπωση                        | 31 |
|   | Επιλογή φωτογραφιών προς εκτύπωση                           | 32 |
|   | Δημιουργικές εργασίες                                       | 33 |
|   | Βελτίωση της ποιότητας των φωτογραφιών σας                  | 35 |
|   | Εκτύπωση των φωτογραφιών σας                                | 36 |
|   | Επιλογή διάταξης εκτύπωσης                                  | 36 |
|   | Ρύθμιση της ποιότητας εκτύπωσης                             | 37 |
|   | Επιλογή μεθόδου εκτύπωσης                                   | 37 |
| 4 | Για να συνδεθείτε                                           | 41 |
|   | Σύνδεση με άλλες συσκευές                                   | 41 |
|   | Σύνδεση μέσω του HP Instant Share                           | 42 |
| 5 | Συντήρηση και μεταφορά του εκτυπωτή                         | 43 |
|   | Καθαρισμός και συντήρηση του εκτυπωτή                       | 43 |
|   | Καθαρισμός του εξωτερικού του εκτυπωτή                      | 43 |
|   | Αυτόματος καθαρισμός δοχείου μελάνης                        | 43 |
|   | Εκτύπωση δοκιμαστικής σελίδας                               | 44 |
|   | Ευθυγράμμιση του δοχείου μελάνης                            | 44 |
|   | Αποθήκευση του εκτυπωτή και των δοχείων μελάνης             | 45 |
|   | Αποθήκευση του εκτυπωτή                                     | 45 |
|   | Αποθήκευση των δοχείων μελάνης                              | 45 |
|   | Διατήρηση της ποιότητας του φωτογραφικού χαρτιού            | 46 |
|   | Αποθήκευση φωτογραφικού χαρτιού                             | 46 |
|   | Χειρισμός φωτογραφικού χαρτιού                              | 46 |
|   | Μεταφορά του εκτυπωτή                                       | 46 |
| 6 | Αντιμετώπιση προβλημάτων                                    | 49 |
|   | Προβλήματα υλικού εκτυπωτή                                  | 49 |
|   | Προβλήματα εκτύπωσης                                        | 53 |
|   | Προβλήματα εκτύπωσης με τεχνολογία Bluetooth                | 56 |
|   | Μηνύματα σφάλματος                                          | 57 |

| 59 |
|----|
| 59 |
| 60 |
| 63 |
| 63 |
| 65 |
| 67 |
| 69 |
|    |

# 1 Καλωσορίσατε

Σας ευχαριστούμε που αγοράσατε έναν εκτυπωτή HP Photosmart 370 series! Με το νέο σας μικρό εκτυπωτή φωτογραφιών, μπορείτε να τυπώσετε εύκολα όμορφες φωτογραφίες με ή χωρίς υπολογιστή.

Αυτός ο οδηγός περιγράφει τη διαδικασία εκτύπωσης φωτογραφιών από τον εκτυπωτή σας χωρίς τη σύνδεσή του σε υπολογιστή. Για να μάθετε πώς μπορείτε να τυπώσετε από τον υπολογιστή σας, εγκαταστήστε το λογισμικό που συνοδεύει τον εκτυπωτή και κάντε κλικ στη **Βοήθεια** στο HP Director. Ανατρέξτε στην ενότητα Εγκατάσταση του λογισμικού.

Μεταξύ άλλων, θα μάθετε πώς να:

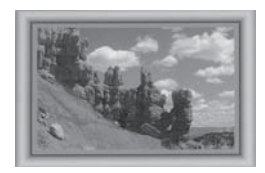

7.1111111

Τυπώνετε φωτογραφίες χωρίς περίγραμμα με έγχρωμα, προσαρμοσμένα στις προτιμήσεις σας πλαίσια (Ανατρέξτε στην ενότητα Δημιουργικές εργασίες.)

Μεταμορφώνετε τις φωτογραφίες σας σε μικρά έργα τέχνης με διάφορα εφέ, όπως ασπρόμαυρο, σέπια ή άλλα εφέ χρώματος (Ανατρέξτε στην ενότητα Δημιουργικές εργασίες.)

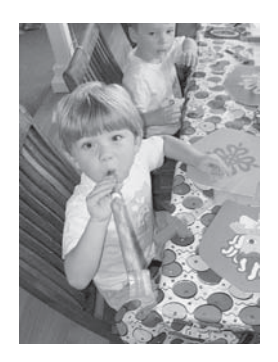

Βελτιώνετε την ποιότητα των φωτογραφιών σας διορθώνοντας το φαινόμενο των κόκκινων ματιών, αυξάνοντας τη φωτεινότητα και βελτιώνοντας την αντίθεση (Ανατρέξτε στην ενότητα Βελτίωση της ποιότητας των φωτογραφιών σας.)

Ο νέος σας εκτυπωτής συνοδεύεται από τα παρακάτω εγχειρίδια:

- Οδηγός εγκατάστασης: Ο Οδηγός εγκατάστασης HP Photosmart 370 series περιγράφει πώς να εγκαταστήσετε τον εκτυπωτή σας και πώς να τυπώσετε την πρώτη σας φωτογραφία.
- Οδηγός χρήσης: Ο Οδηγός χρήσης HP Photosmart 370 series είναι το εγχειρίδιο που κρατάτε στα χέρια σας. Το εγχειρίδιο αυτό περιγράφει τις βασικές λειτουργίες του εκτυπωτή, εξηγεί πώς να χρησιμοποιήσετε τον εκτυπωτή χωρίς

να τον συνδέσετε σε υπολογιστή και περιλαμβάνει οδηγίες για την αντιμετώπιση προβλημάτων με το υλικό.

 Βοήθεια για τον εκτυπωτή HP Photosmart: Η ηλεκτρονική Βοήθεια για τον εκτυπωτή HP Photosmart περιγράφει πώς να χρησιμοποιήσετε τον εκτυπωτή με υπολογιστή και περιλαμβάνει οδηγίες για την αντιμετώπιση προβλημάτων με το λογισμικό.

Αφού εγκαταστήσετε το λογισμικό του εκτυπωτή HP Photosmart στον υπολογιστή σας, μπορείτε να προβάλετε τη Βοήθεια στην οθόνη:

- Windows PC: Από το μενού Έναρξη, επιλέξτε Προγράμματα (στα Windows XP, επιλέξτε Όλα τα προγράμματα) > HP > Photosmart 320, 370, 7400, 7800, 8100, 8400, 8700 series > Photosmart Help.
- Macintosh: Επιλέξτε Βοήθεια > Mac Help στον Finder, και κατόπιν επιλέξτε Library >HP Photosmart Printer Help for Macintosh.

## Τα μέρη του εκτυπωτή

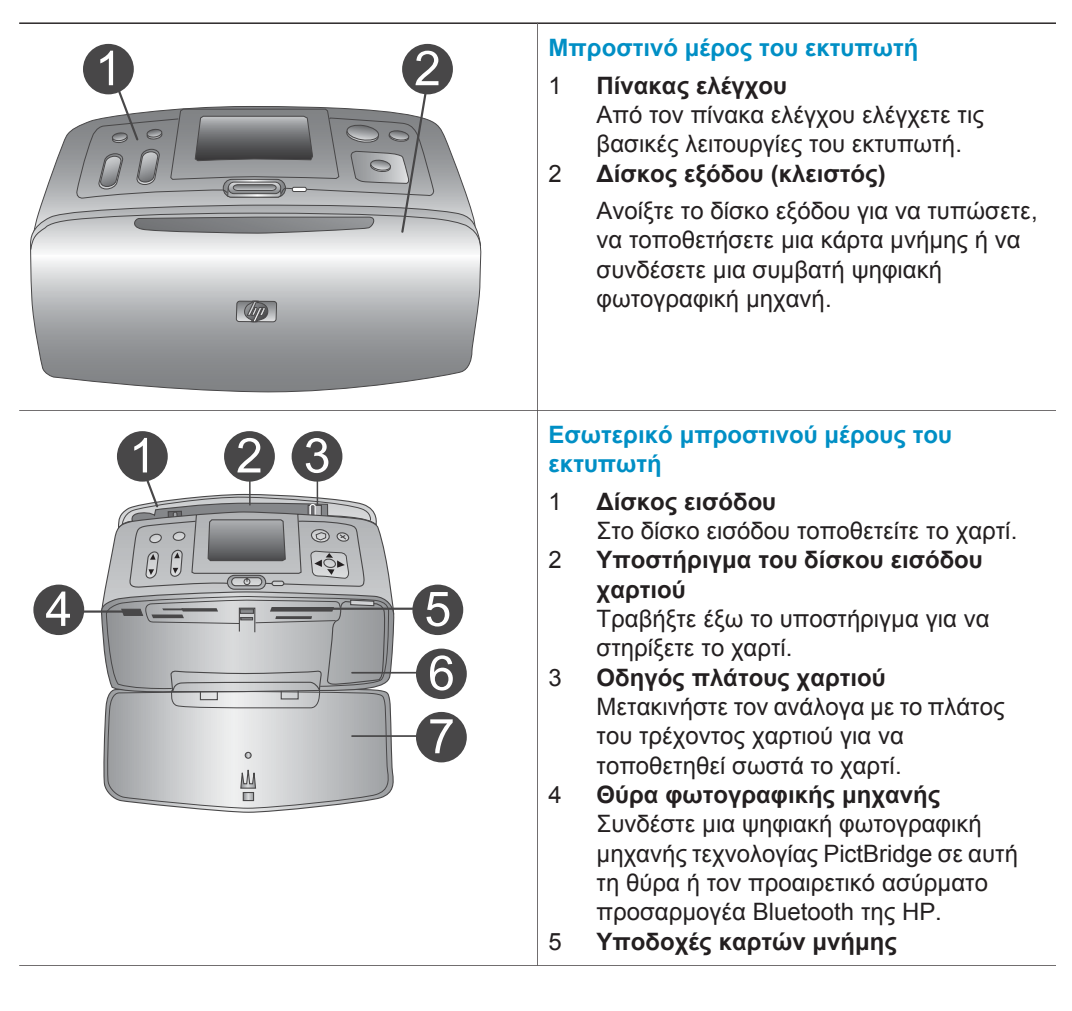

<<p>■

0 0

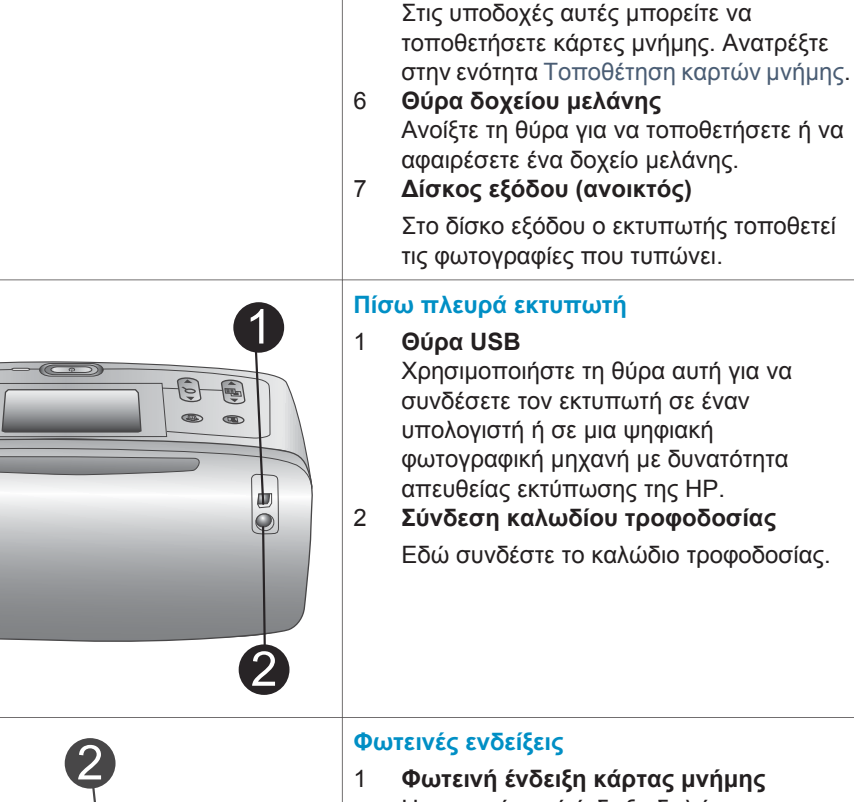

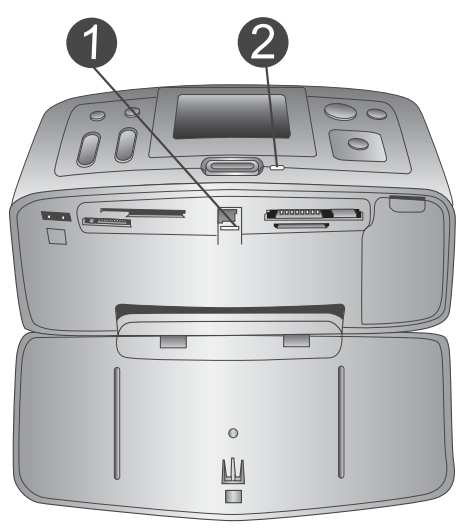

- Φωτεινή ένδειξη κάρτας μνήμης Η φωτεινή αυτή ένδειξη δηλώνει την κατάσταση της κάρτας μνήμης. Ανατρέξτε στην ενότητα Τοποθέτηση καρτών μνήμης.
- 2 Φωτεινή ένδειξη ενεργοποίησης
  - Πράσινη: ο εκτυπωτής είναι ενεργοποιημένος
  - Πράσινη και αναβοσβήνει: ο εκτυπωτής είναι απασχολημένος
  - Κόκκινη και αναβοσβήνει: ο
     εκτυπωτής παρουσιάζει πρόβλημα

### Κεφάλαιο 1 (συνέχεια)

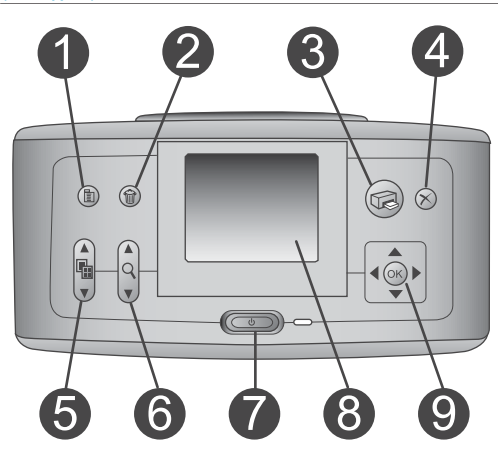

## Πίνακας ελέγχου

- Κουμπί Menu (Μενού)
   Πατήστε το για να ανοίξει το μενού του εκτυπωτή.
- 2 Κουμπί Delete (Διαγραφή) Πατήστε το για να διαγράψετε επιλεγμένες φωτογραφίες από μια κάρτα μνήμης.
- 3 Κουμπί Print (Εκτύπωση) Πατήστε το για να εκτυπώσετε επιλεγμένες φωτογραφίες από μια κάρτα μνήμης.
- 4 Κουμπί Cancel (Άκυρο) Πατήστε το για να ακυρώσετε την επιλογή φωτογραφιών, να κλείσετε ένα μενού ή να σταματήσετε μια ενέργεια.
- 5 Κουμπί Layout (Διάταξη) Χρησιμοποιήστε τα βέλη για να μετακινηθείτε μεταξύ των επιλογών διάταξης. Πατήστε ΟΚ για να επιλέξετε μια διάταξη.
- 6 Κουμπί Zoom (Ζουμ) Χρησιμοποιήστε τα βέλη για να αυξήσετε ή να μειώσετε το ποσοστό ζουμ.
- 7 Κουμπί Power (Τροφοδοσία) Πατήστε το για να ενεργοποιήσετε ή να απενεργοποιήσετε τον εκτυπωτή.
- 8 Οθόνη του εκτυπωτή Εδώ προβάλλονται οι φωτογραφίες και τα μενού.
- 9 Κουμπιά Select Photos (Επιλογή φωτογραφιών)

Χρησιμοποιήστε τα βέλη για να μετακινηθείτε μεταξύ των φωτογραφιών μιας κάρτας μνήμης ή των επιλογών μενού του εκτυπωτή. Πατήστε **ΟΚ** για να επιλέξετε μια φωτογραφία, ένα μενού ή μια επιλογή μενού.

|          | Οθόνη αδράνειας                                                                                                    |
|----------|----------------------------------------------------------------------------------------------------|
| 2        | <ol> <li>Εικονίδιο μπαταρίας<br/>Εμφανίζει τη στάθμη φορτίου της<br/>εσωτερικής μπαταρίας του ΗΡ<br/>Photosmart, εάν είναι εγκατεστημένη.</li> <li>Εικονίδιο στάθμης μελάνης<br/>Εμφανίζει τη στάθμη του δοχείου μελάνης</li> </ol>                                                           |
| ₹ 2 3145 | <ul> <li>Οθόνη επιλογής φωτογραφιών</li> <li>Πλαίσιο επιλογής<br/>Εμφανίζει ένα σημάδι επιλογής εάν η<br/>φωτογραφία είναι επιλεγμένη.</li> <li>Αντίγραφα<br/>Εμφανίζει τον αριθμό των αντιγράφων<br/>της τρέχουσας φωτογραφίας που θα<br/>εκτυπωθούν.</li> <li>Αριθμός ευρετηρίου</li> </ul> |
| 123      | Εμφανίζει τον αριθμό ευρετηρίου της<br>τρέχουσας φωτογραφίας και το συνολικό<br>αριθμό φωτογραφιών που είναι<br>αποθηκευμένες στην κάρτα μνήμης του<br>εκτυπωτή.                                                                                                    |

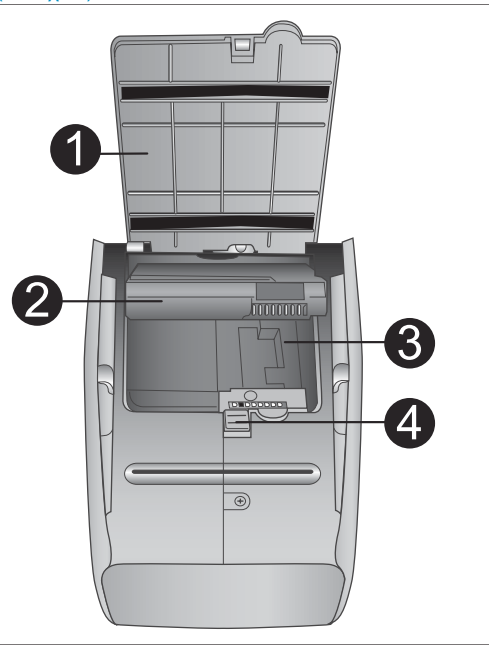

## Θήκη εσωτερικής μπαταρίας

- Κάλυμμα της θήκης μπαταρίας Ανοίξτε το κάλυμμα στη βάση του εκτυπωτή για να τοποθετήσετε την προαιρετική εσωτερική μπαταρία HP Photosmart.
- 2 Εσωτερική μπαταρία HP Photosmart (Αριθμός μοντέλου: Q5599A) Μια πλήρως φορτισμένη μπαταρία έχει αρκετό φορτίο για την εκτύπωση περίπου 75 φωτογραφιών. Η μπαταρία διατίθεται ξεχωριστά.
- 3 Οήκη εσωτερικής μπαταρίας Τοποθετήστε εδώ την προαιρετική εσωτερική μπαταρία HP Photosmart.

## 4 Κουμπί θήκης μπαταρίας Σύρετε το κουμπί για να απελευθερωθεί το κάλυμμα της θήκης και να ανοίξει.

## Διαθέσιμα εξαρτήματα

Υπάρχουν αρκετά διαθέσιμα εξαρτήματα για τον εκτυπωτή HP Photosmart 370 series τα οποία παρέχουν περισσότερες δυνατότητες εκτύπωσης οπουδήποτε, οποιαδήποτε στιγμή. Η εμφάνιση των εξαρτημάτων μπορεί να διαφέρει σε σχέση με τις εικόνες.

| Ονομασία εξαρτήματος             | Περιγραφή                                                                                                    |
|----------------------------------|----------------------------------------------------------------------------------------------------|
|                                  | Με την εσωτερική μπαταρία ΗΡ<br>Photosmart μπορείτε να παίρνετε τον<br>εκτυπωτή μαζί σας οπουδήποτε.<br>(Μοντέλο: Q5599A) |
| Εσωτερική μπαταρία HP Photosmart |                                                                                                    |

|              | · · ·       |
|--------------|-------------|
| in           | I IVENEIU J |
| <sup>v</sup> | overcia)    |

| Ονομασία εξαρτήματος                                                                                                    | Περιγραφή                                                                                                    |  |
|----------------------------------------------------------------------------------------------------|----------------------------------------------------------------------------------------------------|--|
| Τροφοδοτικό συνεχούς ρεύματος<br>αυτοκινήτου HP Photosmart                                                                                                    | Το τροφοδοτικό συνεχούς ρεύματος<br>αυτοκινήτου HP Photosmart σας<br>επιτρέπει να συνδέσετε τον εκτυπωτή<br>στο αυτοκίνητό σας για εφεδρική<br>τροφοδοσία και να φορτίσετε την<br>προαιρετική εσωτερική μπαταρία HP<br>Photosmart του εκτυπωτή. (Μοντέλο:<br>Q3448A) |  |
| Office and MD Debetormant war                                                                                                    | Η ελαφριά και ανθεκτική θήκη ταξιδιού<br>ΗΡ Photosmart για μικρούς εκτυπωτές<br>χωρά και ταυτόχρονα προστατεύει όλο<br>τον εξοπλισμό που χρειάζεστε για<br>εύκολη και γρήγορη εκτύπωση<br>οπουδήποτε. (Μοντέλο: Q3424A)                                              |  |
| ⊌ηκη ταςιοιου ΗΡ Photosmart για<br>μικρούς εκτυπωτές                                                                                                    |                                                                                                    |  |
| Contraction of the second second seco | Ο ασύρματος προσαρμογέας εκτυπωτή<br>ΗΡ Bluetooth <sup>®</sup> συνδέεται στη θύρα<br>ψηφιακής φωτογραφικής μηχανής στο<br>μπροστινό μέρος του εκτυπωτή και σας<br>επιτρέπει να χρησιμοποιείτε την                                                                    |  |
| Ασύρματος προσαρμογέας εκτυπωτή<br>HP Bluetooth®                                                                                                    | ασύρματη τεχνολογία Bluetooth για την<br>εκτύπωση. (Μοντέλο: Q3395A)                                                                                                    |  |

## Το μενού του εκτυπωτή

Πατήστε Menu (Μενού) στον πίνακα ελέγχου για να αποκτήσετε πρόσβαση στο μενού του εκτυπωτή.

## Για να χρησιμοποιήσετε το μενού του εκτυπωτή:

- Πατήστε Select Photos (Επιλογή φωτογραφιών) ▲ ή ▼ για να μετακινηθείτε μεταξύ των επιλογών του μενού που εμφανίζονται στην οθόνη του εκτυπωτή. Τα στοιχεία μενού που δεν είναι διαθέσιμα είναι γκρίζα.
- Πατήστε OK για να ανοίξετε ένα υπομενού ή για να κάνετε μια επιλογή.
- Πατήστε Cancel (Άκυρο) για έξοδο από το μενού στο οποίο βρίσκεστε.
- Σημείωση Δεν είναι δυνατή η πρόσβαση στο μενού του εκτυπωτή όταν στην οθόνη του εκτυπωτή προβάλλονται φωτογραφίες σε διάταξη 9 φωτογραφιών. Πατήστε Zoom (Zouµ) ▲ για έξοδο από την προβολή 9 φωτογραφιών και επιστροφή στην προβολή μίας φωτογραφίας κάθε φορά πριν πατήσετε το κουμπί Menu (Μενού).

| Μενού πρώτου επιπέδου | Υπομενού/επιλογές              | Πρόσθετα υπομενού/<br>επιλογές                                                                                                    |
|-----------------------|--------------------------------|----------------------------------------------------------------------------------------------------|
| Επιλογές εκτύπωσης    | Εκτύπωση όλων                  |                                                                                                    |
|                       | Επιλογή για εκτύπωση           | Select beginning of range:<br>(Επιλέξτε αρχή για την<br>εκτύπωση:)                                                                                                    |
|                       |                                | Select end of range:<br>(Επιλέξτε τέλος για την<br>εκτύπωση:)                                                                                                    |
|                       | Εκτύπωση σελίδας<br>ευρετηρίου |                                                                                                    |
| Επεξεργασία           | Διόρθωση "κόκκινων<br>ματιών"  | Διόρθωση "κόκκινων<br>ματιών"                                                                                                    |
|                       | Περιστροφή<br>φωτογραφίας      | Πατήστε ▶ για να<br>περιστρέψετε τη<br>φωτογραφία 90° προς τα<br>δεξιά<br>Πατήστε ◀ για να                                                                                                    |
|                       |                                | περιστρέψετε τη<br>φωτογραφία 90° προς τα<br>αριστερά                                                                                                    |
|                       | Φωτεινότητα<br>φωτογραφιών     | Φωτεινότητα<br>φωτογραφιών:<br>(επιλέξτε -3 έως +3, η<br>προεπιλεγμένη τιμή είναι<br>το 0 και δεν επιφέρει<br>καμία αλλαγή)                                                                                          |
|                       | Προσθήκη πλαισίου              | Select pattern: (Επιλέξτε<br>σχέδιο:)                                                                                                    |
|                       |                                | Select color: (Επιλέξτε<br>χρώμα:)                                                                                                    |
|                       | Προσθήκη εφέ<br>χρώματος       | <ul> <li>Choose color effect:<br/>(Διαλέξτε εφέ χρώματος:)</li> <li>Black &amp; white<br/>(Ασπρόμαυρο)</li> <li>Sepia (Σέπια)</li> <li>Antique (Παλαίωση)</li> <li>No effect (Χωρίς εφέ)<br/>(προεπιλογή)</li> </ul> |
| Εργαλεία              | Instant Share                  |                                                                                                    |

## Η δομή του μενού του εκτυπωτή

| Μενού πρώτου επιπέδου | Υπομενού/επιλογές                                    | Πρόσθετα υπομενού/<br>επιλογές                                                                                                    |
|-----------------------|------------------------------------------------------|----------------------------------------------------------------------------------------------------|
|                       | Προβολή 9<br>φωτογραφιών                             |                                                                                                    |
|                       | Παρουσίαση διαφανειών                                |                                                                                                    |
|                       | Ποιότητα εκτύπωσης                                   | Ποιότητα εκτύπωσης:<br>• Best (Βέλτιστη)<br>(προεπιλογή)<br>• Normal (Κανονική)                                                                                                    |
|                       | Εκτύπωση σελίδας<br>ελέγχου                          |                                                                                                    |
|                       | Καθαρισμός δοχείων<br>μελάνης                        | Continue to second level<br>cleaning? (Θέλετε να<br>συνεχίσετε με τον<br>καθαρισμό δευτέρου<br>επιπέδου;)<br>• Yes (Ναι)<br>• No (Όχι)                                                                                                    |
|                       |                                                      | Continue to third level<br>cleaning? (Θέλετε να<br>συνεχίσετε με τον<br>καθαρισμό τρίτου<br>επιπέδου;)<br>• Yes (Ναι)<br>• No (Όχι)                                                                                                    |
|                       | Align cartridge<br>(Ευθυγράμμιση δοχείου<br>μελάνης) |                                                                                                    |
| Bluetooth             | Διεύθυνση συσκευής                                   | Διεύθυνση συσκευής:<br>(Για ορισμένες συσκευές<br>με ασύρματη τεχνολογία<br>Bluetooth πρέπει να<br>πληκτρολογήσετε τη<br>διεύθυνση της συσκευής<br>που προσπαθείτε να<br>εντοπίσετε. Αυτή η<br>επιλογή μενού δείχνει τη<br>διεύθυνση συσκευής.) |
|                       | Όνομα συσκευής                                       | (Μπορείτε να επιλέξετε<br>όνομα συσκευής για τον<br>εκτυπωτή που θα<br>εμφανίζεται στις άλλες                                                                                                    |

| Μενού πρώτου επιπέδου | Υπομενού/επιλογές                               | Πρόσθετα υπομενού/<br>επιλογές                                                                                                    |
|-----------------------|-------------------------------------------------|----------------------------------------------------------------------------------------------------|
|                       |                                                 | συσκευές με ασύρματη<br>τεχνολογία Bluetooth κατά<br>τον εντοπισμό του<br>εκτυπωτή σας.)                                                                                                    |
|                       | View Passkey<br>(Προβολή κλειδιού<br>πρόσβασης) |                                                                                                    |
|                       | Αλλαγή κλειδιού<br>πρόσβασης                    | (Μπορείτε να ορίσετε ένα<br>αριθμητικό κλειδί<br>πρόσβασης Bluetooth για<br>τον εκτυπωτή το οποίο θα<br>πρέπει να πληκτρολογούν<br>οι χρήστες των συσκευών<br>με ασύρματη τεχνολογία<br>Bluetooth κατά τον<br>εντοπισμό του εκτυπωτή<br>σας προκειμένου να<br>εκτυπώσουν, εάν το<br><b>Επίπεδο ασφάλειας</b><br>Bluetooth έχει οριστεί σε<br><b>High</b> (Υψηλό). Το<br>προεπιλεγμένο κλειδί<br>πρόσβασης είναι 0000.)                             |
|                       | Δυνατότητα πρόσβασης                            | <ul> <li>Δυνατότητα πρόσβασης:</li> <li>Visible to all (Ορατός σε όλες)</li> <li>Not visible (Μη ορατός)</li> <li>Όταν για την επιλογή</li> <li>Δυνατότητα πρόσβασης έχετε ορίσει την τιμή Νοt visible, μόνο οι συσκευές που γνωρίζουν τη διεύθυνση συσκευής του εκτυπωτή μπορούν να τυπώσουν σε αυτόν.</li> <li>(Μπορείτε να ορίσετε για τον εκτυπωτή που είναι συμβατός με Bluetooth να είναι ορατός ή μη ορατός σε άλλες συσκευές με</li> </ul> |

| Μενού πρώτου επιπέδου | Υπομενού/επιλογές  | Πρόσθετα υπομενού/<br>επιλογές                                                                                                    |
|-----------------------|--------------------|----------------------------------------------------------------------------------------------------|
|                       |                    | ασύρματη τεχνολογία<br>Bluetooth αλλάζοντας το<br>επίπεδο ασφάλειας στην<br>επιλογή δυνατότητας<br>πρόσβασης.)                                                                                                    |
|                       | Επίπεδο ασφάλειας  | <ul> <li>Επίπεδο ασφάλειας:</li> <li>Low (Χαμηλό)<br/>(Ο εκτυπωτής δεν<br/>απαιτεί από τους<br/>χρήστες των άλλων<br/>συσκευών με<br/>ασύρματη τεχνολογία<br/>Bluetooth να<br/>πληκτρολογούν το<br/>κλειδί πρόσβασης<br/>του εκτυπωτή)</li> <li>High (Υψηλό)<br/>(Ο εκτυπωτής απαιτεί<br/>από τους χρήστες<br/>των άλλων συσκευών<br/>με ασύρματη<br/>τεχνολογία Bluetooth<br/>να πληκτρολογούν το<br/>κλειδί πρόσβασης<br/>του εκτυπωτή)</li> </ul> |
| Βοήθεια               | Δοχεία μελάνης     | Βοήθεια για τα δοχεία<br>μελάνης:<br>(Πατήστε Select Photos<br>(Επιλογή φωτογραφιών)<br>▲ ή ▼ για να<br>μετακινηθείτε μεταξύ των<br>δοχείων μελάνης ΗΡ που<br>είναι διαθέσιμα για τον<br>εκτυπωτή και κατόπιν<br>πατήστε OK για να δείτε<br>πώς τοποθετούνται τα<br>δοχεία μελάνης)                                                                                                    |
|                       | Μεγέθη φωτογραφιών | Βοήθεια για τα μεγέθη<br>φωτογραφιών:<br>(Πατήστε <b>Select Photos</b><br>(Επιλογή φωτογραφιών)<br>▲ ή ▼ για να<br>μετακινηθείτε μεταξύ των                                                                                                    |

| Μενού πρώτου επιπέδου | Υπομενού/επιλογές               | Πρόσθετα υπομενού/<br>επιλογές                                                                                                    |
|-----------------------|---------------------------------|----------------------------------------------------------------------------------------------------|
|                       |                                 | διαθέσιμων μεγεθών για<br>φωτογραφίες)                                                                                                    |
|                       | Τοποθέτηση χαρτιού              | Βοήθεια για την<br>τοποθέτηση χαρτιού:<br>(Πατήστε Select Photos<br>(Επιλογή φωτογραφιών)<br>▲ ή ▼ για να<br>μετακινηθείτε μεταξύ των<br>διαθέσιμων θεμάτων για<br>την τοποθέτηση του<br>χαρτιού) |
|                       | Εμπλοκή χαρτιού                 | Βοήθεια για την εμπλοκή<br>χαρτιού:<br>(Εδώ θα βρείτε<br>πληροφορίες για την<br>αφαίρεση του χαρτιού<br>από τον εκτυπωτή σε<br>περίπτωση εμπλοκής)                                                |
|                       | Σύνδεση φωτογραφικής<br>μηχανής | Βοήθεια για τη σύνδεση<br>φωτογραφικής μηχανής:<br>(Εδώ θα βρείτε<br>πληροφορίες για τη<br>σύνδεση συμβατής<br>ψηφιακής φωτογραφικής<br>μηχανής PictBridge στον<br>εκτυπωτή)                      |
| Προτιμήσεις           | Smart Focus                     | <ul> <li>Smart Focus:</li> <li>On (Ενεργοποίηση)<br/>(προεπιλογή)</li> <li>Off (Απενεργοποίηση)</li> </ul>                                                                                        |
|                       | Ψηφιακό φλας                    | Ψηφιακό φλας:<br>• On (Ενεργοποίηση)<br>(προεπιλογή)<br>• Off (Απενεργοποίηση)                                                                                                    |

| Μενού πρώτου επιπέδου | Υπομενού/επιλογές                     | Πρόσθετα υπομενού/<br>επιλογές                                                                                                    |
|-----------------------|---------------------------------------|----------------------------------------------------------------------------------------------------|
|                       | Ημερομηνία/ώρα                        | <ul> <li>Σήμανση ημερομηνίας/<br/>ώρας:</li> <li>Ημερομηνία/ώρα</li> <li>Date only (Μόνο<br/>ημερομηνία)</li> <li>Off<br/>(Απενεργοποίηση)<br/>(προεπιλογή)</li> </ul>                                                                                                    |
|                       | Φάσμα χρωμάτων                        | Διαλέξτε φάσμα<br>χρωμάτων:<br>• Adobe RGB<br>• sRGB<br>• Auto-select<br>(Αυτόματη επιλογή)<br>(προεπιλογή)<br>Με την Αυτόματη επιλογή<br>(Auto-select), ο<br>εκτυπωτής χρησιμοποιεί<br>το φάσμα χρωμάτων<br>Adobe RGB, εφόσον είναι<br>διαθέσιμο. Εάν δεν είναι<br>διαθέσιμο το φάσμα<br>χρωμάτων Adobe RGB, ο<br>εκτυπωτής χρησιμοποιεί<br>το φάσμα χρωμάτων<br>sRGB. |
|                       | Χωρίς περιθώρια                       | Μπορείτε να επιλέξετε για<br>την εκτύπωση χωρίς<br>περιθώρια:<br>• On (Ενεργοποίηση)<br>• Off<br>(Απενεργοποίηση)<br>(προεπιλογή)                                                                                                    |
|                       | After printing (Μετά την<br>εκτύπωση) | Μετά την εκτύπωση,<br>μπορείτε να ορίσετε να<br>αποεπιλέγονται όλες τις<br>φωτογραφίες:<br>• Always (Πάντα)<br>(προεπιλογή)<br>• Never (Ποτέ)<br>• Ask (Κατόπιν<br>ερώτησης)                                                                                                    |

| Μενού πρώτου επιπέδου | Υπομενού/επιλογές                                             | Πρόσθετα υπομενού/<br>επιλογές                                                                                                    |
|-----------------------|---------------------------------------------------------------|----------------------------------------------------------------------------------------------------|
|                       | Λειτουργία εκτύπωσης<br>φωτογραφιών σε<br>μέγεθος διαβατηρίου | <ul> <li>Για την εκτύπωση<br/>φωτογραφιών σε μέγεθος<br/>διαβατηρίου, επιλέξτε:</li> <li>On (Ενεργοποίηση)</li> <li>Off<br/>(Απενεργοποίηση)<br/>(προεπιλογή)</li> <li>Επιλέξτε μέγεθος:</li> <li>Με τη λειτουργία αυτή, ο<br/>εκτυπωτής τυπώνει όλες<br/>τις φωτογραφίες στο<br/>επιλεγμένο μέγεθος<br/>φωτογραφιών</li> <li>διαβατηρίου. Κάθε σελίδα<br/>περιέχει μία φωτογραφία.</li> <li>Ωστόσο, αν ορίσετε να<br/>τυπωθούν αρκετά<br/>αντίγραφα της ίδιας<br/>φωτογραφίας, όλα τα<br/>τυπωθούν στην ίδια<br/>σελίδα (εάν υπάρχει<br/>διαθέσιμος χώρος).</li> </ul> |
|                       | Κατάσταση επίδειξης                                           | Για την κατάσταση<br>επίδειξης επιλέξτε:<br>• On (Ενεργοποίηση)<br>(προεπιλογή)<br>• Off (Απενεργοποίηση)                                                                                                    |
|                       | Αυτόματη αποθήκευση                                           | <ul> <li>Για την Αυτόματη<br/>αποθήκευση επιλέξτε:</li> <li>On (Ενεργοποίηση)<br/>(προεπιλογή)</li> <li>Off (Απενεργοποίηση)</li> <li>Mε την προεπιλεγμένη<br/>ρύθμιση, ο εκτυπωτής<br/>μεταφέρει όλες τις<br/>φωτογραφίες από την<br/>κάρτα μνήμης στον<br/>υπολογιστή, την πρώτη<br/>φορά που θα<br/>τοποθετήσετε την κάρτα<br/>στον εκτυπωτή. Ο<br/>εκτυπωτής πρέπει να<br/>είναι συνδεδεμένος σε<br/>υπολογιστή στον οποίο</li> </ul>                                                                                                    |

| Μενού πρώτου επιπέδου | Υπομενού/επιλογές                   | Πρόσθετα υπομενού/<br>επιλογές                                                                                                    |
|-----------------------|-------------------------------------|----------------------------------------------------------------------------------------------------|
|                       |                                     | έχετε ήδη εγκαταστήσει το<br>λογισμικό ΗΡ Photosmart.<br>Ανατρέξτε στην ενότητα<br>Εγκατάσταση του<br>λογισμικού.                                                                                                    |
|                       | Προεπισκόπηση<br>κινούμενων εικόνων | <ul> <li>Για την προεπισκόπηση κινούμενων εικόνων επιλέξτε:</li> <li>Οη (Ενεργοποίηση) (προεπιλογή)</li> <li>Off (Απενεργοποίηση)</li> <li>(Επιλέξτε Off για να μην γίνεται προβολή κινούμενων εικόνων στην οθόνη του εκτυπωτή.)</li> </ul> |
|                       | Βελτίωση εικόνων<br>βίντεο          | Για τη βελτίωση των<br>εικόνων βίντεο:<br>• On (Ενεργοποίηση)<br>• Off<br>(Απενεργοποίηση)<br>(προεπιλογή)                                                                                                    |
|                       | Επαναφορά<br>προεπιλογών            | Μπορείτε να επιλέξετε<br>επαναφορά των αρχικών<br>εργοστασιακών<br>ρυθμίσεων ή όχι:<br>• Yes (Ναι)<br>• Νο (Όχι)                                                                                                    |
|                       | Γλώσσα                              | Επιλέξτε γλώσσα:                                                                                                    |
|                       |                                     | Επιλέξτε χώρα/περιοχή:                                                                                                    |

Κεφάλαιο 1

# 2 Προετοιμασία του εκτυπωτή για εκτύπωση

Προτού αρχίσετε να τυπώνετε, υπάρχουν τρεις εύκολες διαδικασίες με τις οποίες χρειάζεται να εξοικειωθείτε:

- Τοποθέτηση χαρτιού
- Τοποθέτηση δοχείων μελάνης
- Τοποθέτηση καρτών μνήμης

Πρέπει να τοποθετήσετε χαρτί και ένα δοχείο μελάνης στον εκτυπωτή προτού τοποθετήσετε μια κάρτα μνήμης.

## Τοποθέτηση χαρτιού

Μάθετε πώς να διαλέγετε το κατάλληλο χαρτί ανάλογα με την εργασία εκτύπωσης και πώς να το τοποθετείτε στο δίσκο εισόδου για εκτύπωση.

## Επιλογή του κατάλληλου χαρτιού

Για τη λίστα με τα διαθέσιμα χαρτιά της HP για εκτυπωτές inkjet ή για την αγορά αναλωσίμων, επισκεφθείτε τη διεύθυνση:

- www.hpshopping.com (H.Π.A.)
- www.hp.com/go/supplies (Ευρώπη)
- www.hp.com/jp/supply\_inkjet (Ιαπωνία)
- www.hp.com/paper (Ασία/Ειρηνικός)

Για να έχετε τα καλύτερα δυνατά αποτελέσματα από τον εκτυπωτή, διαλέξτε μεταξύ αυτών των φωτογραφικών χαρτιών υψηλής ποιότητας της HP.

| Για να τυπώσετε                                                                     | Χρησιμοποιήστε το χαρτί                                                                                          |
|-------------------------------------------------------------------------------------|----------------------------------------------------------------------------------------------------|
| Υψηλής ποιότητας και αντοχής<br>φωτογραφίες και μεγεθύνσεις                         | ΗΡ Premium Plus photo paper<br>(Φωτογραφικό χαρτί ανώτερης<br>ποιότητας ΗΡ)                                      |
| Εικόνες μεσαίας-υψηλής ανάλυσης από<br>σαρωτές και ψηφιακές φωτογραφικές<br>μηχανές | ΗΡ Premium photo paper (Φωτογραφικό<br>χαρτί ανώτερης ποιότητας ΗΡ)                                              |
| Πρόχειρες και επαγγελματικές<br>φωτογραφίες                                         | ΗΡ photo paper (Φωτογραφικό χαρτί ΗΡ)<br>ΗΡ Everyday photo paper<br>(Φωτογραφικό χαρτί ΗΡ καθημερινής<br>χρήσης) |

Για να διατηρείτε σε καλή κατάσταση το χαρτί εκτύπωσης:

- Φυλάξτε το φωτογραφικό χαρτί στην αρχική του συσκευασία ή σε μια αεροστεγή πλαστική σακούλα.
- Αποθηκεύετε το χαρτί σε δροσερό και ξηρό μέρος, πάντα σε επίπεδη επιφάνεια.
   Αν το φωτογραφικό χαρτί τσαλακωθεί στις γωνίες, τοποθετήστε το σε μια

πλαστική σακούλα και γυρίστε το ελαφρώς προς την αντίθετη κατεύθυνση μέχρι να γίνει ίσιο.

 Να κρατάτε το φωτογραφικό χαρτί από τις άκρες για να αποφύγετε μουτζούρες από μελάνι.

## Τοποθέτηση του χαρτιού

Συμβουλές για την τοποθέτηση χαρτιού:

- Μπορείτε να τυπώσετε φωτογραφίες σε φωτογραφικό χαρτί, σε κάρτες ευρετηρίου, σε κάρτες μεγέθους L ή σε κάρτες Hagaki.
- Πριν τοποθετήσετε χαρτί, σύρετε προς τα έξω τον οδηγό πλάτους χαρτιού για να κάνετε χώρο για το χαρτί.
- Να τοποθετείτε μόνο έναν τύπο και μέγεθος χαρτιού κάθε φορά. Μην χρησιμοποιείτε διάφορους τύπους ή μεγέθη χαρτιού στο δίσκο εισόδου.

| Τύπος χαρτιού                                                                                          | Πώς τοποθετείται                                                                                                    |                                                           |
|----------------------------------------------------------------------------------------------------|----------------------------------------------------------------------------------------------------|-----------------------------------------------------------|
| Φωτογραφικό χαρτί<br>10 x 15 cm (4 x 6 in.)<br>Κάρτες ευρετηρίου<br>Κάρτες μεγέθους L<br>Κάρτες Hagaki | <ol> <li>Ανοίξτε το δίσκο<br/>εισόδου και τραβήξτε<br/>έξω το υποστήριγμα<br/>του δίσκου εισόδου<br/>χαρτιού.</li> <li>Τοποθετήστε μέχρι<br/>20 φύλλα χαρτιού με<br/>την πλευρά<br/>εκτύπωσης ή τη<br/>γυαλιστερή πλευρά<br/>προς τα πάνω. Αν<br/>χρησιμοποιείτε χαρτί<br/>με προεξοχή,<br/>τοποθετήστε το με<br/>τρόπο ώστε η άκρη<br/>με την προεξοχή να<br/>εισέρχεται στον<br/>εκτυπωτή τελευταία.</li> <li>Ρυθμίστε τον οδηγό<br/>πλάτους χαρτιού<br/>ώστε να εφάπτεται με<br/>την άκρη του χαρτιού<br/>χωρίς όμως να<br/>λυγίζει το χαρτί.</li> <li>Ανοίξτε το δίσκο<br/>εξόδου για να<br/>προετοιμάσετε τον<br/>εκτυπωτή για την<br/>εκτύπωση.</li> </ol> | 1 Δίσκος εισόδου 2 Οδηγός πλάτους χαρτιού 3 Δίσκος εξόδου |

## Τοποθέτηση δοχείων μελάνης

Ο εκτυπωτής σας HP Photosmart 370 series τυπώνει έγχρωμες και ασπρόμαυρες φωτογραφίες. Η HP διαθέτει διαφορετικούς τύπους δοχείων μελάνης για να έχετε τη δυνατότητα να διαλέξετε την καταλληλότερη ανάλογα με το τι θέλετε να τυπώσετε. Ο αριθμός του δοχείου μελάνης ποικίλλει ανά χώρα/περιοχή. Διαλέξτε το σωστό αριθμό δοχείου μελάνης για τη δική σας χώρα/περιοχή.

Για να επιτύχετε τα καλύτερα δυνατά αποτελέσματα, η ΗΡ συνιστά να χρησιμοποιείτε μόνο αυθεντικά δοχεία μελάνης της ΗΡ. Αν χρησιμοποιήσετε ένα δοχείο μελάνης που δεν περιλαμβάνεται σε αυτόν τον πίνακα, υπάρχει κίνδυνος να καταστεί άκυρη η εγγύηση του εκτυπωτή.

| Για να τυπώσετε…                    | Τοποθετήστε αυτό το δοχείο μελάνης<br>στη βάση δοχείου μελάνης                                                                                                    |
|-------------------------------------|----------------------------------------------------------------------------------------------------|
| Έγχρωμες φωτογραφίες                | Tri-color (τριών χρωμάτων) (7 ml) ΗΡ<br>#95 (Βόρεια Αμερική, Λατινική Αμερική,<br>Ασία Ειρηνικός), #135 (Ανατολική<br>Ευρώπη, Ρωσία, Μέση Ανατολή,<br>Αφρική, Ιαπωνία), #343 (Δυτική<br>Ευρώπη), #855 (Κίνα, Ινδία)  |
|                                     | Tri-color (τριών χρωμάτων) (14 ml) ΗΡ<br>#97 (Βόρεια Αμερική, Λατινική Αμερική,<br>Ασία Ειρηνικός), #134 (Ανατολική<br>Ευρώπη, Ρωσία, Μέση Ανατολή,<br>Αφρική, Ιαπωνία), #344 (Δυτική<br>Ευρώπη), #857 (Κίνα, Ινδία) |
| Ασπρόμαυρες φωτογραφίες             | Gray Photo (για ασπρόμαυρες<br>φωτογραφίες) ΗΡ #100 (για όλο τον<br>κόσμο)                                                                                                    |
| Φωτογραφίες σέπια ή παλαιωμένες     | Tri-color (τριών χρωμάτων) (7 ml) ΗΡ<br>#95 (Βόρεια Αμερική, Λατινική Αμερική,<br>Ασία Ειρηνικός), #135 (Ανατολική<br>Ευρώπη, Ρωσία, Μέση Ανατολή,<br>Αφρική, Ιαπωνία), #343 (Δυτική<br>Ευρώπη), #855 (Κίνα, Ινδία)  |
|                                     | Tri-color (τριών χρωμάτων) (14 ml) ΗΡ<br>#97 (Βόρεια Αμερική, Λατινική Αμερική,<br>Ασία Ειρηνικός), #134 (Ανατολική<br>Ευρώπη, Ρωσία, Μέση Ανατολή,<br>Αφρική, Ιαπωνία), #344 (Δυτική<br>Ευρώπη), #857 (Κίνα, Ινδία) |
| Κείμενο και έγχρωμα γραμμικά σχέδια | Tri-color (τριών χρωμάτων) (7 ml) ΗΡ<br>#95 (Βόρεια Αμερική, Λατινική Αμερική,<br>Ασία Ειρηνικός), #135 (Ανατολική                                                                                                   |

### Χρήση του κατάλληλου δοχείου μελάνης

Χρήση του κατάλληλου δοχείου μελάνης (συνέχεια)

|                  | · · · · · · · · · · · · · · · · · · ·                                                                                                    |
|------------------|----------------------------------------------------------------------------------------------------|
| Για να τυπώσετε… | Τοποθετήστε αυτό το δοχείο μελάνης<br>στη βάση δοχείου μελάνης                                                                                                    |
|                  | Ευρώπη, Ρωσία, Μέση Ανατολή,<br>Αφρική, Ιαπωνία), #343 (Δυτική<br>Ευρώπη), #855 (Κίνα, Ινδία)                                                                                                    |
|                  | Tri-color (τριών χρωμάτων) (14 ml) ΗΡ<br>#97 (Βόρεια Αμερική, Λατινική Αμερική,<br>Ασία Ειρηνικός), #134 (Ανατολική<br>Ευρώπη, Ρωσία, Μέση Ανατολή,<br>Αφρική, Ιαπωνία), #344 (Δυτική<br>Ευρώπη), #857 (Κίνα, Ινδία) |

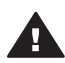

Προσοχή Βεβαιωθείτε ότι χρησιμοποιείτε το σωστό δοχείο μελάνης. Επίσης, πρέπει να γνωρίζετε ότι η ΗΡ δεν συνιστά τη χρήση τροποποιημένων ή ξαναγεμισμένων δοχείων μελάνης ΗΡ. Τυχόν ζημιά που οφείλεται στη χρήση τροποποιημένων ή ξαναγεμισμένων δοχείων μελάνης ΗΡ δεν καλύπτεται από την εγγύηση της ΗΡ.

Για την καλύτερη δυνατή ποιότητα εκτύπωσης, η ΗΡ συνιστά να χρησιμοποιείτε τα δοχεία μελάνης πριν την ημερομηνία που αναγράφεται στη συσκευασία.

## Τοποθέτηση ή αντικατάσταση του δοχείου μελάνης Προετοιμασία του εκτυπωτή και του δοχείου μελάνης 1 Βεβαιωθείτε ότι ο εκτυπωτής είναι ενεργοποιημένος και ότι έχετε αφαιρέσει το χαρτόνι από το εσωτερικό του εκτυπωτή. 2 Ανοίξτε τη θύρα πρόσβασης του δοχείου μελάνης του εκτυπωτή. 3 Αφαιρέστε την έντονα ροζ ταινία από το δοχείο μελάνης. Αφαίρεση της ροζ ταινίας Μην αγγίζετε εδώ

### Τοποθέτηση ή αντικατάσταση του δοχείου μελάνης (συνέχεια)

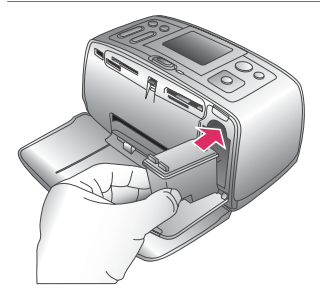

## Τοποθέτηση του δοχείου μελάνης

- Αν θέλετε να αντικαταστήσετε ένα δοχείο μελάνης, πιέστε το προς τα κάτω και τραβήξτε το έξω από τη βάση του για να το αφαιρέσετε.
- 2 Κρατήστε το καινούργιο δοχείο μελάνης με την ετικέτα προς τα πάνω. Τοποθετήστε το δοχείο μελάνης στη βάση με μια ελαφριά κλίση προς τα πάνω ώστε να εφαρμόσουν πρώτα οι χάλκινες επαφές του. Πιέστε το δοχείο μέχρι να εφαρμόσει στη θέση του.
- 3 Κλείστε τη θύρα πρόσβασης του δοχείου μελάνης.

Στην οθόνη αδράνειας του εκτυπωτή εμφανίζεται ένα εικονίδιο με την κατά προσέγγιση στάθμη μελάνης για το τοποθετημένο στον εκτυπωτή δοχείο μελάνης (100%, 75%, 50%, 25% και σχεδόν άδειο). Δεν εμφανίζεται κανένα εικονίδιο στάθμης μελάνης εάν το δοχείο μελάνης δεν είναι αυθεντικό ανταλλακτικό της HP.

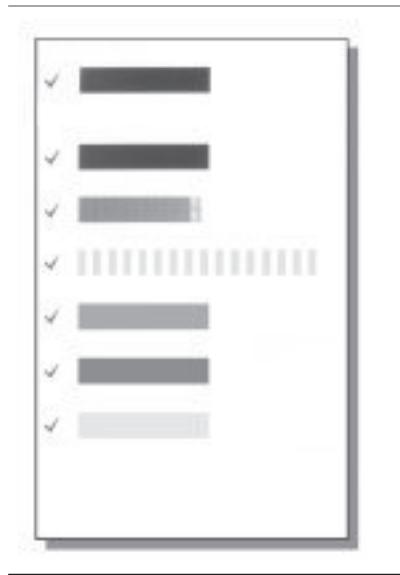

Κάθε φορά που τοποθετείτε ή αντικαθιστάτε ένα δοχείο μελάνης, στην οθόνη του εκτυπωτή εμφανίζεται ένα μήνυμα που σας ζητά να τοποθετήσετε απλό χαρτί ώστε να είναι δυνατή η ευθυγράμμιση των δοχείων μελάνης. Αυτό εξασφαλίζει εκτυπώσεις υψηλής ποιότητας.

### Ευθυγράμμιση δοχείου μελάνης

- Τοποθετήστε χαρτί στο δίσκο εισόδου και πατήστε OK.
- 2 Ακολουθήστε τις οδηγίες που εμφανίζονται στην οθόνη για να ευθυγραμμίσετε το δοχείο μελάνης.

Ανατρέξτε στην ενότητα Ευθυγράμμιση του δοχείου μελάνης

### Όταν δεν χρησιμοποιείτε δοχείο μελάνης

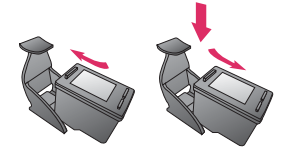

Όταν αφαιρείτε ένα δοχείο μελάνης από τον εκτυπωτή, πρέπει να το τοποθετείτε στην ειδική προστατευτική θήκη. Η προστατευτική θήκη δεν αφήνει τη μελάνη να στεγνώσει. Η ακατάλληλη αποθήκευση του δοχείου μελάνης μπορεί να κάνει το δοχείο να μην λειτουργεί κανονικά.

Σε ορισμένες χώρες/περιοχές, η προστατευτική θήκη των δοχείων μελάνης δεν περιλαμβάνεται στη συσκευασία του εκτυπωτή αλλά συνοδεύει το δοχείο μελάνης Gray Photo (για ασπρόμαυρες φωτογραφίες) το οποίο μπορείτε να το προμηθευτείτε ξεχωριστά. Σε άλλες χώρες/περιοχές, η προστατευτική θήκη των δοχείων μελάνης περιλαμβάνεται στη συσκευασία του εκτυπωτή.

→ Για να τοποθετήσετε το δοχείο μελάνης στην προστατευτική θήκη, σύρετε το δοχείο μέσα στην προστατευτική θήκη με ελαφριά κλίση και πιέστε το ώστε να εφαρμόσει στη θέση του.

## Τοποθέτηση καρτών μνήμης

Αφού τραβήξετε φωτογραφίες με μια ψηφιακή φωτογραφική μηχανή, μπορείτε να αφαιρέσετε την κάρτα μνήμης από τη μηχανή και να την τοποθετήσετε στον εκτυπωτή για να προβάλετε και να τυπώσετε τις φωτογραφίες σας. Ο εκτυπωτής έχει δυνατότητα ανάγνωσης από τους παρακάτω τύπους καρτών μνήμης: CompactFlash<sup>™</sup>, Memory Stick, MultiMediaCard<sup>™</sup>, Secure Digital<sup>™</sup>, SmartMedia<sup>™</sup> και xD-Picture Card<sup>™</sup>. Οι κάρτες Microdrive δεν υποστηρίζονται.

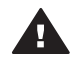

**Προσοχή** Η χρήση μη υποστηριζόμενων καρτών μνήμης ενδέχεται να προκαλέσει βλάβη στην κάρτα μνήμης και στον εκτυπωτή.

Για να μάθετε με ποιους άλλους τρόπους μπορείτε να μεταφέρετε φωτογραφίες από μια ψηφιακή φωτογραφική μηχανή στον εκτυπωτή, ανατρέξτε στην ενότητα Για να συνδεθείτε.

## Υποστηριζόμενες μορφές αρχείων

Ο εκτυπωτής μπορεί να αναγνωρίζει και να τυπώνει απευθείας από μια κάρτα μνήμης τις παρακάτω μορφές αρχείων: JPEG, uncompressed TIFF, Motion JPEG AVI, Motion-JPEG QuickTime και MPEG-1. Αν η ψηφιακή σας φωτογραφική μηχανή αποθηκεύει φωτογραφίες και βίντεο κλιπ σε άλλες μορφές αρχείων, αποθηκεύστε τα αρχεία στον υπολογιστή σας και εκτυπώστε τα χρησιμοποιώντας μια εφαρμογή λογισμικού. Για περισσότερες πληροφορίες, ανατρέξτε στην ηλεκτρονική Βοήθεια.

## Τοποθέτηση κάρτας μνήμης

Βρείτε την κάρτα μνήμης που χρησιμοποιείτε στον παρακάτω πίνακα και ακολουθήστε τις οδηγίες για να την τοποθετήσετε στον εκτυπωτή.

Οδηγίες:

- Να τοποθετείτε μόνο μία κάρτα μνήμης κάθε φορά.
- Σπρώξτε απαλά την κάρτα μνήμης μέσα στον εκτυπωτή μέχρι να σταματήσει.
   Η κάρτα μνήμης δεν μπαίνει ολόκληρη στον εκτυπωτή, γι' αυτό μην την πιέζετε.

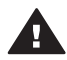

Προσοχή 1 Η τοποθέτηση της κάρτας μνήμης στον εκτυπωτή με οποιονδήποτε άλλο τρόπο ενδέχεται να προκαλέσει βλάβη στην κάρτα και στον εκτυπωτή.

Αν η κάρτα μνήμης έχει τοποθετηθεί σωστά, η αντίστοιχη φωτεινή ένδειξη αναβοσβήνει και στη συνέχεια παραμένει αναμμένη σε πράσινο χρώμα.

**Προσοχή 2** Μην αφαιρείτε την κάρτα μνήμης ενώ η φωτεινή ένδειξη της κάρτας μνήμης αναβοσβήνει. Για περισσότερες πληροφορίες, ανατρέξτε στην ενότητα Αφαίρεση κάρτας μνήμης.

| Κάρτα μνήμης   | Υποδοχή               | Πώς τοποθετείται στον εκτυπωτή                                                                                                    |
|----------------|-----------------------|----------------------------------------------------------------------------------------------------|
| CompactFlash   | Άνω δεξιά<br>υποδοχή  | <ul> <li>Η ετικέτα στην μπροστινή πλευρά στραμμένη προς τα πάνω και, εάν η ετικέτα έχει ένα βέλος, το βέλος να δείχνει προς την κατεύθυνση του εκτυπωτή</li> <li>Το άκρο με τις μεταλλικές υποδοχές τύπου ακίδων να μπαίνει πρώτο στον εκτυπωτή</li> </ul> |
| MultiMediaCard | Κάτω δεξιά<br>υποδοχή | <ul> <li>Η κομμένη γωνία να βρίσκεται στα δεξιά</li> <li>Οι μεταλλικές επαφές να βλέπουν προς τα κάτω</li> </ul>                                                                                                    |

Κεφάλαιο 2

(συνέχεια)

| Κάρτα μνήμης    | Υποδοχή                                                          | Πώς τοποθετείται στον εκτυπωτή                                                                                                    |
|-----------------|------------------------------------------------------------------|----------------------------------------------------------------------------------------------------|
| Secure Digital  | Κάτω δεξιά<br>υποδοχή                                            | <ul> <li>Η κομμένη γωνία να βρίσκεται στα δεξιά</li> <li>Οι μεταλλικές επαφές να βλέπουν προς τα κάτω</li> </ul>                                                                                                    |
| SmartMedia      | Ανώτερο τμήμα<br>της πάνω<br>αριστερής<br>διπλής υποδοχής        | <ul> <li>Η κομμένη γωνία να βρίσκεται στα αριστερά</li> <li>Οι μεταλλικές επαφές να βλέπουν προς τα κάτω</li> </ul>                                                                                                    |
| Memory Stick    | Κάτω αριστερή<br>υποδοχή                                         | <ul> <li>Η κομμένη γωνία να βρίσκεται στα αριστερά</li> <li>Οι μεταλλικές επαφές να βλέπουν προς τα κάτω</li> <li>Αν χρησιμοποιείτε κάρτα Memory Stick Duo™ ή<br/>Memory Stick PRO Duo™, τοποθετήστε τον<br/>προσαρμογέα που συνοδεύει την κάρτα πριν<br/>βάλετε την κάρτα στον εκτυπωτή</li> </ul> |
| xD-Picture Card | Κατώτερο δεξιό<br>τμήμα της πάνω<br>αριστερής<br>διπλής υποδοχής | <ul> <li>Η κυρτή πλευρά της κάρτας να δείχνει προς το μέρος σας</li> <li>Οι μεταλλικές επαφές να βλέπουν προς τα κάτω</li> </ul>                                                                                                    |

```
(συνέχεια)
```

| Κάρτα μνήμης | Υποδοχή | Πώς τοποθετείται στον εκτυπωτή |
|--------------|---------|--------------------------------|
|              |         |                                |

## Αφαίρεση κάρτας μνήμης

Περιμένετε μέχρι η φωτεινή ένδειξη κάρτας μνήμης να σταματήσει να αναβοσβήνει και στη συνέχεια τραβήξτε χωρίς βία την κάρτα μνήμης από τη θέση της για να την αφαιρέσετε από τον εκτυπωτή.

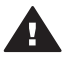

Προσοχή Μην αφαιρείτε την κάρτα μνήμης ενώ η φωτεινή ένδειξη της κάρτας μνήμης αναβοσβήνει. Όταν η φωτεινή ένδειξη αναβοσβήνει σημαίνει ότι ο εκτυπωτής έχει πρόσβαση στην κάρτα μνήμης. Εάν αφαιρέσετε την κάρτα μνήμης ενώ ο εκτυπωτής εκτελεί πρόσβαση σε αυτήν, ενδέχεται να καταστραφούν τα δεδομένα της κάρτας ή ο εκτυπωτής και η κάρτα.

Κεφάλαιο 2

# 3 Εκτύπωση χωρίς υπολογιστή

Ο εκτυπωτής HP Photosmart σας επιτρέπει να εκτυπώσετε εκπληκτικές φωτογραφίες χωρίς να είναι απαραίτητος κάποιος υπολογιστής. Αφού εγκαταστήσετε τον εκτυπωτή χρησιμοποιώντας τις οδηγίες στον Οδηγό εγκατάστασης HP Photosmart 370 series, ανατρέξτε στα παρακάτω βήματα για να αρχίσετε να τυπώνετε.

# Μεταφορά των φωτογραφιών σας από τη φωτογραφική μηχανή στον εκτυπωτή

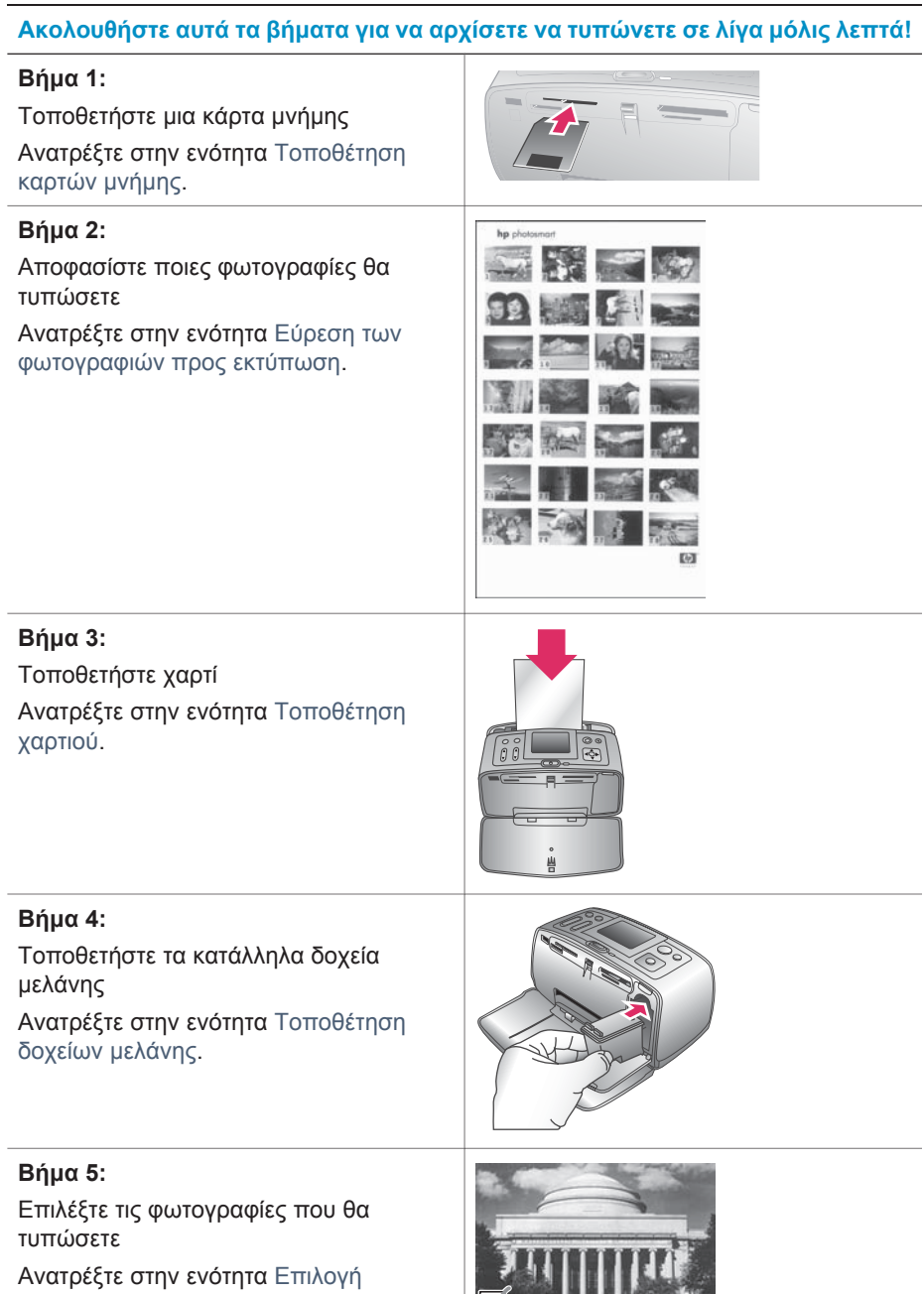

φωτογραφιών προς εκτύπωση.

(συνέχεια)

## Ακολουθήστε αυτά τα βήματα για να αρχίσετε να τυπώνετε σε λίγα μόλις λεπτά!

| Βήμα 6:<br>Γίνετε δημιουργικοί!<br>Ανατρέξτε στην ενότητα Δημιουργικές<br>εργασίες.                                                      |  |
|----------------------------------------------------------------------------------------------------|--|
| <b>Βήμα 7:</b><br>Βελτιώστε την ποιότητα των<br>φωτογραφιών σας<br>Ανατρέξτε στην ενότητα Βελτίωση της<br>ποιότητας των φωτογραφιών σας. |  |
| Βήμα 8:<br>Εκτυπώστε τις φωτογραφίες σας.<br>Ανατρέξτε στην ενότητα Εκτύπωση των<br>φωτογραφιών σας.                                     |  |

## Εύρεση των φωτογραφιών προς εκτύπωση

| Για την προβολή των φωτογραφιών<br>στην οθόνη | Τι να κάνετε                                                                                                    |
|-----------------------------------------------|----------------------------------------------------------------------------------------------------|
| Μία μία                                       | <ol> <li>Τοποθετήστε μια κάρτα μνήμης.</li> <li>Πατήστε τα κουμπιά Select Photos<br/>(Επιλογή φωτογραφιών) ◄ ή ▶ για<br/>να προβάλετε τις φωτογραφίες μία<br/>μία. Πατήστε και κρατήστε<br/>πατημένο το κουμπί για γρήγορη<br/>προβολή των φωτογραφιών. Όταν<br/>φθάσετε στην τελευταία<br/>φωτογραφία προς κάθε<br/>κατεύθυνση, στην οθόνη<br/>προβάλλεται αντίστοιχα η πρώτη ή<br/>η τελευταία φωτογραφία και<br/>συνεχίζεται η προβολή.</li> </ol> |
| Εννέα φωτογραφιών κάθε φορά                   | <ol> <li>Τοποθετήστε μια κάρτα μνήμης.</li> <li>Πατήστε Zoom (Zouµ) ▼ για να<br/>προβάλετε εννέα φωτογραφίες κάθε<br/>φορά.</li> <li>Πατήστε τα κουμπιά Select Photos<br/>(Επιλογή φωτογραφιών) ◄ ή ▶ για<br/>να επιλέξετε μια από τις εννέα<br/>φωτογραφίες.</li> </ol>                                                                                                    |

## Κεφάλαιο 3

| (συνέχεια)                                                                                                    | 1                                                                                                    |
|----------------------------------------------------------------------------------------------------|----------------------------------------------------------------------------------------------------|
| Για την προβολή των φωτογραφιών<br>στην οθόνη                                                                                                    | Τι να κάνετε                                                                                                    |
|                                                                                                    | 4 Πατήστε Zoom (Ζουμ) ▲ για να<br>επιστρέψετε στην προβολή μίας<br>μίας φωτογραφίας.                                                                                                    |
| Σε συνεχή παρουσίαση διαφανειών                                                                                                    | <ol> <li>Πατήστε το κουμπί Menu (Μενού).</li> <li>Επιλέξτε Εργαλεία και πατήστε OK.</li> <li>Επιλέξτε Παρουσίαση διαφανειών<br/>και κατόπιν πατήστε OK.</li> <li>Πατήστε OK για παύση ή συνέχιση<br/>της προβολής. Πατήστε Cancel<br/>(Άκυρο) για να σταματήσει η<br/>προβολή.</li> </ol> |
| Εκτύπωση ευρετηρίου φωτογραφιών<br>Το ευρετήριο φωτογραφιών<br>περιλαμβάνει μικρογραφίες και αριθμούς<br>ευρετηρίου για όλες τις φωτογραφίες της<br>κάρτας μνήμης (μέχρι 2000). Μπορείτε<br>να χρησιμοποιήσετε τους αριθμούς<br>ευρετηρίου για να τυπώσετε<br>συγκεκριμένες φωτογραφίες ή μια σειρά<br>φωτογραφιών. Για εξοικονόμηση<br>κόστους, χρησιμοποιήστε κάρτα<br>ευρετηρίου αντί για φωτογραφικό χαρτί. | <ol> <li>Πατήστε το κουμπί Menu (Μενού).</li> <li>Επιλέξτε Επιλογές εκτύπωσης και<br/>πατήστε OK.</li> <li>Επιλέξτε Εκτύπωση σελίδας<br/>ευρετηρίου και κατόπιν πατήστε OK.</li> </ol>                                                                                                    |

## Επιλογή φωτογραφιών προς εκτύπωση

| Για                                                       | Τι να κάνετε                                                                                                    |
|-----------------------------------------------------------|----------------------------------------------------------------------------------------------------|
| Εκτύπωση μιας φωτογραφίας                                 | <ol> <li>Τοποθετήστε μια κάρτα μνήμης και<br/>προβάλετε τις φωτογραφίες.</li> <li>Πατήστε Print (Εκτύπωση) για να<br/>τυπωθεί η φωτογραφία που<br/>εμφανίζεται στην οθόνη του<br/>εκτυπωτή με την τρέχουσα διάταξη<br/>εκτύπωσης.</li> </ol>                                                                 |
| Εκτύπωση περισσότερων<br>αντιγράφων της ίδιας φωτογραφίας | <ol> <li>Τοποθετήστε μια κάρτα μνήμης και<br/>προβάλετε τις φωτογραφίες.</li> <li>Πατήστε το κουμπί OK μία φορά για<br/>κάθε αντίγραφο της τρέχουσας<br/>φωτογραφίας που θέλετε να<br/>εκτυπώσετε. Πατήστε το κουμπί<br/>Cancel (Άκυρο) για να ελαττώσετε<br/>τον αριθμό των αντιγράφων κατά ένα.</li> </ol> |

| (συνέχεια)                                      |                                                                                                    |
|-------------------------------------------------|----------------------------------------------------------------------------------------------------|
| Για                                             | Τι να κάνετε                                                                                                    |
|                                                 | <ol> <li>Πατήστε το κουμπί Print<br/>(Εκτύπωση).</li> </ol>                                                                                                    |
| Εκτύπωση περισσότερων<br>φωτογραφιών ταυτόχρονα | <ol> <li>Τοποθετήστε μια κάρτα μνήμης και<br/>προβάλετε τις φωτογραφίες.</li> <li>Πατήστε OK για να επιλέξετε κάθε<br/>φωτογραφία που θέλετε να<br/>εκτυπώσετε.</li> <li>Πατήστε το κουμπί Print<br/>(Εκτύπωση).</li> </ol>                                                                                                    |
| Εκτύπωση συνεχόμενης σειράς<br>φωτογραφιών      | <ol> <li>Τοποθετήστε μια κάρτα μνήμης.</li> <li>Πατήστε το κουμπί Menu (Μενού).</li> <li>Επιλέξτε Επιλογές εκτύπωσης και<br/>πατήστε OK.</li> <li>Επιλέξτε Επιλογή για εκτύπωση<br/>και πατήστε OK.</li> <li>Πατήστε τα κουμπιά Select Photos<br/>(Επιλογή φωτογραφιών) ◄ ή ►<br/>μέχρι να εμφανιστεί η πρώτη<br/>φωτογραφία που θέλετε να<br/>τυπώσετε και πατήστε OK.</li> <li>Πατήστε τα κουμπιά Select Photos<br/>(Επιλογή φωτογραφιών) ◄ ή ►<br/>μέχρι να εμφανιστεί η πελευταία<br/>φωτογραφία που θέλετε να<br/>τυπώσετε και πατήστε OK.</li> <li>Πατήστε το κουμπί Λείετε να<br/>τυπώσετε και πατήστε OK.</li> <li>Πατήστε το κουμπί Print<br/>(Εκτύπωση).</li> </ol> |

## Δημιουργικές εργασίες

Ο εκτυπωτής παρέχει μια ποικιλία εργαλείων και εφέ για να επεξεργαστείτε τις φωτογραφίες σας με δημιουργικούς τρόπους. Οι ρυθμίσεις αυτές δεν επηρεάζουν την αρχική φωτογραφία. Επηρεάζουν μόνο την εκτύπωση.

| Μπορείτε να δοκιμάσετε                                                                                                    | Τι να κάνετε                                                                                                    |
|----------------------------------------------------------------------------------------------------|----------------------------------------------------------------------------------------------------|
| Περικοπή τμημάτων μιας<br>φωτογραφίας<br>Πατήστε Zoom (Ζουμ) ▲ ή ▼ για να<br>αυξήσετε ή να μειώσετε το ποσοστό<br>ζουμ κατά 0,25x. Το μέγιστο επίπεδο<br>ζουμ είναι 5,0x. | <ol> <li>Μετακινηθείτε στη φωτογραφία που<br/>θέλετε να αλλάξετε και στη συνέχεια<br/>πατήστε το κουμπί ΟΚ για να την<br/>επιλέξετε.</li> <li>Πατήστε Zoom (Ζουμ) ▲ για να<br/>μεγεθύνετε την τρέχουσα<br/>φωτογραφία.</li> <li>Χρησιμοποιήστε τα κουμπιά Select<br/>Photos (Επιλογή φωτογραφιών)</li> </ol> |
| Μπορείτε να δοκιμάσετε                                                                                                    | Τι να κάνετε                                                                                                    |
|----------------------------------------------------------------------------------------------------|----------------------------------------------------------------------------------------------------|
|                                                                                                    | <ul> <li>για να μετακινήσετε ανάλογα το πλαίσιο περικοπής.</li> <li>4 Πατήστε OK όταν το τμήμα της φωτογραφίας που θέλετε να τυπώσετε βρίσκεται μέσα στο πλαίσιο περικοπής.</li> <li>5 Πατήστε το κουμπί Print (Εκτύπωση) για να ξεκινήσει η εκτύπωση.</li> </ul>                                                                                                    |
|                                                                                                    | Η περικοπή δεν επηρεάζει την<br>αρχική φωτογραφία. Επηρεάζει<br>μόνο την εκτύπωση.                                                                                                    |
| <b>Προσθήκη διακοσμητικού πλαισίου</b><br>Διαλέξτε από μια παλέτα με διάφορα<br>σχέδια και χρώματα για να φτιάξετε το<br>δικό σας πλαίσιο.                                                                                | <ol> <li>Μετακινηθείτε στη φωτογραφία που<br/>θέλετε να αλλάξετε και στη συνέχεια<br/>πατήστε το κουμπί OK για να την<br/>επιλέξετε.</li> <li>Πατήστε το κουμπί Menu (Μενού).</li> <li>Επιλέξτε Επεξεργασία και<br/>πατήστε OK.</li> <li>Επιλέξτε Προσθήκη πλαισίου και<br/>πατήστε OK.</li> <li>Επιλέξτε Προσθήκη πλαισίου και<br/>πατήστε OK.</li> <li>Χρησιμοποιήστε τα κουμπιά Select<br/>Photos (Επιλογή φωτογραφιών)<br/>για να μετακινηθείτε στο σχέδιο<br/>πλαισίου που θέλετε και<br/>πατήστε OK.</li> <li>Χρησιμοποιήστε τα κουμπιά Select<br/>Photos (Επιλογή φωτογραφιών)<br/>για να μετακινηθείτε στο χρώμα<br/>πλαισίου που θέλετε και<br/>πατήστε OK.</li> <li>Η φωτογραφία εμφανίζεται στην<br/>οθόνη του εκτυπωτή με το<br/>επιλεγμένο πλαίσιο. Η προσθήκη<br/>πλαισίου δεν επηρεάζει την αρχική<br/>φωτογραφία. Επηρεάζει μόνο την<br/>εκτύπωση.</li> </ol> |
| Προσθήκη εφέ χρώματος<br>Μπορείτε να ρυθμίσετε τον εκτυπωτή να<br>αλλάζει το εφέ χρώματος των<br>εκτυπώσεών σας σε Black and White<br>(Ασπρόμαυρο), Sepia (Σέπια), Antique<br>(Παλαίωση) ή None (Κανένα)<br>(προεπιλογή). | <ol> <li>Μετακινηθείτε στη φωτογραφία που<br/>θέλετε να αλλάξετε και στη συνέχεια<br/>πατήστε το κουμπί ΟΚ για να την<br/>επιλέξετε.</li> <li>Πατήστε το κουμπί Menu (Μενού).</li> <li>Επιλέξτε Επεξεργασία και<br/>πατήστε ΟΚ.</li> <li>Επιλέξτε Προσθήκη εφέ<br/>χρώματος και πατήστε ΟΚ.</li> </ol>                                                                                                    |

| (συνέχεια)                                                                                                    |                                                                                                    |
|----------------------------------------------------------------------------------------------------|----------------------------------------------------------------------------------------------------|
| Μπορείτε να δοκιμάσετε                                                                                                    | Τι να κάνετε                                                                                                    |
|                                                                                                    | 5 Χρησιμοποιήστε τα κουμπιά Select<br>Photos (Επιλογή φωτογραφιών)<br>για να μετακινηθείτε στο εφέ<br>χρώματος που θέλετε και<br>πατήστε OK.                                                                                                    |
|                                                                                                    | Η φωτογραφία εμφανίζεται στην<br>οθόνη του εκτυπωτή με το<br>επιλεγμένο εφέ. Η προσθήκη εφέ<br>δεν επηρεάζει την αρχική<br>φωτογραφία. Επηρεάζει μόνο την<br>εκτύπωση.                                                                                                    |
| Προσθήκη ημερομηνίας και ώρας<br>στις εκτυπώσεις σας<br>Μπορείτε να τυπώνετε τις φωτογραφίες<br>σας με σήμανση της ημερομηνίας και<br>της ώρας που τραβήχτηκαν στην<br>μπροστινή τους πλευρά. Η ρύθμιση<br>αυτή επηρεάζει όλες τις τυπωμένες<br>φωτογραφίες. | <ol> <li>Πατήστε το κουμπί Menu (Μενού).</li> <li>Επιλέξτε Προτιμήσεις και<br/>πατήστε OK.</li> <li>Επιλέξτε Ημερομηνία/Ωρα και<br/>πατήστε OK.</li> <li>Σπιλέξτε Ημερομηνία/Ωρα και<br/>πατήστε OK.</li> <li>Χρησιμοποιήστε τα κουμπιά Select<br/>Photos (Επιλογή φωτογραφιών)<br/>για να μετακινηθείτε σε μια επιλογή<br/>για τη σήμανση ημερομηνίας/ώρας:         <ul> <li>Ημερομηνία/ώρα</li> <li>Date only (Μόνο ημερομηνία)</li> <li>Off (Απενεργοποίηση)</li> </ul> </li> </ol> |
|                                                                                                    | 5 Πατήστε το κουμπί <b>ΟΚ</b> .                                                                                                    |

### Βελτίωση της ποιότητας των φωτογραφιών σας

Ο εκτυπωτής HP Photosmart 370 series παρέχει μια σειρά προτιμήσεων και εφέ για να βελτιώσετε την ποιότητα των τυπωμένων φωτογραφιών σας. Οι ρυθμίσεις αυτές δεν επηρεάζουν την αρχική φωτογραφία. Επηρεάζουν μόνο την εκτύπωση.

| Πρόβλημα και λύση                                                                                                    | Τι να κάνετε                                                                                                    |  |
|----------------------------------------------------------------------------------------------------|----------------------------------------------------------------------------------------------------|--|
| Κόκκινα μάτια στις φωτογραφίες που<br>τραβήχτηκαν με φλας<br>Διόρθωση "κόκκινων ματιών"<br>Διορθώνει το φαινόμενο των "κόκκινων<br>ματιών" που εμφανίζεται σε ορισμένες<br>φωτογραφίες που τραβήχτηκαν με φλας. | <ol> <li>Πατήστε το κουμπί Menu (Μενού).</li> <li>Επιλέξτε Επεξεργασία και<br/>πατήστε OK.</li> <li>Επιλέξτε Διόρθωση "κόκκινων<br/>ματιών" και πατήστε OK.</li> </ol> |  |
| <b>Θολές φωτογραφίες</b><br>Smart Focus<br>Βελτιώνει την ευκρίνεια των θολών<br>φωτογραφιών. Είναι συνήθως<br>ενεργοποιημένη από προεπιλογή.                                                                    | <ol> <li>Πατήστε το κουμπί Menu (Μενού).</li> <li>Επιλέξτε Προτιμήσεις και<br/>πατήστε OK.</li> <li>Επιλέξτε Smart Focus και<br/>πατήστε OK.</li> </ol>                |  |

| (συνέχεια)                                                                                                    |                                                                                                    |
|----------------------------------------------------------------------------------------------------|----------------------------------------------------------------------------------------------------|
| Πρόβλημα και λύση                                                                                                    | Τι να κάνετε                                                                                                    |
| Χρησιμοποιήστε αυτές τις οδηγίες για να<br>την ενεργοποιήσετε εάν δεν είναι<br>ενεργοποιημένη. Η ρύθμιση αυτή<br>επηρεάζει όλες τις τυπωμένες<br>φωτογραφίες.                                            | 4 Επιλέξτε On (Ενεργοποίηση) και<br>πατήστε OK.                                                                                                    |
| Σκοτεινές φωτογραφίες με χαμηλή<br>αντίθεση<br>Ψηφιακό φλας<br>Βελτιώνει το φωτισμό και την αντίθεση<br>στις εκτυπώσεις. Η ρύθμιση αυτή<br>επηρεάζει όλες τις τυπωμένες<br>φωτογραφίες.                  | <ol> <li>Πατήστε το κουμπί Menu (Μενού).</li> <li>Επιλέξτε Προτιμήσεις και<br/>πατήστε OK.</li> <li>Επιλέξτε Ψηφιακό φλας και<br/>πατήστε OK.</li> <li>Χρησιμοποιήστε τα κουμπιά Select<br/>Photos (Επιλογή φωτογραφιών)<br/>για να μετακινηθείτε στην τιμή On<br/>(Ενεργοποίηση) και πατήστε OK.</li> </ol>                             |
| Βίντεο κλιπ κακής ποιότητας<br>Βελτίωση εικόνων βίντεο<br>Βελτιώνει την ποιότητα των τυπωμένων<br>βίντεο κλιπ. Οι χρόνοι εκτύπωσης ίσως<br>είναι πολύ αργοί όταν η επιλογή αυτή<br>είναι ενεργοποιημένη. | <ol> <li>Πατήστε το κουμπί Menu (Μενού).</li> <li>Επιλέξτε Προτιμήσεις και<br/>πατήστε OK.</li> <li>Επιλέξτε Βελτίωση εικόνων<br/>βίντεο και πατήστε OK.</li> <li>Χρησιμοποιήστε τα κουμπιά Select<br/>Photos (Επιλογή φωτογραφιών)<br/>για να μετακινηθείτε στην τιμή On<br/>(Ενεργοποίηση) και πατήστε OK.</li> </ol>                  |
| Φωτογραφίες με χαμηλή φωτεινότητα<br>Φωτεινότητα φωτογραφιών<br>Βελτιώνει την τιμή της φωτεινότητας στις<br>φωτογραφίες.                                                                                 | <ol> <li>Πατήστε το κουμπί Menu (Μενού).</li> <li>Επιλέξτε Επεξεργασία και<br/>πατήστε OK.</li> <li>Επιλέξτε Φωτεινότητα<br/>φωτογραφιών και πατήστε OK.</li> <li>Χρησιμοποιήστε τα κουμπιά Select<br/>Photos (Επιλογή φωτογραφιών)<br/>για να ρυθμίσετε τη φωτεινότητα<br/>στο επιθυμητό επίπεδο και κατόπιν<br/>πατήστε OK.</li> </ol> |

# Εκτύπωση των φωτογραφιών σας

Η εκτύπωση των φωτογραφιών σας γίνεται σε τρία βήματα: επιλογή διάταξης εκτύπωσης, ρύθμιση ποιότητας εκτύπωσης και επιλογή μεθόδου εκτύπωσης.

### Επιλογή διάταξης εκτύπωσης

Μπορείτε να επιλέξετε από τις διαθέσιμες διατάξεις εκτύπωσης πατώντας το κουμπί Layout (Διάταξη) αφού πρώτα τοποθετήσετε στον εκτυπωτή μια κάρτα μνήμης.

| Επιλογές διάταξης | Τι να κάνετε                                                                                                    |
|-------------------|----------------------------------------------------------------------------------------------------|
|                   | <ol> <li>Τοποθετήστε μια κάρτα μνήμης.</li> <li>Πατήστε το κουμπί Layout (Διάταξη).</li> <li>Χρησιμοποιήστε τα κουμπιά Layout (Διάταξη) για να επιλέξετε μια διάταξη:</li> </ol>                                                                                    |
|                   | <ul> <li>Εκτύπωση μίας φωτογραφίας<br/>ανά φύλλο, χωρίς περιθώρια</li> <li>Εκτύπωση μίας φωτογραφίας<br/>ανά φύλλα, με περιθώρια στις<br/>άκρες της</li> <li>Εκτύπωση δύο φωτογραφιών<br/>ανά φύλλο</li> <li>Εκτύπωση τεσσάρων<br/>φωτογραφιών ανά φύλλο</li> </ul> |
|                   | Μπορείτε μέσω του εκτυπωτή να<br>περιστρέψετε τις φωτογραφίες ώστε να<br>προσαρμοστούν στην τρέχουσα διάταξη<br>εκτύπωσης.                                                                                                    |

### Ρύθμιση της ποιότητας εκτύπωσης

Η βέλτιστη ποιότητα είναι προεπιλεγμένη η οποία τυπώνει φωτογραφίες με την υψηλότερη δυνατή ποιότητα. Η κανονική ποιότητα εξοικονομεί μελάνη και τυπώνει γρηγορότερα.

#### Για να αλλάξετε την ποιότητα εκτύπωσης σε Κανονική

- 1 Πατήστε το κουμπί Menu (Μενού).
- 2 Επιλέξτε Εργαλεία και πατήστε OK.
- 3 Επιλέξτε Ποιότητα εκτύπωσης και πατήστε OK.
- 4 Επιλέξτε Normal (Κανονική) και πατήστε OK.

Η ρύθμιση της ποιότητας εκτύπωσης επανέρχεται στην τιμή Best (Βέλτιστη) μετά την επόμενη εργασία εκτύπωσης.

### Επιλογή μεθόδου εκτύπωσης

Ο εκτυπωτής HP Photosmart 370 series σας επιτρέπει να τυπώνετε από μια κάρτα μνήμης ή απευθείας από μια ψηφιακή φωτογραφική μηχανή.

| Εκτύπωση από                                                                                                    | Τι να κάνετε                                                                                                    |
|----------------------------------------------------------------------------------------------------|----------------------------------------------------------------------------------------------------|
| Κάρτα μνήμης<br>Εκτύπωση ψηφιακών φωτογραφιών<br>που είναι αποθηκευμένες σε μια κάρτα<br>μνήμης. Οι φωτογραφίες μπορεί να μην<br>έχουν επισημανθεί ή να είναι<br>επιλεγμένες από τη μηχανή (Digital Print<br>Order Format ή DPOF). Η εκτύπωση<br>από κάρτα μνήμης δεν απαιτεί τη χρήση | <ul> <li>Για να εκτυπώσετε φωτογραφίες που<br/>δεν έχουν επισημανθεί</li> <li>Τοποθετήστε μια κάρτα μνήμης.</li> <li>Επιλέξτε μία ή περισσότερες<br/>φωτογραφίες. Ανατρέξτε στην<br/>ενότητα Επιλογή φωτογραφιών<br/>προς εκτύπωση.</li> </ul> |

| (συνεχεια)                                                                                                    | 1                                                                                                    |
|----------------------------------------------------------------------------------------------------|----------------------------------------------------------------------------------------------------|
| Εκτύπωση από                                                                                                    | Τι να κάνετε                                                                                                    |
| υπολογιστή και δεν χρησιμοποιεί το<br>φορτίο των μπαταριών της ψηφιακής<br>σας φωτογραφικής μηχανής. Ανατρέξτε<br>στην ενότητα Τοποθέτηση καρτών<br>μνήμης.                                                                                                    | <ul> <li>3 Πατήστε το κουμπί Print<br/>(Εκτύπωση).</li> <li>Για να εκτυπώσετε φωτογραφίες που<br/>έχουν επιλεγεί από φωτογραφική<br/>μηχανή</li> <li>1 Τοποθετήστε μια κάρτα μνήμης που<br/>περιέχει φωτογραφίες που έχουν<br/>επιλεγεί από φωτογραφική μηχανή<br/>(DPOF).</li> <li>2 Όταν ο εκτυπώσετε τις<br/>φωτογραφίες που έχουν επιλεγεί<br/>από φωτογραφική μηχανή, επιλέξτε<br/>Yes (Nai) και στη συνέχεια πατήστε<br/>το κουμπί OK.</li> </ul>                                                                                                    |
| Ψηφιακή φωτογραφική μηχανή<br>Εκτύπωση όμορφων φωτογραφιών από<br>μια ψηφιακή φωτογραφική μηχανή<br>PictBridge ή άμεσης εκτύπωσης της HP<br>χωρίς τη χρήση υπολογιστή. Ανατρέξτε<br>στην ενότητα Για να συνδεθείτε.<br>Όταν τυπώνετε απευθείας από μια<br>ψηφιακή φωτογραφική μηχανή, ο<br>εκτυπωτής χρησιμοποιεί τις ρυθμίσεις<br>που επιλέξατε στη μηχανή. Για<br>περισσότερες πληροφορίες σχετικά με<br>τις φωτογραφίες που έχουν επιλεγεί από<br>φωτογραφική μηχανή, ανατρέξτε στην<br>τεκμηρίωση που συνοδεύει τη μηχανή. | <ul> <li>Για να εκτυπώσετε από μια φωτογραφική μηχανή PictBridge</li> <li>Ενεργοποιήστε την ψηφιακή φωτογραφική μηχανή PictBridge κα επιλέξτε τις φωτογραφίες που θέλετε να εκτυπώσετε.</li> <li>Βεβαιωθείτε ότι η φωτογραφική μηχανή βρίσκεται σε κατάσταση λειτουργίας PictBridge, στη συνέχεια συνδέστε την στη θύρα φωτογραφικής μηχανής που βρίσκεται στο μπροστινό μέρος του εκτυπωτή μέσω του καλωδίου USB που προμηθευτήκατε μαζί με τη φωτογραφική μηχανή. Μόλις ο εκτυπωτής αναγνωρίσει τη φωτογραφική μηχανή PictBridge, οι επιλεγμένες φωτογραφίες εκτυπώνονται.</li> </ul> |
|                                                                                                    | <ul> <li>Για να εκτυπώσετε από μια<br/>φωτογραφική μηχανή ΗΡ άμεσης<br/>εκτύπωσης</li> <li>Ενεργοποιήστε την ψηφιακή<br/>φωτογραφική μηχανή ΗΡ άμεσης<br/>εκτύπωσης και επιλέξτε τις<br/>φωτογραφίες που θέλετε να<br/>εκτυπώσετε.</li> <li>Συνδέστε τη φωτογραφική μηχανή</li> </ul>                                                                                                    |

| Εκτύπωση από | Τι να κάνετε                                                                                                    |
|--------------|----------------------------------------------------------------------------------------------------|
|              | πίσω μέρος του εκτυπωτή μέσω<br>του καλωδίου USB που<br>προμηθευτήκατε μαζί με τη<br>φωτογραφική μηχανή.<br>3 Ακολουθήστε τις οδηγίες που<br>εμφανίζονται στην οθόνη της<br>φωτογραφικής μηχανής. |

# **4** Για να συνδεθείτε

Χρησιμοποιήστε τον εκτυπωτή σας για τη σύνδεση με άλλες συσκευές αλλά και την επικοινωνία με συγγενείς και φίλους.

### Σύνδεση με άλλες συσκευές

Αυτός ο εκτυπωτής προσφέρει διάφορους τρόπους σύνδεσης με υπολογιστές ή άλλες συσκευές. Κάθε τύπος σύνδεσης σας παρέχει διαφορετικές δυνατότητες.

| Τύπος σύνδεσης και απαραίτητες<br>προϋποθέσεις                                                                                                    | Δυνατότητες που σας παρέχονται                                                                                                    |
|----------------------------------------------------------------------------------------------------|----------------------------------------------------------------------------------------------------|
| <ul> <li><b>USB</b></li> <li>Συμβατό καλώδιο 3 μέτρων (10 ft) ενιαίου σειριακού διαύλου (USB) 1.1 ή 2.0 υψηλής ταχύτητας ή μικρότερου μήκους. Για οδηγίες σχετικά με τη σύνδεση του εκτυπωτή χρησιμοποιώντας καλώδιο USB, ανατρέξτε στον Οδηγό εγκατάστασης.</li> <li>Υπολογιστής με πρόσβαση στο Internet (για τη χρήση του HP Instant Share).</li> </ul> | <ul> <li>Εκτύπωση από τον υπολογιστή<br/>στον εκτυπωτή.</li> <li>Αποθήκευση φωτογραφιών από μια<br/>κάρτα μνήμης που έχει τοποθετηθεί<br/>στον εκτυπωτή στον υπολογιστή<br/>σας, όπου μπορείτε να τις<br/>βελτιώσετε ή να τις οργανώσετε<br/>μέσω του λογισμικού HP Image<br/>Zone.</li> <li>Κοινή χρήση των φωτογραφιών<br/>μέσω του HP Instant Share.</li> <li>Απευθείας εκτύπωση από μια<br/>ψηφιακή φωτογραφική μηχανή HP<br/>Photosmart άμεσης εκτύπωσης<br/>στον εκτυπωτή. Για περισσότερες<br/>πληροφορίες, ανατρέξτε στην<br/>ενότητα Εκτύπωση χωρίς<br/>υπολογιστή και στην τεκμηρίωση<br/>της φωτογραφικής μηχανής.</li> </ul> |
| PictBridge<br>Μια ψηφιακή φωτογραφική μηχανή<br>συμβατή με το πρότυπο PictBridge και<br>ένα καλώδιο USB.<br>Συνδέστε τη φωτογραφική μηχανή στη<br>θύρα φωτογραφικής μηχανής που<br>βρίσκεται στο μπροστινό μέρος του<br>εκτυπωτή.                                                                                                    | Απευθείας εκτύπωση από μια ψηφιακή<br>φωτογραφική μηχανή συμβατή με το<br>πρότυπο PictBridge στον εκτυπωτή. Για<br>περισσότερες πληροφορίες, ανατρέξτε<br>στην ενότητα Εκτύπωση χωρίς<br>υπολογιστή και στην τεκμηρίωση της<br>φωτογραφικής μηχανής.                                                                                                    |
| Bluetooth<br>Ο προαιρετικός ασύρματος<br>προσαρμογέας εκτυπωτή HP Bluetooth.<br>Αν ο εκτυπωτής σας συνοδευόταν με<br>αυτό το εξάρτημα ή το αγοράσατε                                                                                                    | Εκτύπωση από οποιαδήποτε συσκευή<br>ασύρματης τεχνολογίας Bluetooth στον<br>εκτυπωτή.<br>Αν συνδέσετε τον προαιρετικό ασύρματο<br>προσαρμογέα Bluetooth της HP στον<br>εκτυπωτή μέσω της θύρας σύνδεσης                                                                                                    |

(συνένεια)

| Τύπος σύνδεσης και απαραίτητες<br>προϋποθέσεις                                                       | Δυνατότητες που σας παρέχονται                                                                                                    |
|----------------------------------------------------------------------------------------------------|----------------------------------------------------------------------------------------------------|
| ξεχωριστά, ανατρέξτε στην τεκμηρίωση<br>του εξαρτήματος και στην ηλεκτρονική<br>Βοήθεια για οδηγίες. | φωτογραφικής μηχανής, βεβαιωθείτε ότι<br>έχετε ρυθμίσει κατάλληλα το μενού<br>Bluetooth του εκτυπωτή. Ανατρέξτε στην<br>ενότητα Το μενού του εκτυπωτή.<br>Ο προσαρμογέας δεν είναι συμβατός με<br>το λειτουργικό σύστημα των<br>υπολογιστών Macintosh. |
|                                                                                                    | υπολογιστών Macintosh.                                                                                                    |

### Σύνδεση μέσω του HP Instant Share

Χρησιμοποιήστε τη λειτουργία HP Instant Share για να μοιραστείτε τις φωτογραφίες σας με φίλους και συγγενείς μέσω μηνυμάτων ηλεκτρονικού ταχυδρομείου, ηλεκτρονικών άλμπουμ ή μιας υπηρεσίας επεξεργασίας φωτογραφιών. Ο εκτυπωτής πρέπει να είναι συνδεδεμένος μέσω ενός καλωδίου USB σε έναν υπολογιστή με δυνατότητες πρόσβασης στο Internet και εγκατεστημένα όλα τα απαραίτητα προγράμματα λογισμικού της HP. Αν επιχειρήσετε να χρησιμοποιήσετε τη λειτουργία HP Instant Share και δεν έχετε εγκαταστήσει ή ρυθμίσει κατάλληλα το απαραίτητο λογισμικό, θα εμφανιστεί ένα μήνυμα με τα βήματα που πρέπει να ακολουθήσετε.

### Για να χρησιμοποιήσετε το HP Instant Share

- 1 Τοποθετήστε μια κάρτα μνήμης και επιλέξτε μερικές φωτογραφίες.
- 2 Επιλέξτε Menu (Μενού), επιλέξτε Εργαλεία και πατήστε OK.
- 3 Επιλέξτε HP Instant Share και πατήστε OK.
- 4 Ακολουθήστε τις οδηγίες που εμφανίζονται στον υπολογιστή σας για να μοιραστείτε τις επιλεγμένες φωτογραφίες με άλλους.

Για πληροφορίες σχετικά με τη χρήση του HP Instant Share, ανατρέξτε στην ηλεκτρονική Βοήθεια του HP Image Zone.

## Συντήρηση και μεταφορά του 5 εκτυπωτή

Ο εκτυπωτής HP Photosmart 370 series δεν έχει μεγάλες απαιτήσεις σε συντήρηση. Ακολουθήστε τις οδηγίες σε αυτό το κεφάλαιο για να αυξήσετε τη διάρκεια ζωής του εκτυπωτή και των αναλώσιμων εκτύπωσης και για να εξασφαλίσετε ότι οι φωτογραφίες που τυπώνετε θα έχουν πάντα την καλύτερη δυνατή ποιότητα.

# Καθαρισμός και συντήρηση του εκτυπωτή

Διατηρείτε τον εκτυπωτή και τα δοχεία μελάνης καθαρά και σε καλή κατάσταση ακολουθώντας μερικές απλές οδηγίες σε αυτή την ενότητα.

### Καθαρισμός του εξωτερικού του εκτυπωτή

- Απενεργοποιήστε τον εκτυπωτή και κατόπιν αποσυνδέστε το καλώδιο 1 τροφοδοσίας από την πίσω πλευρά του υπολογιστή.
- 2 Αν έχετε τοποθετήσει την προαιρετική εσωτερική μπαταρία HP Photosmart στον εκτυπωτή, αφαιρέστε την και τοποθετήστε στη θέση του το κάλυμμα της θήκης της μπαταρίας.
- 3 Σκουπίστε το εξωτερικό του εκτυπωτή με ένα μαλακό πανί που έχετε βρέξει ελαφρώς με νερό.

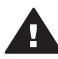

Προσοχή 1 Μην χρησιμοποιείτε κανενός τύπου καθαριστικό διάλυμα. Τα καθαριστικά και τα απορρυπαντικά οικιακής χρήσης μπορεί να καταστρέψουν τις εξωτερικές επιφάνειες του εκτυπωτή.

Προσοχή 2 Μην καθαρίζετε το εσωτερικό του εκτυπωτή. Κρατήστε όλα τα υγρά μακριά από το εσωτερικό του εκτυπωτή.

### Αυτόματος καθαρισμός δοχείου μελάνης

Αν παρατηρήσετε λευκές γραμμές ή μονόχρωμες λωρίδες στις φωτογραφίες που τυπώνετε, ίσως χρειάζεται καθαρισμό το δοχείο μελάνης. Μην καθαρίζετε το δοχείο μελάνης συχνότερα από όσο χρειάζεται γιατί για τον καθαρισμό καταναλώνεται μελάνη.

- 1 Πατήστε το κουμπί Menu (Μενού).
- 2 Επιλέξτε Εργαλεία και πατήστε ΟΚ.
- 3 Επιλέξτε Καθαρισμός δοχείων μελάνης και πατήστε ΟΚ.
- 4 Αφού ακολουθήσατε τις οδηγίες στην οθόνη του εκτυπωτή, τοποθετήστε χαρτί στον εκτυπωτή για να τυπώσει μια δοκιμαστική σελίδα μετά τον καθαρισμό του δοχείου μελάνης. Χρησιμοποιείτε απλό χαρτί ή κάρτες ευρετηρίου για εξοικονόμηση του μέσου.
- 5 Πατήστε **ΟΚ** για να αρχίσει ο καθαρισμός του δοχείου μελάνης.
- Αφού ο εκτυπωτής τελειώσει τη διαδικασία καθαρισμού και τυπώσει μια 6 δοκιμαστική σελίδα, εμφανίζει το μήνυμα Continue to second level cleaning

(Θέλετε να συνεχίσετε με τον καθαρισμό δεύτερου επιπέδου;). Ελέγξτε τη δοκιμαστική σελίδα και ακολουθήστε τις παρακάτω οδηγίες:

- Αν στη δοκιμαστική σελίδα εμφανίζονται λευκές λωρίδες ή λείπουν χρώματα, το δοχείο μελάνης πρέπει να καθαριστεί ξανά. Επιλέξτε Yes (Ναι) και πατήστε OK.
- Αν η ποιότητα εκτύπωσης της δοκιμαστικής σελίδας είναι καλή, επιλέξτε No (Όχι) και πατήστε OK.

Μπορείτε να καθαρίσετε το δοχείο μελάνης μέχρι τρεις φορές. Κάθε διαδοχικός καθαρισμός είναι πιο σχολαστικός και χρησιμοποιεί περισσότερη μελάνη.

Αν ολοκληρώσετε και τα τρία στάδια καθαρισμού με αυτή τη διαδικασία και εξακολουθούν να εμφανίζονται λευκές λωρίδες ή λείπουν χρώματα στη δοκιμαστική σελίδα, ίσως χρειάζεται να αντικαταστήσετε το δοχείο μελάνης.

Σημείωση Αν το δοχείο μελάνης ή ο εκτυπωτής έχει πέσει πρόσφατα, μπορεί επίσης να παρατηρήσετε λευκές λωρίδες ή χρώματα που λείπουν στις εκτυπώσεις σας. Το πρόβλημα είναι προσωρινό και διορθώνεται αυτόματα εντός 24 ωρών.

### Εκτύπωση δοκιμαστικής σελίδας

Μπορείτε να τυπώσετε μια δοκιμαστική σελίδα για να ελέγξετε την κατάσταση του εκτυπωτή, να δείτε το σειριακό αριθμό του, να ελέγξετε τα δοχεία μελάνης κτλ. Εκτυπώστε μια δοκιμαστική σελίδα πριν επικοινωνήσετε με την Εξυπηρέτηση Πελατών.

- 1 Πατήστε το κουμπί Menu (Μενού).
- 2 Επιλέξτε Εργαλεία και πατήστε OK.
- 3 Επιλέξτε Εκτύπωση σελίδας ελέγχου και πατήστε OK.
- 4 Αφού ακολουθήσατε τις οδηγίες στην οθόνη του εκτυπωτή, τοποθετήστε χαρτί στον εκτυπωτή για να τυπώσει μια δοκιμαστική σελίδα. Χρησιμοποιείτε απλό χαρτί ή κάρτες ευρετηρίου για εξοικονόμηση του μέσου.
- 5 Πατήστε **ΟΚ** για να αρχίσει η εκτύπωση της δοκιμαστικής σελίδας.

### Ευθυγράμμιση του δοχείου μελάνης

Την πρώτη φορά που τοποθετείτε ένα δοχείο μελάνης στον εκτυπωτή, ο εκτυπωτής το ευθυγραμμίζει αυτόματα. Ωστόσο, εάν τα χρώματα στις εκτυπώσεις δεν είναι ευθυγραμμισμένα ή εάν η σελίδα ευθυγράμμισης δεν τυπώνεται σωστά αφού τοποθετήσατε ένα καινούργιο δοχείο μελάνης, ακολουθήστε την παρακάτω διαδικασία για να ευθυγραμμίσετε το δοχείο μελάνης.

- 1 Πατήστε το κουμπί Menu (Μενού).
- 2 Επιλέξτε Εργαλεία και πατήστε ΟΚ.
- 3 Επιλέξτε Align cartridge (Ευθυγράμμιση δοχείου μελάνης) και πατήστε OK.
- 4 Στην οθόνη του εκτυπωτή εμφανίζεται ένα μήνυμα που σας υπενθυμίζει να τοποθετήσετε απλό χαρτί στον εκτυπωτή. Τοποθετήστε χαρτί στον εκτυπωτή ώστε να τυπωθεί μια σελίδα ρύθμισης. Χρησιμοποιείτε απλό χαρτί ή κάρτες ευρετηρίου για εξοικονόμηση του μέσου.
- 5 Πατήστε **OK** για να αρχίσει η ευθυγράμμιση του δοχείου μελάνης.

Όταν ο εκτυπωτής ολοκληρώσει την ευθυγράμμιση του δοχείου μελάνης, τυπώνει μια σελίδα ευθυγράμμισης ως επιβεβαίωση ότι η διαδικασία ευθυγράμμισης ήταν επιτυχής.

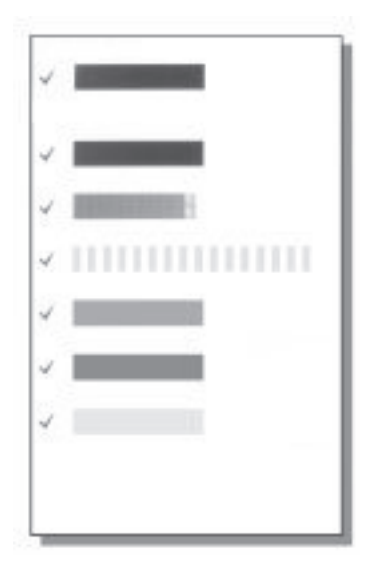

- Τα σημάδια ελέγχου επαληθεύουν ότι το δοχείο μελάνης είναι τοποθετημένο σωστά και λειτουργεί κανονικά.
- Εάν στα αριστερά κάποιας ράβδου εμφανίζεται ένα σημάδι "x", ευθυγραμμίστε ξανά το δοχείο μελάνης. Αν εξακολουθεί να εμφανίζεται το "x", πρέπει να αντικαταστήσετε το δοχείο μελάνης.

### Αποθήκευση του εκτυπωτή και των δοχείων μελάνης

Προστατέψτε τον εκτυπωτή και τα δοχεία μελάνης αποθηκεύοντάς τα σωστά όταν δεν τα χρησιμοποιείτε.

### Αποθήκευση του εκτυπωτή

Ο εκτυπωτής είναι κατασκευασμένος ώστε να μην επηρεάζεται από μικρά ή μεγάλα διαστήματα αδράνειας.

- Όταν ο εκτυπωτής δεν χρησιμοποιείται, κλείνετε τις θύρες των δίσκων εισόδου και εξόδου χαρτιού και πιέζετε προς τα κάτω την οθόνη του εκτυπωτή ώστε να έρθει σε οριζόντια θέση.
- Φυλάξτε τον εκτυπωτή σε κλειστό χώρο μακριά από το ηλιακό φως και χωρίς ακραίες θερμοκρασίες.
- Αν ο εκτυπωτής και το δοχείο μελάνης δεν έχουν χρησιμοποιηθεί για διάστημα μεγαλύτερο του ενός μηνός, πριν την εκτύπωση καθαρίστε το δοχείο μελάνης. Για περισσότερες πληροφορίες, ανατρέξτε στην ενότητα Αυτόματος καθαρισμός δοχείου μελάνης.

### Αποθήκευση των δοχείων μελάνης

Κατά την αποθήκευση ή τη μεταφορά του εκτυπωτή, να αφήνετε πάντα μέσα στον εκτυπωτή το δοχείο μελάνης που χρησιμοποιείται. Ο εκτυπωτής φυλάσσει το δοχείο μελάνης σε ένα προστατευτικό κάλυμμα στη διάρκεια του κύκλου απενεργοποίησής του.

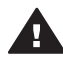

Προσοχή Βεβαιωθείτε ότι ο εκτυπωτής έχει ολοκληρώσει τον κύκλο απενεργοποίησής του προτού αποσυνδέσετε το καλώδιο τροφοδοσίας ή βγάλετε την εσωτερική μπαταρία. Αυτό επιτρέπει στον εκτυπωτή τη σωστή φύλαξη του δοχείου μελάνης.

Οι παρακάτω συμβουλές βοηθούν στη συντήρηση των δοχείων μελάνης της ΗΡ και εξασφαλίζουν σταθερή ποιότητα εκτύπωσης:

- Όταν αφαιρείτε ένα δοχείο μελάνης από τον εκτυπωτή, πρέπει να το τοποθετείτε στην ειδική προστατευτική θήκη για να μην στεγνώσει η μελάνη. Σε ορισμένες χώρες/περιοχές, η προστατευτική θήκη των δοχείων μελάνης δεν περιλαμβάνεται στη συσκευασία του εκτυπωτή αλλά συνοδεύει το δοχείο μελάνης Gray Photo (για ασπρόμαυρες φωτογραφίες) το οποίο μπορείτε να το προμηθευτείτε ξεχωριστά. Σε άλλες χώρες/περιοχές, η προστατευτική θήκη των δοχείων μελάνης μπορεί να περιλαμβάνεται στη συσκευασία του εκτυπωτή.
- Να διατηρείτε όλα τα δοχεία μελάνης στις σφραγισμένες συσκευασίες τους μέχρι • να τα χρειαστείτε. Τα δοχεία μελάνης πρέπει να φυλάσσονται σε θερμοκρασία δωματίου (15-35 βαθμοί C ή 59-95 βαθμοί F).
- Μην αφαιρείτε την πλαστική ταινία που καλύπτει τα ακροφύσια μελάνης μέχρι να είστε έτοιμοι να τοποθετήσετε το δοχείο μελάνης στον εκτυπωτή. Εάν η πλαστική ταινία έχει αφαιρεθεί από το δοχείο μελάνης, μην προσπαθήσετε να την τοποθετήσετε πάλι. Η επανατοποθέτηση της ταινίας προκαλεί ζημιά στο δοχείο μελάνης.

### Διατήρηση της ποιότητας του φωτογραφικού χαρτιού

Για να έχετε καλύτερα αποτελέσματα με το φωτογραφικό χαρτί, ακολουθήστε τις οδηγίες αυτής της ενότητας.

### Αποθήκευση φωτογραφικού χαρτιού

- Φυλάξτε το φωτογραφικό χαρτί στην αρχική του συσκευασία ή σε μια αεροστεγή • πλαστική σακούλα.
- Φυλάξτε το συσκευασμένο φωτογραφικό χαρτί σε μια επίπεδη επιφάνεια σε δροσερό μέρος χωρίς υγρασία.
- Ξαναβάλτε το αχρησιμοποίητο φωτογραφικό χαρτί στην πλαστική σακούλα. Αν το χαρτί μείνει στον εκτυπωτή και εκτεθεί στις συνθήκες του περιβάλλοντος, μπορεί να τσαλακωθεί.

### Χειρισμός φωτογραφικού χαρτιού

- Να κρατάτε πάντα το φωτογραφικό χαρτί από τις άκρες για να αποφύγετε μουτζούρες από μελάνι.
- Αν το φωτογραφικό χαρτί έχει τσαλακωθεί στις άκρες, τοποθετήστε το σε μια πλαστική σακούλα και στρέψτε το απαλά προς την αντίθετη πλευρά μέχρι να ισιώσει.

### Μεταφορά του εκτυπωτή

Είναι εύκολο να μεταφέρετε και να εγκαταστήσετε τον εκτυπωτή σχεδόν οπουδήποτε. Πάρτε τον μαζί σας στις διακοπές και στις οικογενειακές συγκεντρώσεις και τις

κοινωνικές εκδηλώσεις για να τυπώσετε αμέσως τις φωτογραφίες που τραβάτε και να τις μοιραστείτε με τους φίλους και τους δικούς σας ανθρώπους.

Για να είναι ακόμη πιο εύκολη η χρήση του εκτυπωτή οπουδήποτε, μπορείτε να αγοράσετε τα παρακάτω εξαρτήματα:

- Εσωτερική μπαταρία HP Photosmart Ο εκτυπωτής τροφοδοτείται από μια επαναφορτιζόμενη μπαταρία ώστε να μπορείτε να τυπώνετε παντού
- Τροφοδοτικό συνεχούς ρεύματος αυτοκινήτου HP Photosmart: Ο εκτυπωτής τροφοδοτείται από τον αναπτήρα του αυτοκινήτου.
- Θήκη ταξιδιού HP Photosmart για μικρούς εκτυπωτές φωτογραφιών: Μεταφέρετε τον εκτυπωτή και τα αναλώσιμα εκτύπωσης μαζί σε μια βολική τσάντα ταξιδίου.

### Για να μεταφέρετε τον εκτυπωτή:

- 1 Απενεργοποιήστε τον εκτυπωτή.
- 2 Αφαιρέστε όλες τις κάρτες μνήμης από τις αντίστοιχες υποδοχές.
- 3 Βγάλτε όλο το χαρτί από τους δίσκους εισόδου και εξόδου και κλείστε τις θύρες τους.
- 4 Πιέστε την οθόνη του εκτυπωτή προς τα κάτω ώστε να έρθει σε οριζόντια θέση.

Σημείωση Βεβαιωθείτε ότι ο εκτυπωτής έχει ολοκληρώσει τον κύκλο απενεργοποίησής του προτού αποσυνδέσετε το καλώδιο τροφοδοσίας. Αυτό επιτρέπει στον εκτυπωτή τη σωστή φύλαξη του δοχείου μελάνης.

- 5 Αποσυνδέστε το καλώδιο τροφοδοσίας.
- 6 Αν ο εκτυπωτής είναι συνδεδεμένος σε υπολογιστή, αποσυνδέστε το καλώδιο USB από τον υπολογιστή.
- 7 Μεταφέρετε πάντα τον εκτυπωτή σε όρθια θέση.

Σημείωση Μην αφαιρείτε το δοχείο μελάνης κατά τη μεταφορά του εκτυπωτή.

Βεβαιωθείτε ότι έχετε πάρει μαζί σας τα εξής:

- Χαρτί
- Καλώδιο τροφοδοσίας
- Ψηφιακή φωτογραφική μηχανή ή κάρτα μνήμης που περιέχει φωτογραφίες
- Εφεδρικά δοχεία μελάνης (αν σκοπεύετε να τυπώσετε πολλές φωτογραφίες)
- Προαιρετικά εξαρτήματα που θα χρειαστείτε, όπως μπαταρία, τροφοδοτικό συνεχούς ρεύματος ή ασύρματο προσαρμογέα Bluetooth της HP
- Αν πρόκειται να συνδέσετε τον εκτυπωτή σε υπολογιστή, πάρτε μαζί σας το καλώδιο USB και το CD με το λογισμικό εκτυπωτή HP Photosmart

Σημείωση Αν δεν πάρετε μαζί σας τον οδηγό χρήσης του εκτυπωτή, σημειώστε τους αριθμούς προϊόντος των δοχείων μελάνης ή αγοράστε αρκετά δοχεία πριν ξεκινήσετε.

# 6 Αντιμετώπιση προβλημάτων

Ο εκτυπωτής HP Photosmart έχει σχεδιαστεί με στόχο την αξιοπιστία και την ευκολία χρήσης του. Αυτή η ενότητα απαντά στις συχνότερες ερωτήσεις σχετικά με τη χρήση του εκτυπωτή και την εκτύπωση χωρίς υπολογιστή. Περιλαμβάνει πληροφορίες για τα παρακάτω θέματα:

- Προβλήματα υλικού εκτυπωτή
- Προβλήματα εκτύπωσης
- Προβλήματα εκτύπωσης με τεχνολογία Bluetooth
- Μηνύματα σφάλματος

Για πληροφορίες σχετικά με την αντιμετώπιση προβλημάτων κατά τη χρήση του λογισμικού του εκτυπωτή και την εκτύπωση μέσω υπολογιστή, ανατρέξτε στην ηλεκτρονική Βοήθεια για τον εκτυπωτή HP Photosmart. Για πληροφορίες σχετικά με την προβολή της ηλεκτρονικής Βοήθειας για τον εκτυπωτή, βλέπε Καλωσορίσατε.

### Προβλήματα υλικού εκτυπωτή

Πριν επικοινωνήσετε με την Εξυπηρέτηση Πελατών, διαβάστε αυτή την ενότητα για συμβουλές αντιμετώπισης προβλημάτων ή μεταβείτε στις ηλεκτρονικές υπηρεσίες υποστήριξης στην τοποθεσία www.hp.com/support.

Σημείωση Αν θέλετε να συνδέσετε τον εκτυπωτή σε έναν υπολογιστή, η ΗΡ σας συνιστά να χρησιμοποιήσετε ένα καλώδιο USB με μήκος μικρότερο από 3 μέτρα (10 ft) ώστε να ελαχιστοποιηθεί ο θόρυβος παρεμβολών από τυχόν ισχυρά ηλεκτρομαγνητικά πεδία.

### Η φωτεινή ένδειξη κατάστασης αναβοσβήνει σε πράσινο χρώμα αλλά ο εκτυπωτής δεν τυπώνει.

- Αν ο εκτυπωτής είναι ενεργοποιημένος, τότε αυτό σημαίνει ότι επεξεργάζεται δεδομένα. Περιμένετε να τελειώσει.
- Αν ο εκτυπωτής είναι απενεργοποιημένος και έχετε τοποθετήσει την προαιρετική εσωτερική μπαταρία HP Photosmart, τότε αυτό σημαίνει ότι η μπαταρία φορτίζει.

### Η φωτεινή ένδειξη κατάστασης αναβοσβήνει σε κόκκινο χρώμα.

Ο εκτυπωτής παρουσιάζει πρόβλημα. Δοκιμάστε τα εξής:

- Ελέγξτε εάν εμφανίζονται οδηγίες στην οθόνη του εκτυπωτή. Αν υπάρχει συνδεδεμένη ψηφιακή φωτογραφική μηχανή στον εκτυπωτή, ελέγξτε εάν εμφανίζονται οδηγίες στην οθόνη της. Αν ο εκτυπωτής είναι συνδεδεμένος σε υπολογιστή, ελέγξτε εάν εμφανίζονται οδηγίες στην οθόνη του υπολογιστή.
- Απενεργοποιήστε τον εκτυπωτή.

Αν η προαιρετική εσωτερική μπαταρία HP Photosmart δεν είναι τοποθετημένη στον εκτυπωτή:

Αποσυνδέστε από το ρεύμα το καλώδιο τροφοδοσίας του εκτυπωτή. Περιμένετε 10 δευτερόλεπτα και μετά ξανασυνδέστε το. Ενεργοποιήστε τον εκτυπωτή.

Αν η προαιρετική εσωτερική μπαταρία HP Photosmart είναι τοποθετημένη στον εκτυπωτή:

Αποσυνδέστε από το ρεύμα το καλώδιο τροφοδοσίας, εάν είναι συνδεδεμένο. Ανοίξτε το κάλυμμα της θήκης της μπαταρίας και βγάλτε την μπαταρία. Περιμένετε 10 δευτερόλεπτα και μετά τοποθετήστε ξανά την μπαταρία στη θέση της. Αν θέλετε, συνδέστε το καλώδιο τροφοδοσίας στο ρεύμα. Ενεργοποιήστε τον εκτυπωτή.

### Η φωτεινή ένδειξη κατάστασης άναψε για λίγο σε πορτοκαλί χρώμα μετά την απενεργοποίηση του εκτυπωτή.

Αυτό είναι φυσιολογικό και συμβαίνει πάντα μετά την απενεργοποίηση. Δεν αποτελεί ένδειξη προβλήματος στον εκτυπωτή.

#### Η φωτεινή ένδειξη κατάστασης αναβοσβήνει σε πορτοκαλί χρώμα.

Προέκυψε σφάλμα στον εκτυπωτή. Δοκιμάστε τα εξής:

- Ελέγξτε εάν εμφανίζονται οδηγίες στην οθόνη του εκτυπωτή. Αν υπάρχει συνδεδεμένη ψηφιακή φωτογραφική μηχανή στον εκτυπωτή, ελέγξτε εάν εμφανίζονται οδηγίες στην οθόνη της. Αν ο εκτυπωτής είναι συνδεδεμένος σε υπολογιστή, ελέγξτε εάν εμφανίζονται οδηγίες στην οθόνη του υπολογιστή.
- Απενεργοποιήστε τον εκτυπωτή.
   Αν η προαιρετική εσωτερική μπαταρία HP Photosmart δεν είναι τοποθετημένη στον εκτυπωτή:

Αποσυνδέστε από το ρεύμα το καλώδιο τροφοδοσίας του εκτυπωτή. Περιμένετε 10 δευτερόλεπτα και μετά ξανασυνδέστε το. Ενεργοποιήστε τον εκτυπωτή.

Αν η προαιρετική εσωτερική μπαταρία HP Photosmart είναι τοποθετημένη στον εκτυπωτή:

Αποσυνδέστε από το ρεύμα το καλώδιο τροφοδοσίας, εάν είναι συνδεδεμένο. Ανοίξτε το κάλυμμα της θήκης της μπαταρίας και βγάλτε την μπαταρία. Περιμένετε 10 δευτερόλεπτα και μετά τοποθετήστε ξανά την μπαταρία στη θέση της. Αν θέλετε, συνδέστε το καλώδιο τροφοδοσίας στο ρεύμα. Ενεργοποιήστε τον εκτυπωτή.

 Αν η φωτεινή ένδειξη κατάστασης συνεχίζει να αναβοσβήνει σε πορτοκαλί χρώμα, μεταβείτε στην ηλεκτρονική διεύθυνση www.hp.com/support ή επικοινωνήστε με την Εξυπηρέτηση Πελατών.

### Τα κουμπιά στον πίνακα ελέγχου δεν αποκρίνονται.

Προέκυψε σφάλμα στον εκτυπωτή. Περιμένετε περίπου ένα λεπτό για να δείτε εάν ο εκτυπωτής θα επανεκκινήσει. Αν δεν επανεκκινήσει, δοκιμάστε τα εξής:

Απενεργοποιήστε τον εκτυπωτή.
 Αν η προαιρετική εσωτερική μπαταρία HP Photosmart δεν είναι τοποθετημένη στον εκτυπωτή:

Αποσυνδέστε από το ρεύμα το καλώδιο τροφοδοσίας του εκτυπωτή. Περιμένετε 10 δευτερόλεπτα και μετά ξανασυνδέστε το. Ενεργοποιήστε τον εκτυπωτή.

Αν η προαιρετική εσωτερική μπαταρία HP Photosmart είναι τοποθετημένη στον εκτυπωτή:

Αποσυνδέστε από το ρεύμα το καλώδιο τροφοδοσίας, εάν είναι συνδεδεμένο. Ανοίξτε το κάλυμμα της θήκης της μπαταρίας και βγάλτε την μπαταρία. Περιμένετε 10 δευτερόλεπτα και μετά τοποθετήστε ξανά την μπαταρία στη θέση της. Αν θέλετε, συνδέστε το καλώδιο τροφοδοσίας στο ρεύμα. Ενεργοποιήστε τον εκτυπωτή.

 Αν ο εκτυπωτής δεν επανεκκινήσει και τα κουμπιά στον πίνακα ελέγχου δεν αποκρίνονται, μεταβείτε στην ηλεκτρονική διεύθυνση www.hp.com/support ή επικοινωνήστε με την Εξυπηρέτηση Πελατών.

# Ο εκτυπωτής δεν μπορεί να βρει και να εμφανίσει τις φωτογραφίες στην κάρτα μνήμης.

Δοκιμάστε τα εξής:

 Απενεργοποιήστε τον εκτυπωτή.
 Αν η προαιρετική εσωτερική μπαταρία HP Photosmart δεν είναι τοποθετημένη στον εκτυπωτή:

Αποσυνδέστε από το ρεύμα το καλώδιο τροφοδοσίας του εκτυπωτή. Περιμένετε 10 δευτερόλεπτα και μετά ξανασυνδέστε το. Ενεργοποιήστε τον εκτυπωτή.

Αν η προαιρετική εσωτερική μπαταρία HP Photosmart είναι τοποθετημένη στον εκτυπωτή:

Αποσυνδέστε από το ρεύμα το καλώδιο τροφοδοσίας, εάν είναι συνδεδεμένο. Ανοίξτε το κάλυμμα της θήκης της μπαταρίας και βγάλτε την μπαταρία. Περιμένετε 10 δευτερόλεπτα και μετά τοποθετήστε ξανά την μπαταρία στη θέση της. Αν θέλετε, συνδέστε το καλώδιο τροφοδοσίας στο ρεύμα. Ενεργοποιήστε τον εκτυπωτή.

- Η κάρτα μνήμης μπορεί να περιλαμβάνει τύπους αρχείων τους οποίους δεν μπορεί να διαβάσει απευθείας από την κάρτα μνήμης.
  - Αποθηκεύστε τις φωτογραφίες σε έναν υπολογιστή και στη συνέχεια τυπώστε τις. Για περισσότερες πληροφορίες, ανατρέξτε στην τεκμηρίωση που συνοδεύει τη φωτογραφική μηχανή και στην ηλεκτρονική Βοήθεια για τον εκτυπωτή HP Photosmart.
  - Την επόμενη φορά που θα τραβήξετε φωτογραφίες, δώστε εντολή στην ψηφιακή φωτογραφική μηχανή να τις αποθηκεύσει σε μια μορφή αρχείου την οποία μπορεί ο εκτυπωτής να διαβάσει απευθείας από την κάρτα μνήμης.
     Για τις υποστηριζόμενες μορφές αρχείων, ανατρέξτε στην ενότητα
     Προδιαγραφές. Για οδηγίες σχετικά με το πώς θα δώσετε εντολή στη φωτογραφική μηχανή να αποθηκεύσει τις φωτογραφίες σε συγκεκριμένη μορφή αρχείων, ανατρέξτε στην τεκμηρίωση που συνοδεύει τη μηχανή.

#### Ο εκτυπωτής είναι συνδεδεμένος στο ρεύμα αλλά δεν ενεργοποιείται.

Ο εκτυπωτής ίσως έχει τροφοδοτηθεί με υπερβολική ενέργεια.
 Αν η προαιρετική εσωτερική μπαταρία HP Photosmart δεν είναι τοποθετημένη στον εκτυπωτή:

Αποσυνδέστε από το ρεύμα το καλώδιο τροφοδοσίας του εκτυπωτή. Περιμένετε 10 δευτερόλεπτα και μετά ξανασυνδέστε το. Ενεργοποιήστε τον εκτυπωτή.

Αν η προαιρετική εσωτερική μπαταρία HP Photosmart είναι τοποθετημένη στον εκτυπωτή:

Αποσυνδέστε από το ρεύμα το καλώδιο τροφοδοσίας, εάν είναι συνδεδεμένο. Ανοίξτε το κάλυμμα της θήκης της μπαταρίας και βγάλτε την μπαταρία. Περιμένετε 10 δευτερόλεπτα και μετά τοποθετήστε ξανά την μπαταρία στη θέση της. Αν θέλετε, συνδέστε το καλώδιο τροφοδοσίας στο ρεύμα. Ενεργοποιήστε τον εκτυπωτή.

 Ο εκτυπωτής ίσως είναι συνδεδεμένος σε πολύπριζο το οποίο δεν είναι αναμμένο. Ανάψτε το πολύπριζο και ενεργοποιήστε τον εκτυπωτή.

### Η προαιρετική εσωτερική μπαταρία HP Photosmart είναι τοποθετημένη στον εκτυπωτή αλλά ο εκτυπωτής δεν ενεργοποιείται από το φορτίο της μπαταρίας.

- Η μπαταρία ίσως χρειάζεται φόρτιση. Συνδέστε στο ρεύμα το καλώδιο τροφοδοσίας του εκτυπωτή για να φορτίσετε την μπαταρία. Η φωτεινή ένδειξη κατάστασης αναβοσβήνει σε πράσινο χρώμα δηλώνοντας ότι η μπαταρία φορτίζει.
- Αν η μπαταρία είναι φορτισμένη, δοκιμάστε να την αφαιρέσετε και να την επανατοποθετήσετε.

# Η προαιρετική εσωτερική μπαταρία HP Photosmart είναι τοποθετημένη στον εκτυπωτή αλλά δεν φορτίζει:

- Ανοίξτε το κάλυμμα της θήκης της μπαταρίας. Βγάλτε την μπαταρία και επανατοποθετήστε την. Για περισσότερες πληροφορίες σχετικά με την τοποθέτηση της μπαταρίας στον εκτυπωτή, ανατρέξτε στην τεκμηρίωση που συνοδεύει την μπαταρία.
- Βεβαιωθείτε ότι το καλώδιο τροφοδοσίας του εκτυπωτή είναι καλά συνδεδεμένο και στον εκτυπωτή και στην πρίζα. Όταν ο εκτυπωτής είναι απενεργοποιημένος, η φωτεινή ένδειξη κατάστασης αναβοσβήνει σε πράσινο χρώμα δηλώνοντας ότι η μπαταρία φορτίζει.
- Ενεργοποιήστε τον εκτυπωτή. Το εικονίδιο φόρτισης της μπαταρίας, το εικονίδιο κεραυνού, αναβοσβήνει επάνω από το εικονίδιο μπαταρίας στην οθόνη του εκτυπωτή δηλώνοντας ότι η μπαταρία φορτίζει.
- Μια άδεια μπαταρία χρειάζεται περίπου τέσσερις ώρες για να φορτίσει πλήρως όταν δεν χρησιμοποιείται ο εκτυπωτής. Αν η μπαταρία εξακολουθεί να μην φορτίζει, αντικαταστήστε την.

# Εμφανίζεται η προειδοποίηση χαμηλής στάθμης για την προαιρετική εσωτερική μπαταρία HP Photosmart. Όταν συνδέω το προαιρετικό τροφοδοτικό συνεχούς ρεύματος αυτοκινήτου HP Photosmart στον εκτυπωτή, ο εκτυπωτής δεν αναγνωρίζει τη νέα πηγή τροφοδοσίας.

- Πριν συνδέσετε τον εκτυπωτή στο τροφοδοτικό συνεχούς ρεύματος αυτοκινήτου, πρέπει να τον απενεργοποιήσετε.
- Συνδέστε το τροφοδοτικό στον εκτυπωτή.
- Ενεργοποιήστε τον εκτυπωτή.

# Ο εκτυπωτής κάνει θορύβους κατά την ενεργοποίηση ή αρχίζει να κάνει θορύβους μόνος του μετά από διαστήματα αδράνειας.

Ο εκτυπωτής μπορεί να κάνει θορύβους μετά από μεγάλα διαστήματα αδράνειας (περίπου 2 εβδομάδες) ή όταν διακοπεί και επανέλθει ξανά η τροφοδοσία του. Αυτό είναι φυσιολογικό—ο εκτυπωτής εκτελεί μια αυτόματη διαδικασία συντήρησης προκειμένου να εξασφαλίσει ότι θα συνεχίσει να παράγει την καλύτερη δυνατή ποιότητα εκτύπωσης.

# Προβλήματα εκτύπωσης

Πριν επικοινωνήσετε με την Εξυπηρέτηση Πελατών, διαβάστε αυτή την ενότητα για συμβουλές αντιμετώπισης προβλημάτων ή μεταβείτε στις ηλεκτρονικές υπηρεσίες υποστήριξης στην τοποθεσία www.hp.com/support.

# Ο εκτυπωτής δεν τυπώνει φωτογραφίες χωρίς περίγραμμα όταν τυπώνω από τον πίνακα ελέγχου.

Η επιλογή εκτύπωσης χωρίς περίγραμμα ίσως είναι απενεργοποιημένη. Για να την ενεργοποιήσετε, ακολουθήστε τα παρακάτω βήματα:

- 1 Πατήστε Menu (Μενού) στον πίνακα ελέγχου για να ανοίξει το μενού του εκτυπωτή.
- 2 Επιλέξτε Προτιμήσεις και πατήστε OK.
- 3 Επιλέξτε Χωρίς περιθώρια και πατήστε OK.
- 4 Επιλέξτε On (Ενεργοποίηση) και πατήστε OK.

### Η τροφοδότηση του χαρτιού στον εκτυπωτή δεν γίνεται σωστά.

- Βεβαιωθείτε ότι ο οδηγός πλάτους χαρτιού εφάπτεται με την άκρη του χαρτιού χωρίς όμως να λυγίζει το χαρτί.
- Ίσως έχετε τοποθετήσει πολύ μεγάλη ποσότητα χαρτιού στο δίσκο εισόδου.
   Αφαιρέστε λίγο χαρτί και δοκιμάστε να τυπώσετε ξανά.
- Αν τα φύλλα του χαρτιού κολλούν μεταξύ τους, δοκιμάστε να τυπώσετε με ένα φύλλο χαρτιού κάθε φορά.
- Αν χρησιμοποιείτε τον εκτυπωτή σε περιβάλλον με ιδιαίτερα υψηλή ή χαμηλή υγρασία, τοποθετήστε το χαρτί όσο μπορείτε πιο βαθιά στο δίσκο εισόδου και τυπώστε με ένα φύλλο χαρτιού κάθε φορά.
- Αν το φωτογραφικό χαρτί έχει τσαλακωθεί, τοποθετήστε το σε μια πλαστική σακούλα και στρέψτε το απαλά προς την αντίθετη πλευρά μέχρι να γίνει ίσιο. Αν εξακολουθεί να εμφανίζεται το πρόβλημα, χρησιμοποιήστε χαρτί που δεν έχει τσαλακωθεί. Για πληροφορίες σχετικά με τις συνθήκες αποθήκευσης και το χειρισμό του φωτογραφικού χαρτιού, βλέπε Διατήρηση της ποιότητας του φωτογραφικού χαρτιού.
- Το χαρτί μπορεί να είναι πολύ λεπτό ή πολύ χοντρό. Δοκιμάστε με φωτογραφικό χαρτί της HP. Για περισσότερες πληροφορίες, ανατρέξτε στην ενότητα Επιλογή του κατάλληλου χαρτιού.

# Η φωτογραφία δεν εκτυπώνεται με στοίχιση στο κέντρο ή εκτυπώνεται υπό γωνία.

- Ίσως δεν έχετε τοποθετήσει σωστά το χαρτί. Τοποθετήστε ξανά το χαρτί, προσέχοντας να έχει το σωστό προσανατολισμό στο δίσκο εισόδου και ο οδηγός χαρτιού να εφάπτεται με την άκρη του χαρτιού. Για οδηγίες σχετικά με την τοποθέτηση του χαρτιού, ανατρέξτε στην ενότητα Τοποθέτηση χαρτιού.
- Το δοχείο μελάνης ίσως χρειάζεται ευθυγράμμιση. Για περισσότερες πληροφορίες, ανατρέξτε στην ενότητα Ευθυγράμμιση του δοχείου μελάνης

### Ο εκτυπωτής δεν τύπωσε.

- Ο εκτυπωτής ίσως έχει πρόβλημα. Διαβάστε τυχόν οδηγίες που εμφανίζονται στην οθόνη του εκτυπωτή.
- Ίσως έχει διακοπεί η τροφοδοσία ή ίσως κάποιο καλώδιο δεν είναι συνδεδεμένο καλά. Βεβαιωθείτε ότι ο εκτυπωτής τροφοδοτείται με ενέργεια και ότι το καλώδιο

ρεύματος είναι καλά συνδεδεμένο. Αν ο εκτυπωτής τροφοδοτείται από την μπαταρία, βεβαιωθείτε ότι η μπαταρία είναι σωστά τοποθετημένη.

- Ίσως δεν υπάρχει χαρτί στο δίσκο εισόδου. Ελέγξτε ότι το χαρτί είναι σωστά τοποθετημένο στο δίσκο εισόδου. Για οδηγίες σχετικά με την τοποθέτηση του χαρτιού, ανατρέξτε στην ενότητα Τοποθέτηση χαρτιού.
- Ίσως συνέβη εμπλοκή του χαρτιού κατά την εκτύπωση. Διαβάστε την ακόλουθη ενότητα για οδηγίες σχετικά με την αποκατάσταση εμπλοκής χαρτιού.

### Συνέβη εμπλοκή του χαρτιού κατά την εκτύπωση.

Ελέγξτε εάν εμφανίζονται οδηγίες στην οθόνη του εκτυπωτή. Για να αποκαταστήσετε την εμπλοκή χαρτιού, δοκιμάστε τα εξής:

- Αν ένα τμήμα του χαρτιού έχει βγει από το μπροστινό τμήμα του εκτυπωτή, τραβήξτε το χωρίς βία προς το μέρος σας για να το αφαιρέσετε.
- Αν δεν έχει βγει κανένα τμήμα του χαρτιού από την μπροστινή πλευρά του εκτυπωτή, δοκιμάστε να το αφαιρέσετε από την πίσω πλευρά του εκτυπωτή:
  - Αφαιρέστε το χαρτί από το δίσκο εισόδου και μετά τραβήξτε το δίσκο εισόδου για να ανοίξει πλήρως σε οριζόντια θέση.
  - Τραβήξτε χωρίς βία το μπλοκαρισμένο χαρτί για να το αφαιρέσετε από την πίσω πλευρά του εκτυπωτή.
  - Ανασηκώστε το δίσκο εισόδου μέχρι να επανέλθει στη θέση τοποθέτησης του χαρτιού.
- Αν δεν μπορείτε να πιάσετε την άκρη του μπλοκαρισμένου χαρτιού για να το αφαιρέσετε, δοκιμάστε τα εξής:
  - Απενεργοποιήστε τον εκτυπωτή.
  - Αν η προαιρετική εσωτερική μπαταρία HP Photosmart δεν είναι τοποθετημένη στον εκτυπωτή, αποσυνδέστε το καλώδιο τροφοδοσίας του εκτυπωτή από το ρεύμα: Περιμένετε 10 δευτερόλεπτα και μετά ξανασυνδέστε το.
  - Αν η προαιρετική εσωτερική μπαταρία HP Photosmart είναι τοποθετημένη στον εκτυπωτή, αποσυνδέστε από το ρεύμα το καλώδιο τροφοδοσίας, εάν είναι συνδεδεμένο. Ανοίξτε το κάλυμμα της θήκης της μπαταρίας και βγάλτε την μπαταρία. Περιμένετε 10 δευτερόλεπτα και μετά τοποθετήστε ξανά την μπαταρία στη θέση της. Αν θέλετε, συνδέστε το καλώδιο τροφοδοσίας στο ρεύμα.
  - Ενεργοποιήστε τον εκτυπωτή. Ο εκτυπωτής ελέγχει εάν υπάρχει χαρτί στη διαδρομή του χαρτιού και εξάγει αυτόματα το μπλοκαρισμένο χαρτί.
- Πατήστε OK για να συνεχίσετε.
- Συμβουλή Αν συμβαίνει συχνά εμπλοκή χαρτιού κατά την εκτύπωση, δοκιμάστε να τυπώσετε με ένα φύλλο χαρτιού κάθε φορά. Τοποθετήστε το χαρτί όσο πιο βαθιά γίνεται στο δίσκο εισόδου.

### Ο εκτυπωτής έβγαλε μια κενή σελίδα.

- Ελέγξτε το εικονίδιο στάθμης μελάνης στην οθόνη του εκτυπωτή. Εάν το δοχείο μελάνης έχει αδειάσει, αντικαταστήστε το. Ανατρέξτε στην ενότητα Τοποθέτηση δοχείων μελάνης. Τυπώστε μια δοκιμαστική σελίδα για έλεγχο του δοχείου μελάνης. Ανατρέξτε στην ενότητα Εκτύπωση δοκιμαστικής σελίδας.
- Αρχίσατε την εκτύπωση και κατόπιν ακυρώσατε τη διαδικασία. Αν ακυρώσατε τη διαδικασία προτού αρχίσει να τυπώνεται η φωτογραφία, ο εκτυπωτής ίσως έχει ήδη φορτώσει το χαρτί και έχει προετοιμαστεί για εκτύπωση. Την επόμενη φορά

που θα τυπώσετε, ο εκτυπωτής θα βγάλει την κενή σελίδα προτού συνεχίσει με τη νέα εργασία εκτύπωσης.

### Η φωτογραφία δεν εκτυπώθηκε με τις προεπιλεγμένες ρυθμίσεις εκτύπωσης.

Ίσως έχετε αλλάξει τις ρυθμίσεις εκτύπωσης για την επιλεγμένη φωτογραφία. Οι ρυθμίσεις εκτύπωσης που επιλέγετε για μια μεμονωμένη φωτογραφία υπερισχύουν των προεπιλεγμένων ρυθμίσεων εκτύπωσης του εκτυπωτή. Ακυρώστε όλες τις ρυθμίσεις που έχετε εφαρμόσει σε μια μεμονωμένη φωτογραφία αποεπιλέγοντάς την. Για περισσότερες πληροφορίες, ανατρέξτε στην ενότητα Επιλογή φωτογραφιών προς εκτύπωση.

### Ο εκτυπωτής βγάζει το χαρτί όταν προετοιμάζεται να εκτυπώσει.

Όταν το φως του ήλιου πέφτει απευθείας επάνω στον εκτυπωτή μπορεί να επηρεάζει τη λειτουργία του αυτόματου αισθητήρα χαρτιού. Μεταφέρετε τον εκτυπωτή μακριά από άμεση έκθεση σε ηλιακό φως.

### Κακή ποιότητα εκτύπωσης.

- Το δοχείο μελάνης ίσως δεν έχει αρκετή μελάνη. Ελέγξτε το εικονίδιο στάθμης μελάνης στην οθόνη του εκτυπωτή και αντικαταστήστε το δοχείο μελάνης, εάν χρειάζεται. Για περισσότερες πληροφορίες, ανατρέξτε στην ενότητα Τοποθέτηση δοχείων μελάνης.
- Αν χρησιμοποιήσατε το κουμπί Zoom (Zouμ) στον πίνακα ελέγχου του εκτυπωτή για να μεγεθύνετε τη φωτογραφία, ίσως την έχετε μεγεθύνει υπερβολικά. Πατήστε το κουμπί Zoom (Zouμ) ▼ μία ή περισσότερες φορές για σμίκρυνση της φωτογραφίας.
- Ίσως έχετε επιλέξει μια ρύθμιση χαμηλής ανάλυσης στην ψηφιακή σας φωτογραφική μηχανή όταν τραβήξατε τη φωτογραφία. Για καλύτερα αποτελέσματα στο μέλλον, ρυθμίστε την ψηφιακή σας φωτογραφική μηχανή σε υψηλότερη ανάλυση.
- Βεβαιωθείτε ότι χρησιμοποιείτε το σωστό τύπο φωτογραφικού χαρτιού για την εκτύπωση. Όταν εκτυπώνετε φωτογραφίες, χρησιμοποιείτε φωτογραφικό χαρτί της ΗΡ για καλύτερα αποτελέσματα. Για περισσότερες πληροφορίες, ανατρέξτε στην ενότητα Επιλογή του κατάλληλου χαρτιού.
- Ίσως εκτυπώνετε στη λάθος πλευρά του χαρτιού. Βεβαιωθείτε ότι το χαρτί είναι τοποθετημένο με την εκτυπώσιμη πλευρά προς τα πάνω.
- Το δοχείο μελάνης ίσως χρειάζεται καθάρισμα. Για περισσότερες πληροφορίες, ανατρέξτε στην ενότητα Αυτόματος καθαρισμός δοχείου μελάνης.
- Το δοχείο μελάνης ίσως χρειάζεται ευθυγράμμιση. Για περισσότερες πληροφορίες, ανατρέξτε στην ενότητα Ευθυγράμμιση του δοχείου μελάνης.

# Οι φωτογραφίες που επέλεξα για εκτύπωση στην ψηφιακή φωτογραφική μηχανή δεν τυπώνονται.

Ορισμένες ψηφιακές φωτογραφικές μηχανές, όπως οι HP 318 και HP 612, σας επιτρέπουν να επιλέγετε τις φωτογραφίες που θέλετε να εκτυπώσετε και στην εσωτερική μνήμη της μηχανής και στην κάρτα μνήμης. Αν επιλέξετε τις φωτογραφίες στην εσωτερική μνήμη της μηχανής και μετά μεταφέρετε τις φωτογραφίες από την εσωτερική μνήμη στην κάρτα μνήμης, οι επιλογές σας ακυρώνονται. Επιλέξτε τις φωτογραφίες που θέλετε να τυπώσετε αφού τις μεταφέρετε από την εσωτερική μνήμη της ψηφιακής φωτογραφικής μηχανής στην κάρτα μνήμης.

## Προβλήματα εκτύπωσης με τεχνολογία Bluetooth

Πριν επικοινωνήσετε με την Εξυπηρέτηση Πελατών, διαβάστε αυτή την ενότητα για συμβουλές αντιμετώπισης προβλημάτων ή μεταβείτε στις ηλεκτρονικές υπηρεσίες υποστήριξης στην τοποθεσία www.hp.com/support. Διαβάστε επίσης την τεκμηρίωση που συνοδεύει τον ασύρματο προσαρμογέα Bluetooth της HP για τον εκτυπωτή σας αλλά και τον εκτυπωτή σας σχετικά με τη χρήση της ασύρματης τεχνολογίας Bluetooth.

### Η συσκευή μου Bluetooth δεν μπορεί να εντοπίσει τον εκτυπωτή.

- Βεβαιωθείτε ότι ο ασύρματος προσαρμογέας Bluetooth της HP για τον εκτυπωτή σας είναι τοποθετημένος στη θύρα σύνδεσης ψηφιακής φωτογραφικής μηχανής στην μπροστινή πλευρά του εκτυπωτή σας. Η φωτεινή ένδειξη στην κάρτα αναβοσβήνει όταν η κάρτα είναι έτοιμη να λάβει δεδομένα.
- Η Δυνατότητα πρόσβασης στο μενού Bluetooth ίσως έχει οριστεί να είναι Not visible (Μη ορατός). Αλλάξτε την τιμή της επιλογής σε Visible to all (Ορατός σε όλες) ως εξής:
  - Πατήστε Menu (Μενού) στον πίνακα ελέγχου για να ανοίξει το μενού του εκτυπωτή.
  - Επιλέξτε Bluetooth και πατήστε OK.
  - Επιλέξτε Δυνατότητα πρόσβασης και πατήστε OK.
  - Επιλέξτε Visible to all και πατήστε OK.
- Η επιλογή Επίπεδο ασφάλειας στο μενού Bluetooth ίσως έχει οριστεί σε High (Υψηλό). Αλλάξτε την τιμή της επιλογής σε Low (Χαμηλό) ως εξής:
  - Πατήστε Menu (Μενού) στον πίνακα ελέγχου για να ανοίξει το μενού του εκτυπωτή.
  - Επιλέξτε Bluetooth και πατήστε OK.
  - Επιλέξτε Επίπεδο ασφάλειας και πατήστε OK.
  - Επιλέξτε Low και πατήστε OK.
- Το Κλειδί πρόσβασης (PIN) που χρησιμοποιεί η συσκευή ασύρματης τεχνολογίας Bluetooth για τον εκτυπωτή σας ίσως δεν είναι σωστό. Βεβαιωθείτε ότι έχει καταχωρηθεί το σωστό Κλειδί πρόσβασης για τον εκτυπωτή σας στη συσκευή ασύρματης τεχνολογίας Bluetooth.
- Ίσως βρίσκεστε πολύ μακριά από τον εκτυπωτή. Μετακινήστε τη συσκευή ασύρματης τεχνολογίας Bluetooth πιο κοντά στον εκτυπωτή. Η μέγιστη προτεινόμενη απόσταση μεταξύ της συσκευής ασύρματης τεχνολογίας Bluetooth και του εκτυπωτή είναι 10 μέτρα (30 ft).

#### Ο εκτυπωτής δεν τύπωσε.

Ο εκτυπωτής ίσως δεν αναγνωρίζει τον τύπο του αρχείου που αποστέλλεται από τη συσκευή ασύρματης τεχνολογίας Bluetooth. Για τις μορφές αρχείων που υποστηρίζει ο εκτυπωτής, ανατρέξτε στην ενότητα Προδιαγραφές.

#### Η ποιότητα εκτύπωσης είναι κακή.

Η φωτογραφία που τυπώσατε ίσως έχει χαμηλή ανάλυση. Για καλύτερα αποτελέσματα στο μέλλον, ρυθμίστε την ψηφιακή σας φωτογραφική μηχανή σε υψηλότερη ανάλυση. Να έχετε υπόψη σας ότι οι φωτογραφίες που τραβάτε με ψηφιακές φωτογραφικές μηχανές ανάλυσης VGA, όπως αυτές που διαθέτουν τα κινητά τηλέφωνα, μπορεί να μην έχουν την απαιτούμενη ανάλυση για υψηλής ποιότητας εκτυπώσεις.

#### Η φωτογραφία τυπώνεται με περίγραμμα.

Η εφαρμογή εκτύπωσης που είναι εγκατεστημένη στη συσκευή σας ασύρματης τεχνολογίας Bluetooth ίσως δεν υποστηρίζει εκτύπωση χωρίς περιθώρια. Επικοινωνήστε με τον κατασκευαστή της συσκευής ή επισκεφθείτε την ηλεκτρονική του τοποθεσία υποστήριξης για να πάρετε την πιο πρόσφατη έκδοση της εφαρμογής εκτύπωσης.

### Στον υπολογιστή μου δεν είναι δυνατός ο ορισμός του ονόματος συσκευής του εκτυπωτή χρησιμοποιώντας την ασύρματη σύνδεση Bluetooth.

Χρησιμοποιήστε καλώδιο USB για τη σύνδεση του υπολογιστή σας με τον εκτυπωτή προκειμένου να είναι δυνατός ο ορισμός ονόματος συσκευής Bluetooth για τον εκτυπωτή από την Εργαλειοθήκη του προγράμματος οδήγησης. Το λογισμικό του εκτυπωτή πρέπει να είναι ήδη εγκατεστημένο στον υπολογιστή. Ανατρέξτε στην ενότητα Εγκατάσταση του λογισμικού και στην ηλεκτρονική Βοήθεια για τον εκτυπωτή.

### Μηνύματα σφάλματος

Πριν επικοινωνήσετε με την Εξυπηρέτηση Πελατών, διαβάστε αυτή την ενότητα για συμβουλές αντιμετώπισης προβλημάτων ή μεταβείτε στις ηλεκτρονικές υπηρεσίες υποστήριξης στην τοποθεσία www.hp.com/support.

Τα παρακάτω μηνύματα σφάλματος μπορεί να εμφανιστούν στην οθόνη του εκτυπωτή. Ακολουθήστε τις οδηγίες για να επιλύσετε το πρόβλημα.

Μήνυμα σφάλματος: Paper jam. Clear jam then press OK. (Εμπλοκή χαρτιού. Αποκαταστήστε το πρόβλημα και πατήστε OK.)

Για να αποκαταστήσετε την εμπλοκή χαρτιού, δοκιμάστε τα εξής:

- Αν ένα τμήμα του χαρτιού έχει βγει από το μπροστινό τμήμα του εκτυπωτή, τραβήξτε το χωρίς βία προς το μέρος σας για να το αφαιρέσετε.
- Αν δεν έχει βγει κανένα τμήμα του χαρτιού από την μπροστινή πλευρά του εκτυπωτή, δοκιμάστε να το αφαιρέσετε από την πίσω πλευρά του εκτυπωτή:
  - Αφαιρέστε το χαρτί από το δίσκο εισόδου και μετά τραβήξτε το δίσκο εισόδου για να ανοίξει πλήρως σε οριζόντια θέση.
  - Τραβήξτε χωρίς βία το μπλοκαρισμένο χαρτί για να το αφαιρέσετε από την πίσω πλευρά του εκτυπωτή.
  - Ανασηκώστε το δίσκο εισόδου μέχρι να επανέλθει στη θέση τοποθέτησης του χαρτιού.
- Αν δεν μπορείτε να πιάσετε την άκρη του μπλοκαρισμένου χαρτιού για να το αφαιρέσετε, δοκιμάστε τα εξής:
  - Απενεργοποιήστε τον εκτυπωτή.
  - Αν η προαιρετική εσωτερική μπαταρία HP Photosmart δεν είναι τοποθετημένη στον εκτυπωτή, αποσυνδέστε το καλώδιο τροφοδοσίας του εκτυπωτή από το ρεύμα: Περιμένετε 10 δευτερόλεπτα και μετά ξανασυνδέστε το.
  - Αν η προαιρετική εσωτερική μπαταρία HP Photosmart είναι τοποθετημένη στον εκτυπωτή, αποσυνδέστε από το ρεύμα το καλώδιο τροφοδοσίας, εάν είναι συνδεδεμένο. Ανοίξτε το κάλυμμα της θήκης της μπαταρίας και βγάλτε την μπαταρία. Περιμένετε 10 δευτερόλεπτα και μετά τοποθετήστε ξανά την

μπαταρία στη θέση της. Αν θέλετε, συνδέστε το καλώδιο τροφοδοσίας στο ρεύμα.

- Ενεργοποιήστε τον εκτυπωτή. Ο εκτυπωτής ελέγχει εάν υπάρχει χαρτί στη διαδρομή του χαρτιού και εξάγει αυτόματα το μπλοκαρισμένο χαρτί.
- Πατήστε **ΟΚ** για να συνεχίσετε.

Μήνυμα σφάλματος: Automatic paper sensor failed. (Η αυτόματη ανίχνευση χαρτιού απέτυχε.)

Η λειτουργία του αισθητήρα αυτόματης ανίχνευσης χαρτιού εμποδίζεται ή ο αισθητήρας είναι κατεστραμμένος. Δοκιμάστε να μετακινήσετε τον εκτυπωτή σε σημείο που δεν τον χτυπά απευθείας το φως του ήλιου, πατήστε **ΟΚ** και δοκιμάστε να τυπώσετε ξανά. Αν έτσι δεν λυθεί το πρόβλημα, μεταβείτε στην ηλεκτρονική διεύθυνση www.hp.com/support ή επικοινωνήστε με την Εξυπηρέτηση Πελατών.

Μήνυμα σφάλματος: Cartridge is not compatible. Use appropriate HP cartridge. (Το δοχείο μελάνης δεν είναι συμβατό. Χρησιμοποιήστε το κατάλληλο δοχείο μελάνης της HP.)

Αντικαταστήστε το δοχείο μελάνης με ένα δοχείο συμβατό με τον εκτυπωτή. Για περισσότερες πληροφορίες, ανατρέξτε στην ενότητα Τοποθέτηση δοχείων μελάνης.

Μήνυμα σφάλματος: Print cartridge cradle is stuck. Clear jam then press OK. (Η βάση του δοχείου μελάνης έχει κολλήσει. Αποκαταστήστε το πρόβλημα και πατήστε OK.)

Ακολουθήστε τα παρακάτω βήματα για να βγάλετε τυχόν εμπόδια από τη διαδρομή της βάσης του δοχείου μελάνης:

- 1 Ανοίξτε τη θύρα πρόσβασης του δοχείου μελάνης.
- 2 Αφαιρέστε τυχόν εμπόδια από τη διαδρομή της βάσης του δοχείου.
- 3 Κλείστε τη θύρα πρόσβασης του δοχείου μελάνης και πατήστε OK για να συνεχίσετε.

Μήνυμα σφάλματος: Cartridge service station is stuck. (Ο σταθμός φορέα του δοχείου μελάνης έχει κολλήσει.)

Ο σταθμός φορέα του δοχείου μελάνης είναι το εξάρτημα που βρίσκεται κάτω από τη βάση του δοχείου μελάνης και το οποίο σκουπίζει και καλύπτει το δοχείο μελάνης όταν δεν χρησιμοποιείται. Ακολουθήστε τα παρακάτω βήματα για να αφαιρέσετε τα εμπόδια που φράζουν το σταθμό φορέα του δοχείου μελάνης:

- 1 Ανοίξτε τη θύρα πρόσβασης του δοχείου μελάνης.
- 2 Σπρώξτε χωρίς βία το δοχείο μελάνης και τη βάση του στα αριστερά για να αποκτήσετε πρόσβαση στο σταθμό φορέα του δοχείου.
- 3 Αφαιρέστε τυχόν εμπόδια.
- 4 Κλείστε τη θύρα πρόσβασης του δοχείου μελάνης και πατήστε OK για να συνεχίσετε.

Μήνυμα σφάλματος: Memory card in backwards. The black side should face up. (Η κάρτα μνήμης είναι τοποθετημένη ανάποδα. Η μαύρη πλευρά πρέπει να βλέπει προς τα πάνω.)

Μια κάρτα μνήμης SmartMedia έχει τοποθετηθεί ανάποδα. Τραβήξτε απαλά την κάρτα από την υποδοχή της και επανατοποθετήστε την με την πλευρά όπου βρίσκονται οι χρυσές επαφές της προς τα κάτω.

# **7** Προδιαγραφές

Στην ενότητα αυτή θα βρείτε τις ελάχιστες απαιτήσεις συστήματος για την εγκατάσταση του λογισμικού του εκτυπωτή HP Photosmart καθώς και τις προδιαγραφές του εκτυπωτή.

Για τις αναλυτικές προδιαγραφές του εκτυπωτή και τις απαιτήσεις συστήματος, ανατρέξτε στην ηλεκτρονική Βοήθεια. Για πληροφορίες σχετικά με την προβολή της ηλεκτρονικής Βοήθειας, ανατρέξτε στην ενότητα Καλωσορίσατε.

### Απαιτήσεις συστήματος

| Στοιχείο                     | Windows PC (ελάχιστες<br>απαιτήσεις)                                                                                                    | Macintosh (ελάχιστες<br>απαιτήσεις):                                                                                                    |
|------------------------------|----------------------------------------------------------------------------------------------------|----------------------------------------------------------------------------------------------------|
| Λειτουργικό σύστημα          | Microsoft <sup>®</sup> Windows 98,<br>2000 Professional, ME,<br>XP Home και XP<br>Professional                                                                                                    | Mac <sup>®</sup> OS X 10.1 έως 10.3                                                                                                    |
| Επεξεργαστής                 | Intel <sup>®</sup> Pentium <sup>®</sup> II (ή<br>ισοδύναμος) ή<br>μεγαλύτερος                                                                                                    | G3 ή μεγαλύτερος                                                                                                    |
| Μνήμη RAM                    | 64 MB (128 MB<br>συνιστώνται)                                                                                                    | Mac OS 10.1 έως 10.3:<br>128 MB                                                                                                    |
| Ελεύθερος χώρος στο<br>δίσκο | 500 MB                                                                                                    | 500 MB                                                                                                    |
| Ανάλυση οθόνης               | 800 x 600, 16-bit ή<br>ανώτερη                                                                                                    | 800 x 600, 16-bit ή<br>ανώτερη                                                                                                    |
| Μονάδα CD-ROM                | 4x                                                                                                    | 4x                                                                                                    |
| Δυνατότητα σύνδεσης          | USB: Microsoft®<br>Windows 98, 2000<br>Professional, ME, XP<br>Home και XP Professional<br>PictBridge: με χρήση της<br>μπροστινής θύρας<br>σύνδεσης ψηφιακής<br>φωτογραφικής μηχανής<br>Bluetooth: με τον<br>προαιρετικό ασύρματο<br>προσαρμογέα εκτυπωτή<br>Bluetooth της HP | <b>USB</b> : Mac OS X 10.1 έως<br>10.3<br><b>PictBridge</b> : με χρήση της<br>μπροστινής θύρας<br>σύνδεσης ψηφιακής<br>φωτογραφικής μηχανής |

| (συνέχεια)          |                                                        |                                      |
|---------------------|--------------------------------------------------------|--------------------------------------|
| Στοιχείο            | Windows PC (ελάχιστες<br>απαιτήσεις)                   | Macintosh (ελάχιστες<br>απαιτήσεις): |
| Εφαρμογή περιήγησης | Microsoft Internet<br>Explorer 5.5 ή νεότερη<br>έκδοση | _                                    |

# Προδιαγραφές εκτυπωτή

| Κατηγορία              | Προδιαγραφές                                                                                                    |
|------------------------|----------------------------------------------------------------------------------------------------|
| Μορφές αρχείων εικόνας | JPEG Baseline<br>TIFF 24-bit RGB uncompressed interleaved<br>TIFF 24-bit YCbCr uncompressed interleaved<br>TIFF 24-bit RGB packbits interleaved<br>TIFF 8-bit gray uncompressed/packbits<br>TIFF 8-bit palette color uncompressed/packbits<br>TIFF 1-bit uncompressed/packbits/1D Huffman                                                                                                    |
| Περιθώρια              | Εκτύπωση χωρίς περιθώρια: Επάνω 0,0 mm<br>(0,0 in.), Κάτω 12,5 mm (0,50 in.), Αριστερά/δεξιά<br>0,0 mm (0,0 in.)<br>Εκτύπωση με περιθώρια: Επάνω 4 mm (0,16 in.),<br>Κάτω 12,5 mm (0,50 in.), Αριστερά/δεξιά 4 mm<br>(0,16 in.)                                                                                                    |
| Μεγέθη μέσου           | Φωτογραφικό χαρτί 10 x 15 cm (4 x 6 in.)<br>Φωτογραφικό χαρτί 10 x 15 cm με προεξοχή<br>1,25 cm (4 x 6 in. με προεξοχή 0,5 in.)<br>Κάρτες ευρετηρίου 10 x 15 mm (4 x 6 in.)<br>Κάρτες Hagaki 100 x 148 mm (3,9 x 5,8 in.)<br>Κάρτες A6 105 x 148 mm (4,1 x 5,8 in.)<br>Κάρτες μεγέθους L 90 x 127 mm (3,5 x 5 in.)<br>Κάρτες μεγέθους L 90 x 127 mm με προεξοχή<br>12,5 mm (3,5 x 5 in. με 0,5 in.) |
| Τύποι μέσου            | Χαρτί (φωτογραφικό)<br>Κάρτες (ευρετηρίου, Hagaki, A6, μεγέθους L)                                                                                                    |
| Κάρτες μνήμης          | CompactFlash τύπου Ι και ΙΙ<br>MultiMediaCard<br>Secure Digital<br>SmartMedia<br>Memory Stick<br>xD-Picture Card                                                                                                    |

| (συνέχεια)                                      |                                                                                                    |
|-------------------------------------------------|----------------------------------------------------------------------------------------------------|
| Κατηγορία                                       | Προδιαγραφές                                                                                                    |
| Υποστηριζόμενες μορφές<br>αρχείων από την κάρτα | Εκτύπωση: Όλες οι υποστηριζόμενες μορφές<br>αρχείων εικόνας και βίντεο<br>Αποθήκευση: Όλες οι μορφές αρχείων                                                                                                    |
| Θερμοκρασία λειτουργίας                         | 0–45 βαθμοί C (32–113 βαθμοί F)<br>[15–35 βαθμοί C (59–95 βαθμοί F) προτεινόμενη]                                                                                                    |
| Δίσκοι χαρτιού                                  | Ένας δίσκος για φωτογραφικό χαρτί 10 x 15 cm (4 x 6 in.)                                                                                                    |
| Χωρητικότητα δίσκου<br>χαρτιού                  | 20 φύλλα, μέγιστο πάχος 292 μm (11,5 mil) ανά<br>φύλλο                                                                                                    |
| Κατανάλωση                                      | Η.Π.Α.<br>Εκτύπωση: 12,2 W<br>Αδράνεια: 6,76 W<br>Κλειστός: 5,16 W<br>Διεθνώς<br>Εκτύπωση: 12,0 W<br>Αδράνεια: 6,06 W<br>Κλειστός: 4,53 W                                                                                                    |
| Δοχείο μελάνης                                  | <ul> <li>Tri-color (Τριών χρωμάτων) (7 ml) HP #95<br/>(Βόρεια Αμερική, Λατινική Αμερική, Ασία<br/>Ειρηνικός), #135 (Ανατολική Ευρώπη, Ρωσία,<br/>Μέση Ανατολή, Αφρική, Ιαπωνία), #343 (Δυτική<br/>Ευρώπη), #855 (Κίνα, Ινδία)</li> <li>Tri-color (Τριών χρωμάτων) (14 ml) HP #97<br/>(Βόρεια Αμερική, Λατινική Αμερική, Ασία<br/>Ειρηνικός), #134 (Ανατολική Ευρώπη, Ρωσία,<br/>Μέση Ανατολή, Αφρική, Ιαπωνία), #344 (Δυτική<br/>Ευρώπη), #857 (Κίνα, Ινδία)</li> <li>Gray Photo (για ασπρόμαυρες φωτογραφίες)<br/>ΗΡ #100 (για όλο τον κόσμο)</li> </ul> |
| Υποστήριξη USB                                  | Microsoft® Windows 98, 2000 Professional, ME,<br>XP Home και XP Professional<br>Mac OS X 10.1 έως 10.3<br>Η HP συνιστά τη χρήση καλωδίου USB μήκους 3<br>μέτρων (10 ft) ή μικρότερο.                                                                                                    |
| Μορφές αρχείων βίντεο                           | Motion JPEG AVI<br>Motion JPEG QuickTime<br>MPEG-1                                                                                                    |

# 8 Εξυπηρέτηση Πελατών ΗΡ

Αν έχετε οποιοδήποτε πρόβλημα, ακολουθήστε τα παρακάτω βήματα:

- 1 Ανατρέξτε στα εγχειρίδια που συνοδεύουν τον εκτυπωτή.
  - Οδηγός εγκατάστασης: Ο Οδηγός εγκατάστασης HP Photosmart 370 series περιγράφει πώς να εγκαταστήσετε τον εκτυπωτή σας και πώς να τυπώσετε την πρώτη σας φωτογραφία.
  - Οδηγός χρήσης: Ο Οδηγός χρήσης HP Photosmart 370 series είναι το εγχειρίδιο που κρατάτε στα χέρια σας. Το εγχειρίδιο αυτό περιγράφει τις βασικές λειτουργίες του εκτυπωτή, εξηγεί πώς να χρησιμοποιήσετε τον εκτυπωτή χωρίς να τον συνδέσετε σε υπολογιστή και περιλαμβάνει οδηγίες για την αντιμετώπιση προβλημάτων με το υλικό.
  - Βοήθεια για τον εκτυπωτή HP Photosmart: Η ηλεκτρονική Βοήθεια για τον εκτυπωτή HP Photosmart περιγράφει πώς να χρησιμοποιήσετε τον εκτυπωτή με υπολογιστή και περιλαμβάνει οδηγίες για την αντιμετώπιση προβλημάτων με το λογισμικό.
- 2 Αν δεν μπορέσετε να επιλύσετε το πρόβλημα με τις πληροφορίες των εγχειριδίων, επισκεφθείτε τη διεύθυνση www.hp.com/support και κάντε κάτι από τα ακόλουθα:
  - Συνδεθείτε στις ηλεκτρονικές σελίδες υποστήριξης
  - Στείλτε ένα μήνυμα ηλεκτρονικού ταχυδρομείου στην ΗΡ για να σας απαντήσει στις ερωτήσεις σας
  - Επικοινωνήστε με έναν τεχνικό της ΗΡ χρησιμοποιώντας μια εφαρμογή ηλεκτρονικής συνομιλίας
  - Ελέγξτε εάν είναι διαθέσιμες νεότερες εκδόσεις του λογισμικού

Οι επιλογές υποστήριξης και η διαθεσιμότητά τους διαφέρουν ανά προϊόν, χώρα/ περιοχή και γλώσσα.

- 3 Μόνο για την Ευρώπη: Επικοινωνήστε με τον τοπικό αντιπρόσωπο. Αν ο εκτυπωτής παρουσιάζει βλάβη υλικού, θα πρέπει να τον πάτε στο κατάστημα από όπου τον αγοράσατε. Στη διάρκεια ισχύος της περιορισμένης εγγύησης, το σέρβις του εκτυπωτή είναι δωρεάν. Αφού λήξει η εγγύηση, θα χρεωθείτε με το ανάλογο αντίτιμο για την επισκευή.
- 4 Αν δεν μπορέσετε να επιλύσετε το πρόβλημα χρησιμοποιώντας την ηλεκτρονική Βοήθεια ή τις ιστοσελίδες της ΗΡ, απευθυνθείτε στην Εξυπηρέτηση Πελατών της ΗΡ καλώντας τον αριθμό που αντιστοιχεί στη χώρα/περιοχή σας. Για τη λίστα με τους τηλεφωνικούς αριθμούς ανά χώρα/περιοχή, ανατρέξτε στην ενότητα Τηλεφωνική Εξυπηρέτηση Πελατών.

# Τηλεφωνική Εξυπηρέτηση Πελατών

Για το διάστημα που ο εκτυπωτής σας καλύπτεται από την εγγύηση, μπορείτε να απολαμβάνετε δωρεάν τηλεφωνική υποστήριξη. Για περισσότερες πληροφορίες, δείτε την εγγύηση που περιλαμβάνεται στη συσκευασία, ή μεταβείτε στη διεύθυνση www.hp.com/support για να μάθετε πόσο διαρκεί η δωρεάν υποστήριξη.

Αφού λήξει η περίοδος δωρεάν τηλεφωνικής υποστήριξης, μπορείτε και πάλι να απολαμβάνετε τις υπηρεσίες υποστήριξης της ΗΡ αλλά με χρέωση. Επικοινωνήστε με τον αντιπρόσωπό σας της HP ή καλέστε τον αριθμό υποστήριξης στη χώρα/περιοχή σας για τις διαθέσιμες επιλογές υποστήριξης.

Για να λάβετε τεχνική υποστήριξη από την ΗΡ μέσω τηλεφώνου, καλέστε το κατάλληλο τηλεφωνικό κέντρο τεχνικής υποστήριξης της περιοχής σας. Εφαρμόζονται οι κανονικές χρεώσεις των τηλεφωνικών εταιρειών.

**Βόρεια Αμερική:** Καλέστε 1-800-ΗΡ-ΙΝVΕΝΤ (1-800-474-6836). Η τηλεφωνική υποστήριξη στις Η.Π.Α. είναι διαθέσιμη στα Αγγλικά και στα Ισπανικά 24 ώρες την ημέρα, 7 ημέρες την εβδομάδα (οι ημέρες και οι ώρες παροχής της υπηρεσίας μπορεί να αλλάξουν χωρίς προειδοποίηση). Στη διάρκεια ισχύος της εγγύησης, η υπηρεσία παρέχεται δωρεάν. Μετά τη λήξη της εγγύησης, ενδέχεται να υπάρξει χρέωση.

**Δυτική Ευρώπη:** Οι πελάτες σε Αυστρία, Βέλγιο, Δανία, Ισπανία, Γαλλία, Γερμανία, Ιρλανδία, Ιταλία, Ολλανδία, Νορβηγία, Πορτογαλία, Φινλανδία, Σουηδία, Ελβετία και Βρετανία πρέπει να μεταβούν στη διεύθυνση www.hp.com/support για να βρουν τους αριθμούς τηλεφωνικής υποστήριξης για τη χώρα τους.

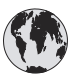

### www.hp.com/support

| 61 56 45 43                                                                    | الجز ائر                                          |
|--------------------------------------------------------------------------------|---------------------------------------------------|
| Argentina<br>Argentina                                                         | (54) 11-4778-8380<br>0-810-555-5520               |
| Australia                                                                      | 13 10 47                                          |
| 800 171                                                                        | البحرين                                           |
| Brasil (dentro da<br>grande São Paulo)<br>Brasil (fora da<br>grande São Paulo) | (11) 3747-7799<br>0800-157751                     |
| Canada                                                                         | (800) 474-6836                                    |
| Caribbean                                                                      | 1-800-711-2884                                    |
| Central America                                                                | 1-800-711-2884                                    |
| Chile                                                                          | 800-360-999                                       |
| 中国                                                                             | (8621) 38814518                                   |
| Columbia                                                                       | 01-800-011-4726                                   |
| Costa Rica                                                                     | 0-800-011-4114 +<br>1-800-711-2884                |
| Česká republika                                                                | 261 307 310                                       |
| Ecuador (Andinatel)                                                            | 1-800-711-2884                                    |
| Ecuador (Pacifitel)                                                            | 1-800-225528                                      |
| 2 532 5222                                                                     | مصر                                               |
| Greece (international)<br>Greece (in-country)<br>Greece (Cyprus)               | + 30 210 6073603<br>801 11 22 55 47<br>800 9 2649 |
| Guatemala                                                                      | 1-800-999-5105                                    |
| 香港特別行政區                                                                        | 852-2802 4098                                     |
| Magyarország                                                                   | 1 382 1111                                        |
| India                                                                          | 1 600 44 7737                                     |
| Indonesia                                                                      | 62 (21) 350 3408                                  |
| (0) 9 830 4848                                                                 | ישראל                                             |
| Jamaica                                                                        | 0-800-7112884                                     |
| 日本                                                                             | 0570-000511                                       |
| 日本 (携帯電話の場合)                                                                   | +81-3-3335-9800                                   |
|                                                                                |                                                   |

| 한국                                                                 | 1588-3003                       |
|--------------------------------------------------------------------|---------------------------------|
| Malaysia                                                           | 1800-80-5405                    |
| México (Ciudad de México)<br>México (fuera de<br>Ciudad de México) | (55)5258-9922<br>01-800-4726684 |
| 22 404747                                                          | المغرب                          |
| New Zealand                                                        | 0800 441 147                    |
| Nigeria                                                            | 1 3204 999                      |
| Panama                                                             | 001-800-7112884                 |
| Perú                                                               | 0-800-10111                     |
| Philippines                                                        | 63 (2) 867-3551                 |
| Polska                                                             | 22 5666 000                     |
| Puerto Rico                                                        | 1-877-232-0589                  |
| Republica Dominicana                                               | 1-800-7112884                   |
| România                                                            | (21) 315 4442                   |
| Russia (Moscow)<br>Russia (St. Petersburg)                         | 095 7973520<br>812 3467997      |
| 800 897 1444                                                       | السعودية                        |
| Singapore                                                          | 65 6272 5300                    |
| Slovakia                                                           | 2 50222444                      |
| South Africa (Intl.)                                               | + 27 11 2589301                 |
| South Africa (RSA)                                                 | 086 0001030                     |
| Rest Of West Africa                                                | + 351 213 17 63 80              |
| 臺灣                                                                 | (02) 8722-8000                  |
| Thailand                                                           | 66 (2) 353 9000                 |
| 71 89 12 22                                                        | تونس                            |
| Trinidad & Tobago                                                  | 1-800-7112884                   |
| Türkiye                                                            | (212) 444 7171                  |
| Ukraine                                                            | (380 44) 4903520                |
| 800 4520                                                           | الإمارات العربية المتحدة        |
| United States                                                      | (800) 474-6836                  |
| Venezuela                                                          | 01-800-4746.8368                |
| Việt Nam                                                           | 84 (8) 823 4530                 |
| For Bangladesh, Brunei,<br>Cambodia, Pakistan, and<br>Sri Lanka    | Fax to:<br>+65-6275-6707        |

### Πραγματοποίηση κλήσης

Καλέστε την Εξυπηρέτηση Πελατών ενώ βρίσκεστε κοντά στον υπολογιστή και τον εκτυπωτή σας. Θα πρέπει να δώσετε τις ακόλουθες πληροφορίες:

- Τον αριθμό μοντέλου του εκτυπωτή (βρίσκεται στο μπροστινό μέρος του εκτυπωτή).
- Το σειριακό αριθμό του εκτυπωτή (βρίσκεται στο κάτω μέρος του εκτυπωτή).
- Το λειτουργικό σύστημα του υπολογιστή.

- Την έκδοση του προγράμματος οδήγησης του εκτυπωτή:
  - Windows PC: Για να δείτε την έκδοση του προγράμματος οδήγησης του εκτυπωτή, κάντε δεξί κλικ στο εικονίδιο της HP στη γραμμή εργασιών των Windows και επιλέξτε About (Σχετικά).
  - Macintosh: Για να δείτε την έκδοση του προγράμματος οδήγησης του εκτυπωτή, χρησιμοποιήστε το παράθυρο διαλόγου Print (Εκτύπωση).
- Τα μηνύματα που εμφανίζονται στην οθόνη του εκτυπωτή ή στην οθόνη του υπολογιστή.
- Τις απαντήσεις στα ακόλουθα ερωτήματα:
  - Το περιστατικό για το οποίο καλείτε έχει εμφανιστεί και στο παρελθόν;
     Μπορείτε να προκαλέσετε ξανά το περιστατικό;
  - Εγκαταστήσατε νέο υλικό ή λογισμικό στον υπολογιστή σας την περίοδο που συνέβη το περιστατικό;

# α Εγκατάσταση του λογισμικού

Ο εκτυπωτής συνοδεύεται από προαιρετικό λογισμικό που μπορείτε να εγκαταστήσετε σε έναν υπολογιστή.

Αφού ακολουθήσετε τις οδηγίες που περιλαμβάνει ο *Οδηγός εγκατάστασης* για την εγκατάσταση του υλικού, ακολουθήστε τις οδηγίες αυτής της ενότητας για την εγκατάσταση του λογισμικού.

| Χρήστες Wi                                                                                                    | ndows                                                                                                    | Χρήστες Macintosh                                                                                                    |
|----------------------------------------------------------------------------------------------------|----------------------------------------------------------------------------------------------------|----------------------------------------------------------------------------------------------------|
| <b>Σημαντικό:</b> Ι<br>μέχρι να σας                                                                                                    | Μην συνδέετε το καλώδιο USB<br>ζητηθεί.                                                                                                    | <b>Σημαντικό:</b> Μην συνδέετε το καλώδιο USB<br>μέχρι να σας ζητηθεί.                                                                                                    |
| <ul> <li>Οταν επιλέγε<br/>εγκατάσταση<br/>εγκαθίσταντα</li> <li>Image Zone I<br/>του εκτυπωτι</li> <li>Εισαγάγ<br/>στη μον<br/>σας.</li> <li>Επιλέξτ<br/>ακολουέ<br/>εμφανίζ<br/>εμφανίζ<br/>εμφανίσ<br/>του αρχ<br/>ROM κα<br/>Περιμέν<br/>ολοκληρ</li> </ul>          | <ul> <li>τε Typical (Τυπική)</li> <li>του λογισμικού ΗΡ,</li> <li>του λογισμικού ΗΡ,</li> <li>του αυτόματα το λογισμικό ΗΡ</li> <li>καθώς και όλες οι δυνατότητες</li> <li>γετε το CD του ΗΡ Photosmart</li> <li>άδα CD-ROM του υπολογιστή</li> <li>ε Next (Επόμενο) και</li> <li>θήστε τις οδηγίες που</li> <li>ονται στην οθόνη. Αν δεν</li> <li>τούν οδηγίες, εντοπίστε τη θέση</li> <li>είου setup.exe στη μονάδα CD-</li> <li>τι κάντε διπλό κλικ σε αυτό.</li> <li>ετε λίγα λεπτά για να</li> <li>οωθεί η φόρτωση των αρχείων.</li> <li>ση Αν εμφανιστεί η οθόνη</li> <li>Found New Hardware</li> <li>(Εντοπίστηκε νέο υλικό),</li> <li>πυτάστε Canact (Άννος)</li> </ul> | <ul> <li>μεχρι να σας ζητηθει.</li> <li>Εισαγάγετε το CD του HP Photosmart<br/>στη μονάδα CD-ROM του υπολογιστή<br/>σας.</li> <li>Κάντε διπλό κλικ στο εικονίδιο HP<br/>Photosmart CD (CD του HP Photosmart)</li> <li>Κάντε διπλό κλικ στο εικονίδιο HP<br/>Photosmart Install (Εγκατάσταση HP<br/>Photosmart). Ακολουθήστε τις οδηγίες<br/>που εμφανίζονται στην οθόνη για να<br/>εγκαταστήσετε το λογισμικό του<br/>εκτυπωτή.</li> <li>Όταν σας ζητηθεί, συνδέστε το ένα άκρο<br/>του καλωδίου USB στη θύρα USB που<br/>βρίσκεται στο πίσω μέρος του εκτυπωτή<br/>και το άλλο άκρο στη θύρα USB που<br/>υπολογιστή σας.</li> <li>Επιλέξτε τον εκτυπωτή στο παράθυρο<br/>διαλόγου Print (Εκτύπωση). Αν δεν<br/>εμφανίζεται ο εκτυπωτής στη λίστα,<br/>επιλέξτε Edit Printer List (Επεξερνασία</li> </ul> |
| πατηστε <b>Cancel</b> (Ακυρο),<br>αποσυνδέστε το καλώδιο<br>USB και ξεκινήστε ξανά τη<br>εγκατάσταση.                                                                                                    | αποσυνδέστε το καλώδιο<br>USB και ξεκινήστε ξανά την<br>εγκατάσταση.                                                                                                    | τον εκτυπωτή.                                                                                                    |
| 3 Όταν σα του καλι<br>του καλι<br>βρίσκετι<br>και το ά<br>υπολογι                                                                                                    | ας ζητηθεί, συνδέστε το ένα άκρο<br>ωδίου USB στη θύρα USB που<br>αι στο πίσω μέρος του εκτυπωτή<br>λλο άκρο στη θύρα USB του<br>στή σας.                                                                                                    |                                                                                                    |
| 4 Ακολουθήστε τις οδηγίες που<br>εμφανίζονται στην οθόνη μέχρι την<br>ολοκλήρωση της εγκατάστασης και την<br>επανεκκίνηση του υπολογιστή σας. Όταν<br>εμφανιστεί η σελίδα Congratulations<br>(Συγχαρητήρια), πατήστε Print a demo<br>page (Εκτύπωση σελίδας επίδειξης). |                                                                                                    |                                                                                                    |

Παράρτημα α

# Ευρετήριο

### Α

αντικατάσταση δοχείων μελάνης 22 αντιμετώπιση προβλημάτων Bluetooth 56 αδύνατη η εύρεση φωτογραφιών 51 Εξυπηρέτηση Πελατών 63 θόρυβοι από τον εκτυπωτή 52 μηνύματα σφάλματος 57 προβλήματα με το χαρτί 53 προβλήματα στην ποιότητα 55 προβλήματα τροφοδοσίας 51 τα κουμπιά δεν λειτουργούν 50 φωτεινές ενδείξεις που αναβοσβήνουν 49 φωτογραφίες χωρίς περίγραμμα 53 απαιτήσεις συστήματος 59 αποθήκευση δοχεία μελάνης 24, 45 εκτυπωτής 45 φωτογραφικό χαρτί 46 αποθήκευση φωτογραφιών σε υπολογιστή 41 αποστολή φωτογραφιών με ηλεκτρονικό ταχυδρομείο 42 ασπρόμαυρες φωτογραφίες 21 αφαίρεση καρτών μνήμης 27

#### В

βοήθεια. *δείτε* αντιμετώπιση προβλημάτων βοήθεια, ηλεκτρονική 3

#### Δ

δίσκοι, χαρτί 4 διάταξη, επιλογή 36 διόρθωση "κόκκινων ματιών" 35 δοκιμαστική σελίδα 44 δοχεία. *δείτε* δοχεία μελάνης δοχεία μελάνης αντικατάσταση 22 αποθήκευση 24, 45 δοκιμή 44 επιλογή 21 ευθυγράμμιση 44 καθαρισμός 43 στάθμη μελάνης, έλεγχος 22 τοποθέτηση 22 δοχεία μελανιού. *δείτε* δοχεία μελάνης

### Е

εκτυπωτής αποθήκευση 45 εξαρτήματα 8, 46 καθαρισμός 43 μέρη 4 μενού 9 μεταφορά 46 μηνύματα σφάλματος 57 προβλήματα τροφοδοσίας 51 προδιαγραφές 60 προειδοποιήσεις 4 σύνδεση 41 τεκμηρίωση 3 εκτύπωση από κάρτες μνήμης 37 από υπολογιστή 3 από φωτογραφικές μηχανές 37 δοκιμαστική σελίδα 44 επιλογή διάταξης 36 ευρετήριο φωτογραφιών 31 μικρογραφίες 31 νέες φωτογραφίες 32 πολλαπλά αντίγραφα 32 πολλαπλές φωτογραφίες 32 σειρά φωτογραφιών 32 φωτογραφίες 36 χωρίς υπολογιστή 29 εξαρτήματα 8,46 Εξυπηρέτηση Πελατών 63 ευθυγράμμιση δοχείων μελάνης 22, 44

### Ζ

ζουμ και περικοπή 33 προβολή 9 φωτογραφιών 31

### н

ηλεκτρονική Βοήθεια 3

### Θ

θήκη ταξιδιού μεταφορά του εκτυπωτή 46 μοντέλο 9

### Κ

κάρτες μνήμης αδυναμία εμφάνισης φωτογραφιών 51 αφαίρεση 27 εκτύπωση από 37 τοποθέτηση 25 υποστηριζόμενοι τύποι 24 καθαρισμός δοχεία μελάνης 43 εκτυπωτής 43 κουμπιά 6

### ٨

λογισμικό, εγκατάσταση 67

### Μ

μενού, εκτυπωτής 9 μεταφορά του εκτυπωτή 8, 46 μηνύματα σφάλματος 57 μικρογραφίες, εκτύπωση 31 μορφές αρχείων JPEG 24 μορφές αρχείων, υποστηριζόμενες 24, 60 μορφή αρχείων MPEG-1 24 μορφή αρχείων TIFF 24 μπαταρίες θήκη 8 μοντέλο 8 ψηφιακή φωτογραφική μηχανή 37
### П

πίνακας ελέγχου 6 παλαίωση φωτογραφιών 33 περικοπή τμημάτων φωτογραφιών 33 ποιότητα αντιμετώπιση προβλημάτων 55 εκτύπωση 37 εκτύπωση δοκιμαστικής σελίδας 44 φωτογραφίες 35 φωτογραφικό χαρτί 46 προβολή 9 φωτογραφιών 31 προβολή φωτογραφιών 31 προδιαγραφές 59 προσθήκη πλαισίου σε φωτογραφίες 33

# Σ

σήμανση ημερομηνίας και ώρας 33 σελίδα ευθυγράμμισης 44 στάθμη μελάνης, έλεγχος 22, 44

# T

τεκμηρίωση, εκτυπωτής 3 τοποθέτηση δοχεία μελάνης 22 κάρτες μνήμης 25 τοποθέτηση χαρτιού 20 τροφοδοτικό αυτοκινήτου 46 τροφοδοτικό συνεχούς ρεύματος αυτοκινήτου 9 τόνοι σέπια 33

# Υ

υπολογιστής απαιτήσεις συστήματος 59 εγκατάσταση λογισμικού 67 εκτύπωση από 3 σύνδεση στον εκτυπωτή 41

#### Φ

φωτεινές ενδείξεις 5 φωτογραφίες αποθήκευση σε υπολογιστή 41 αποστολή με ηλεκτρονικό ταχυδρομείο 42 βελτίωση ποιότητας 35

διόρθωση "κόκκινων ματιών" 35 δοχεία μελάνης, επιλογή 21 εκτύπωση 36 επιλογή προς εκτύπωση 32 ευρετήριο 31 παλαίωση φωτογραφιών 33 παρουσίαση διαφανειών 31 περικοπή τμημάτων 33 προβολή 31 προσθήκη πλαισίων 33 σήμανση ημερομηνίας και ώρας 33 σμίκρυνση ή μεγέθυνση 33 τόνοι σέπια 33 υποστηριζόμενες μορφές αρχείων 24 φωτογραφίες χωρίς περίγραμμα αδυναμία εκτύπωσης 53 εκτύπωση με περιθώρια 57 επιλογή διάταξης 36 φωτογραφικές μηχανές εκτύπωση από 37 θύρα 4 σύνδεση στον εκτυπωτή 41 φωτογραφικές μηχανές PictBridge 37

# X

χαρτί αγορά και επιλογή 19 αντιμετώπιση προβλημάτων 53 δίσκοι 4 διατήρηση 46 προδιαγραφές 60 συντήρηση 19 τοποθέτηση 20

#### Ψ

ψηφιακές φωτογραφικές μηχανές αδυναμία εκτύπωσης φωτογραφιών 55 ψηφιακές φωτογραφικές μηχανές άμεσης εκτύπωσης της ΗΡ 37 Ψηφιακό φλας 35

### В

Bluetooth

αντιμετώπιση προβλημάτων 56 ασύρματος προσαρμογέας εκτυπωτή 9 ρυθμίσεις μενού 9 σύνδεση στον εκτυπωτή 41 όνομα συσκευής 57

### С

CompactFlash 24

# Н

HP Instant Share 41, 42

# Μ

Memory Stick 24 Microdrive 24 MultiMediaCard 24

# R

regulatory notices 71

#### S

Secure Digital 24 Smart Focus 35 SmartMedia 24

## U

USB θύρα 4 προδιαγραφές 60 τύπος σύνδεσης 41

# X

xD-Picture 24

# **Declaration of conformity**

According to ISO/IEC Guide 22 and EN 45014

| Manufacturer's name and address:                                                  |                                                |
|-----------------------------------------------------------------------------------|------------------------------------------------|
| Hewlett-Packard Company, 16399 West Bernardo Drive, San Diego, CA 92127-1899, USA |                                                |
| Regulatory model number:                                                          | SDGOA-0405                                     |
| Declares that the product:                                                        |                                                |
| Product name:                                                                     | Photosmart 370 series (Q3419A)                 |
| Model number(s):                                                                  | Photosmart 375 (Q3419A)                        |
| Power adapters:                                                                   | HP Part # Q3419-60040 (domestic)               |
|                                                                                   | HP Part # Q3419-60041 (international)          |
| Conforms to the following product specifications:                                 |                                                |
| Safety:                                                                           | IEC 60950: 3rd Edition: 1999                   |
|                                                                                   | EN 60950:2000                                  |
|                                                                                   | UL1950/CSA22.1 No.950, 3rd Edition:1995        |
|                                                                                   | NOM 019–SFCI-1993                              |
|                                                                                   | GB4943:2001                                    |
| EMC:                                                                              | CISPR 22: 1997 / EN 55022: 1998, Class B       |
|                                                                                   | CISPR 24: 1997 / EN 55024: 1998                |
|                                                                                   | IEC 61000-3-2: 2000 / EN 61000-3-2: 2000       |
|                                                                                   | IEC 61000-3-3/A1: 2001 / EN 61000-3-3/A1: 2001 |
|                                                                                   | CNS13438: 1998, VCCI-2                         |
|                                                                                   | FCC Part 15-Class B/ICES-003, Issue 2          |
|                                                                                   | GB9254: 1998                                   |

Supplementary Information:

The Product herewith complies with the requirements of the Low Voltage Directive 73/23/EEC and the EMC Directive 89/336/EEC and carries the CE marking accordingly.

European Contact for regulatory topics only: Hewlett Packard GmbH, HQ-TRE, Herrenberger Strasse 140, D-71034 Böblingen Germany. (FAX +49-7031-14-3143)